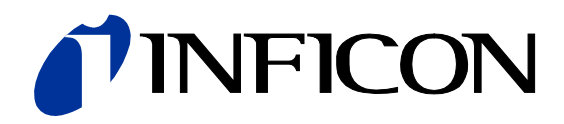

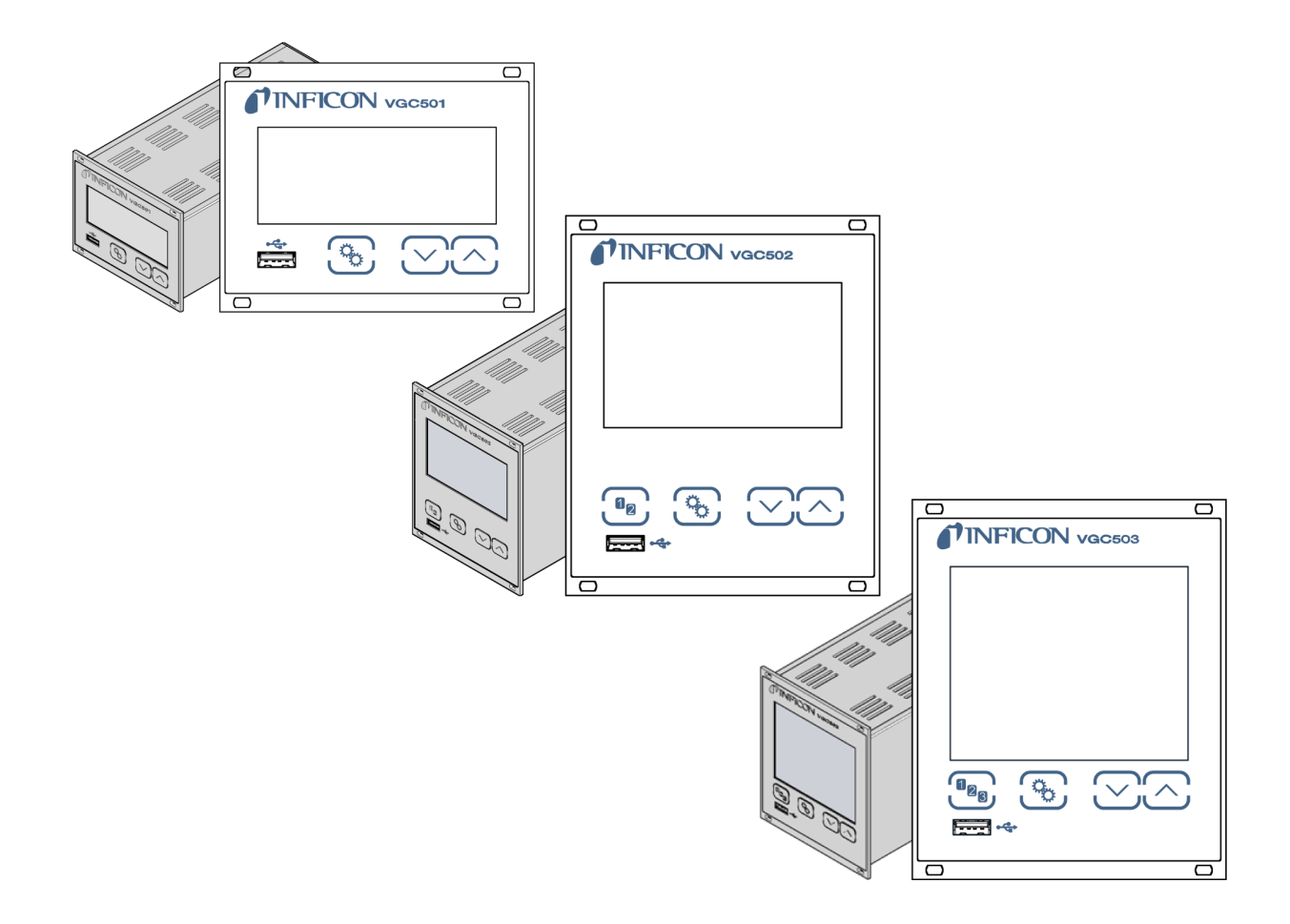

Gebrauchsanleitung inkl. EU-Konformitätserklärung

# VGC501, VGC502, VGC503

Einkanal, Zweikanal & Dreikanal Messgeräte

| Inhalt                                              | 2         |
|-----------------------------------------------------|-----------|
| Produktidentifikation                               | 4         |
| Gültigkeit                                          | 4         |
| Lieferumfang                                        | 5         |
| 1 Sicherheit                                        | 6         |
| 1.1 Verwendete Symbole                              | 6         |
| 1.2 Personalqualifikation                           | 6         |
| 1.3 Grundlegende Sicherheitsvermerke                | 7         |
| 1.4 Verantwortung und Gewahrleistung                | 7         |
| 2 Technische Daten                                  | 8         |
| 3 Installation<br>3.1 Finbau Aufstellen             | 13        |
| 3.1.1 Rackeinbau VGC501                             | 13        |
| 3.1.2 Rackeinbau VGC502, VGC503                     | 16        |
| 3.1.3 Schalttafeleinbau                             | 17        |
| 3.1.4 Tischgerät                                    | 18        |
| 3.2 Netzanschluss                                   | 19        |
| 3.3 Messionienanschlusse CH 1, CH 2, CH 3           | 20        |
| 3.5 Anschluss CONTROL VGC502 VGC503                 | 22        |
| 3.6 Anschluss RELAY VGC502, VGC503                  | 23        |
| 3.7 Schnittstellenanschluss USB Typ B               | 25        |
| 3.8 Schnittstellenanschluss USB Typ A               | 25        |
| 3.9 Schnittstellenanschluss Ethernet                | 26        |
| 4 Bedienung                                         | 27        |
| 4.1 Frontplatte                                     | 27        |
| 4.2 VGC50X em- und ausschalten<br>4.3 Betriebsarten | 29        |
| 4.4 Mess-Modus                                      | 32        |
| 4.5 Parameter-Modus                                 | 34        |
| 4.5.1 Schaltfunktionsparameter                      | 36        |
| 4.5.2 Messröhrenparameter                           | 40        |
| 4.5.3 Messröhrensteuerung                           | 48        |
| 4.5.4 Aligemeinparameter                            | 52        |
| 4.5.5 Testparameter<br>4.5.6 Daten Logger-Modus     | 63        |
| 4.5.7 Parametertransfer-Modus                       | 65        |
| 5 Kommunikation (Serielle Schnittstelle)            | 67        |
| 5.1 Datenübertragung                                | 68        |
| 5.2 Kommunikationsprotokoll                         | 69        |
| 5.4 Mess-Modus                                      | 70        |
| 5.5 Gruppe Schaltfunktionsparameter                 | 72        |
| 5.6 Gruppe Messröhrenparameter                      | 80        |
| 5.7 Gruppe Messröhrensteuerung                      | 87        |
| 5.8 Gruppe Generalparameter                         | 88        |
| 5.9 Gruppe Daten Logger                             | 94        |
| 5.10 Gruppe Parametertransfer                       | 95<br>05  |
| 5.11 Gruppe rest-raiameter<br>5.12 Weitere          | 95<br>100 |
| 5.13 Beispiel Mnemonics                             | 100       |
| 6 Instandhaltung                                    | 102       |
| 7 Störungsbehebung                                  | 103       |
| 8 Instandsetzung                                    | 103       |
| 9 Zubehör                                           | 104       |
| 10 Produkt lagern                                   | 104       |
| 11 Produkt entsorgen                                | 104       |
| U ·                                                 |           |

# TINFICON

| Anhang                                    | 105 |
|-------------------------------------------|-----|
| A: Umrechnungstabellen                    | 105 |
| B: Firmware-Update                        | 106 |
| C: Ethernet-Konfiguration                 | 109 |
| C 1: VGC50x an ein Netzwerk anschließen   | 109 |
| C 2: VGC50x an einen Computer anschließen | 110 |
| C 3: Ethernet Configuration Tool          | 110 |
| D: Literatur                              | 113 |
| ETL-Zertifikat                            | 115 |
| EU-Konformitätserklärung                  | 116 |
| UKCA-Konformitätserklärung                | 117 |

Für Seitenverweise im Text wird das Symbol ( $\rightarrow \mathbb{B}$  XY) verwendet, für Verweise auf weitere, im Literaturverzeichnis aufgelistete, Dokumente das Symbol ( $\rightarrow \mathbb{Q}$  [Z]).

# **NFICON**

## Produktidentifikation

Im Verkehr mit INFICON sind die Angaben des Typenschildes erforderlich. Tragen Sie deshalb diese Informationen ein:

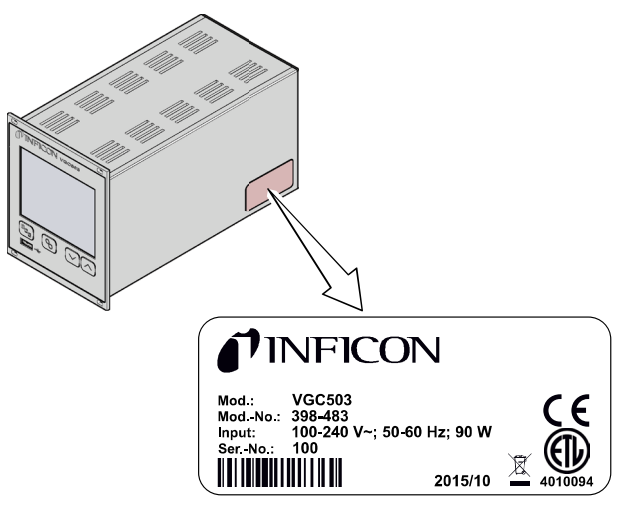

Beispiel eines Typenschildes

| Cantignon | Gü | Iti | gke | eit |
|-----------|----|-----|-----|-----|
|-----------|----|-----|-----|-----|

Dieses Dokument ist gültig für Produkte mit den Artikelnummern

| 398-481 |  |
|---------|--|
| 398-482 |  |
| 398-483 |  |

(VGC501, Einkanal-Messgerät) (VGC502, Zweikanal-Messgerät) (VGC503, Dreikanal-Messgerät)

Sie finden die Artikelnummer (Mod.-Nr.) auf dem Typenschild.

Dieses Dokument basiert auf der Firmwareversion V1.08.

Falls das Gerät nicht wie beschrieben funktioniert, prüfen Sie, ob ihr Gerät mit dieser Firmwareversion ausgestattet ist ( $\rightarrow \square$  60).

Nicht beschriftete Abbildungen entsprechen dem Gerät VGC503 (Dreikanal-Messgerät). Sie gelten sinngemäß auch für das VGC501 (Einkanal-Messgerät) und für das VGC502 (Zweikanal-Messgerät).

Technische Änderungen ohne vorherige Anzeige sind vorbehalten.

Alle Maßangaben in mm.

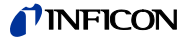

#### Bestimmungsgemäßer Gebrauch

Die Geräte VGC501, VGC502 und VGC503 dienen zusammen mit INFICON-Messröhren zur Messung von Totaldrücken. Die Produkte sind gemäß den entsprechenden Gebrauchsanleitungen zu betreiben.

# Lieferumfang

Der Lieferumfang umfasst folgende Teile:

- 1× Messgerät
- 1× Netzkabel (länderspezifisch)
- 1× Gummileiste
- 2× Gummifüße
- 4× Halsschrauben
- 4× Kunststoffhülsen

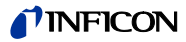

# 1 Sicherheit

#### 1.1 Verwendete Symbole

Darstellung von Restgefahren

# ရာတဲ့ GEFAHR

Angaben zur Verhütung von Personenschäden jeglicher Art.

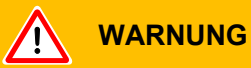

Angaben zur Verhütung umfangreicher Sach- und Umweltschäden.

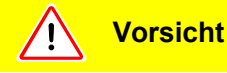

Angaben zur Handhabung oder Verwendung. Nichtbeachten kann zu Störungen oder geringfügigen Sachschäden führen.

Weitere Symbole

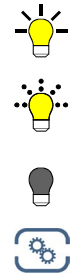

Lampe / Anzeige leuchtet.

Lampe / Anzeige blinkt.

Lampe / Anzeige ist dunkel.

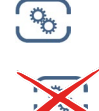

Taste drücken (z. B.: Taste Parameter).

Keine Taste drücken.

<.....> Beschriftung

#### 1.2 Personalqualifikation

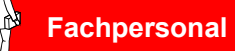

Die in diesem Dokument beschriebenen Arbeiten dürfen nur durch Personen ausgeführt werden, welche die geeignete technische Ausbildung besitzen und über die nötigen Erfahrungen verfügen oder durch den Betreiber entsprechend geschult worden sind.

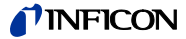

## 1.3 Grundlegende Sicherheitsvermerke

Alle Arbeiten sind nur unter Beachtung der einschlägigen Vorschriften und Einhaltung der Schutzmaßnahmen zulässig. Beachten Sie zudem die in diesem Dokument angegebenen Sicherheitsvermerke.

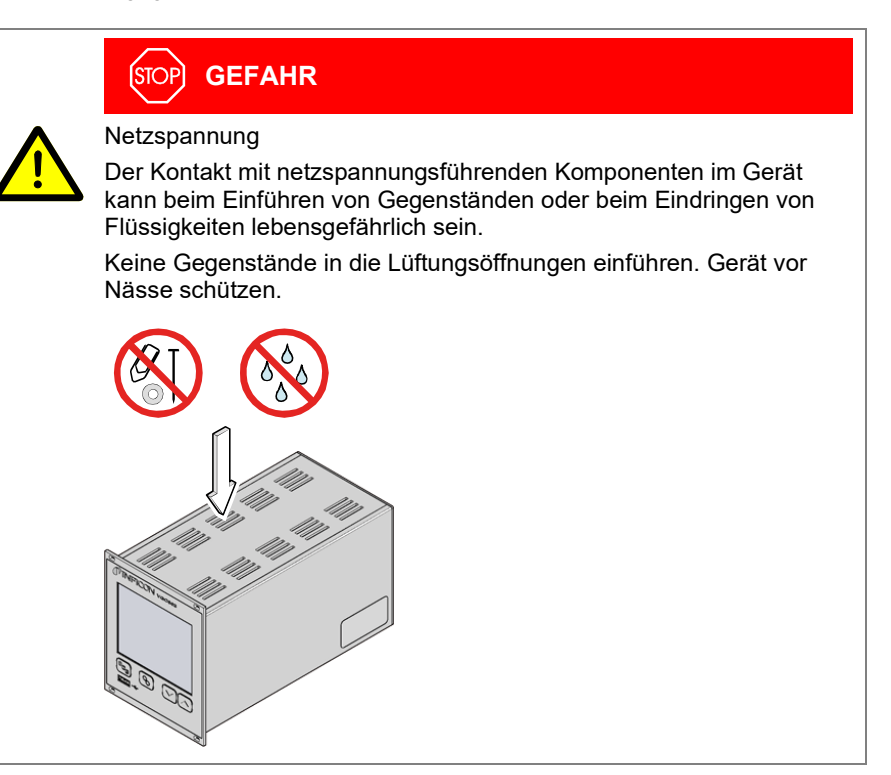

Trennvorrichtung

Die Trennvorrichtung muss vom Benutzer klar erkennbar und leicht erreichbar sein. Um das Gerät vom Netz zu trennen, müssen Sie das Netzkabel ausstecken.

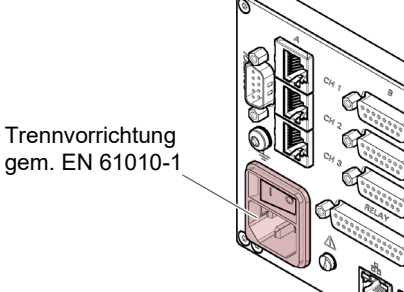

Internetverbindung

Das Gerät darf nicht mit dem Internet verbunden werden.

Geben Sie die Sicherheitsvermerke an alle anderen Benutzer weiter.

# 1.4 Verantwortung und Gewährleistung

INFICON übernimmt keine Verantwortung und Gewährleistung, falls der Betreiber oder Drittpersonen

- dieses Dokument missachten
- das Produkt nicht bestimmungsgemäß einsetzen
- am Produkt Eingriffe jeglicher Art (Umbauten, Änderungen usw.) vornehmen
- das Produkt mit Zubehör betreiben, welches in den zugehörigen Produktdokumentationen nicht aufgeführt ist.

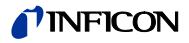

# 2 Technische Daten

| Netzanschluss        | Spannung                                        | 100 … 240 V (ac) ±10%                                                                                                    |
|----------------------|-------------------------------------------------|----------------------------------------------------------------------------------------------------|
|                      | Frequenz                                        | 50 60 Hz                                                                                                    |
|                      | Leistungsaufnahme<br>VGC501<br>VGC502<br>VGC503 | ≤45 W<br>≤65 W<br>≤90 W                                                                                                    |
|                      | Überspannungskategorie                          | II                                                                                                    |
|                      | Schutzklasse                                    | 1                                                                                                    |
|                      | Anschluss                                       | Gerätestecker IEC 320 C14<br>(Europa-Apparatestecker)                                                                                                    |
| Umgebung             | Temperatur                                      |                                                                                                    |
|                      | Lagerung<br>Betrieb                             | –20 … +60 °C<br>+ 5 … +50 °C                                                                                                    |
|                      | Relative Feuchte                                | ≤80% bis +31 °C,<br>abnehmend auf 50% bei +40 °C                                                                                                    |
|                      | Verwendung                                      | nur in Innenräumen<br>Höhe max. 2000 m NN                                                                                                    |
|                      | Verschmutzungsgrad                              | II                                                                                                    |
|                      | Schutzart                                       | IP30                                                                                                    |
| Messröhrenanschlüsse | Anzahl                                          |                                                                                                    |
|                      | VGC501<br>VGC502<br>VGC503                      | 1<br>2<br>3                                                                                                    |
|                      | Anschlussdosen pro Messkanal                    | RJ45 (FCC68), 8-polig ( $\rightarrow \square$ 21)<br>D-Sub, 15-polig, weiblich ( $\rightarrow \square$ 21)<br>(parallel geschaltet)                                               |
|                      | Anschließbare Messröhren                        |                                                                                                    |
|                      | Pirani                                          | PSG400, PSG400-S, PSG100-S, PSG101-S,<br>PSG500, PSG500-S, PSG502-S, PSG510-S,<br>PSG512-S, PSG550, PSG552, PSG554,<br>PPG550, PPG570                                             |
|                      | Pirani / Kapazitiv                              | PCG400, PCG400-S, PCG550, PCG552,<br>PCG554                                                                                                    |
|                      | Kaltkathode                                     | PEG100, MAG500, MAG504                                                                                                    |
|                      | Kaltkathode / Pirani                            | MPG400, MPG401, MPG500, MPG504                                                                                                    |
|                      | Kapazitiv                                       | CDG020D, CDG025, CDG025D,<br>CDG025D-X3, CDG045, CDG045-H,<br>CDG045D, CDG045D2, CDG045Dhs,<br>CDG100, CDG100D, CDG100D2,<br>CDG100Dhs, CDG160D, CDG160Dhs,<br>CDG200D, CDG200Dhs |
|                      | Heißioni                                        | BAG500, BAG502, BAG552                                                                                                    |
|                      | Heißioni / Pirani                               | BPG400, BPG402, BPG500, BPG502,<br>BPG552, HPG400                                                                                                    |
|                      | Heißioni / Kapazitiv / Pirani                   | BCG450, BCG552                                                                                                    |

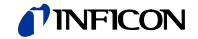

| Messröhrenspeisung | Spannung                            | +24 V                       |
|--------------------|-------------------------------------|-----------------------------|
|                    | Ripple                              | <±1%                        |
|                    | Strom                               | 0 1                         |
|                    | Leistung                            | 25 W                        |
|                    | Absicherung                         | 1.5 A                       |
|                    |                                     | steller                     |
|                    |                                     | AUSZIE                      |
|                    |                                     | deten                       |
|                    |                                     |                             |
| Bedienung          | Frontplatte                         |                             |
| Dealenang          | VGC501                              | mit 3 E                     |
|                    | VGC502, VGC503                      | mit 4 E                     |
|                    | Fernsteuerung                       | über L                      |
|                    |                                     | über E                      |
|                    | <b>M</b>                            |                             |
| Messwerte          | Messbereiche                        | messr                       |
|                    | Messfehler analog                   | <0.010                      |
|                    | verstarkungsteriler                 | ≤0.01<br>≤0.10 <sup>0</sup> |
|                    | Offsetfehler                        | ≤0.01 <sup>0</sup>          |
|                    |                                     | ≤0.10 <sup>o</sup>          |
|                    | Messrate analog                     | ≥100 /                      |
|                    | Anzeigerate                         | ≥10 / s                     |
|                    | Filterzeitkonstante                 |                             |
|                    | langsam                             | 8 s (fg                     |
|                    | normal                              | 800 m                       |
|                    | Schnell                             | 100 m<br>Por                |
|                    |                                     | für lin                     |
|                    | Unserkonnektur<br>Kalikaria ofaktar |                             |
|                    |                                     | 0.10.                       |
|                    | A/D-wandlung                        | Autios                      |
|                    |                                     | (Die M<br>und C             |
|                    |                                     |                             |
| Schaltfunktionen   | Anzahl                              | ~                           |
|                    | VGC502                              | 2<br>1 (froi                |
|                    | VGC502                              | 6 (frei                     |
|                    | Reaktionszeit                       | ≤10 m                       |

Einstellbereich Hysterese

(dc) ±5% A (pro Kanal) (pro Kanal) (pro Kanal) mit PTC-Element, selbstrücknd nach Ausschalten des Geräts oder ehen des Messröhrensteckers. Die Speientspricht den Anforderungen einer geer-Schutzkleinspannung. Bedientasten Bedientasten JSB Typ B-Schnittstelle Ethernet-Schnittstelle

öhrenabhängig (→ 🛄 [1] … [27])

% FS (typisch) % FS (über Temperaturbereich, Zeit) % FS (typisch) % FS (über Temperaturbereich, Zeit) s s

 $_{g} = 0.02 \text{ Hz}$ ís (f<sub>g</sub> = 0.2 Hz) is (f<sub>g</sub> = 1 Hz) hPa, Torr, Pa, Micron, V eare Messröhren . 10.00 ung 0.001% FS lesswerte von BAG, BPG, HPG, BCG DGxxxD werden digital übertragen)

zuzuordnen) zuzuordnen) ≤10 ms, wenn Schwellwert nahe beim Messwert (bei größerer Differenz Filterzeitkonstante berücksichtigen). messröhrenabhängig (→ 🖹 38, 39) ≥1% FS für lineare Messröhren, ≥10% vom Messwert für logarithmische Mess-

röhren

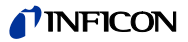

| Schaltfunktionsrelais | Kontaktart                      | potentialfreier Umschaltkontakt                                             |
|-----------------------|---------------------------------|-----------------------------------------------------------------------------|
|                       | Belastung max.                  | 60 V (dc), 0.5 A, 30 W (ohmsch)<br>30 V (ac), 1 A (ohmsch)                  |
|                       | Lebensdauer                     |                                                                             |
|                       | mechanisch                      | 1×10 <sup>8</sup> Schaltzyklen                                              |
|                       | elektrisch                      | 1×10° Schaltzykien (bei maximaler Belastung)                                |
|                       | Kontaktstellungen               | $\rightarrow$ $\blacksquare$ 24                                             |
|                       | Anschluss                       |                                                                             |
|                       | VGC501 (CONTROL)                | Geratestecker D-Sub, 15-polig                                               |
|                       |                                 | (Steckerbeiegung $\rightarrow \equiv 22$ )                                  |
|                       | VGC502, VGC503 ( <i>RELAY)</i>  | (Steckerbelegung $\rightarrow$ $\cong$ 23)                                  |
|                       |                                 |                                                                             |
| Fehlersignal (Error)  | Anzahl                          | 1                                                                           |
|                       | Reaktionszeit                   | ≤10 ms                                                                      |
| Fehlersignalrelais    | Kontaktart                      | potentialfreier Arbeitskontakt                                              |
| Ũ                     | Belastung max.                  | 60 V (dc), 0.5 A, 30 W (ohmsch)                                             |
|                       | C C                             | 30 V (ac), 1 A (ohmsch)                                                     |
|                       | Lebensdauer                     |                                                                             |
|                       | mechanisch                      | 1×10 <sup>8</sup> Schaltzyklen                                              |
|                       | elektrisch                      | 1×10 <sup>5</sup> Schaltzyklen (bei maximaler Belastung)                    |
|                       | Kontaktstellungen               | → 🖹 24                                                                      |
|                       | Anschluss                       |                                                                             |
|                       | VGC501 (CONTROL)                | Gerätestecker D-Sub, 15-polig (Steckerbelegung $\rightarrow \mathbb{B}$ 22) |
|                       | VGC502, VGC503 ( <i>RELAY</i> ) |                                                                             |
|                       |                                 | Gerätedose D-Sub, 25-polig<br>(Steckerbelegung → 🖹 23)                      |
|                       |                                 |                                                                             |
| Analogausgänge        | Anzahl                          |                                                                             |
| 0 0 0                 | VGC501                          | 1                                                                           |
|                       | VGC502                          | 2 (1 pro Kanal)                                                             |
|                       | VGC503                          | 3 (1 pro Kanal)                                                             |
|                       | Spannungsbereich                | –5 … +14.5 V (dc)<br>Ist keine Messröhre angeschlossen, wird                |
|                       |                                 | +14.5 V (dc) ausgegeben                                                     |
|                       | Abweichung vom Anzeigewert      | ±20 mV                                                                      |
|                       | Ausgangswiderstand              | <50 Ω                                                                       |
|                       | Beziehung Messsignal–Druck      | messröhrenabhängig (→ 🛄 [1] … [27])                                         |
|                       | Anschluss CONTROL               |                                                                             |
|                       | VGC501                          | Gerätestecker D-Sub, 15-polig                                               |
|                       |                                 | (Steckerbelegung $\rightarrow \equiv 22$ )                                  |
|                       | VGC502, VGC503                  | Gerätestecker D-Sub, 9-polig<br>(Steckerbelegung →                          |
|                       |                                 |                                                                             |
| Schreiberausgang      | Anzahl                          | 1                                                                           |
| (nur vGC502, VGC503)  | Spannungsbereich                | 0 … +10 V (dc)                                                              |
|                       | Auflösung                       | 1 mV                                                                        |
|                       | Genauigkeit                     | ±20 mV                                                                      |
|                       | Innenwiderstand                 | < <b>50</b> Q                                                               |
|                       | Beziehung Messsignal-Druck      | programmierbar                                                              |
|                       | Appendiuge CONTEOU              | Corëtostoskor D. Sub. 0. solia                                              |
|                       |                                 | (Steckerbelegung $\rightarrow \mathbb{B}$ 23)                               |

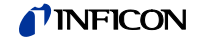

| USB Typ A-Schnittstelle | Protokoll   | FAT-Dateisystem<br>Dateihandling im ASCII-Format                                                            |
|-------------------------|-------------|----------------------------------------------------------------------------------------------------|
| USB Typ B-Schnittstelle | Protokoll   | ACK/NAK, ASCII mit 3 Charakter-Mnemonics                                                                    |
|                         | Datenformat | Datenverkehr bidirektional, 1 Startbit, 8 Daten-<br>bits, 1 Stoppbit, kein Paritätsbit, kein Hand-<br>shake |
|                         | Baudrate    | 9600, 19200, 38400, 57600, 115200                                                                           |
| Ethernet Schnittstelle  | Protokoll   | ACK/NAK ASCII mit 3 Charakter-Mnemonics                                                                     |
|                         | Datenformat | Datenverkehr bidirektional, 1 Startbit, 8 Daten-<br>bits, 1 Stoppbit, kein Paritätsbit, kein Hand-<br>shake |
|                         | Baudrate    | 9600, 19200, 38400, 57600, 115200                                                                           |
|                         | IP-Adresse  | DHCP (ab Werk), oder manuelle Eingabe $(\rightarrow \square 109)$                                           |
|                         | MAC-Adresse | via Parameter "MAC" auslesbar                                                                               |

#### Abmessungen [mm]

VGC501

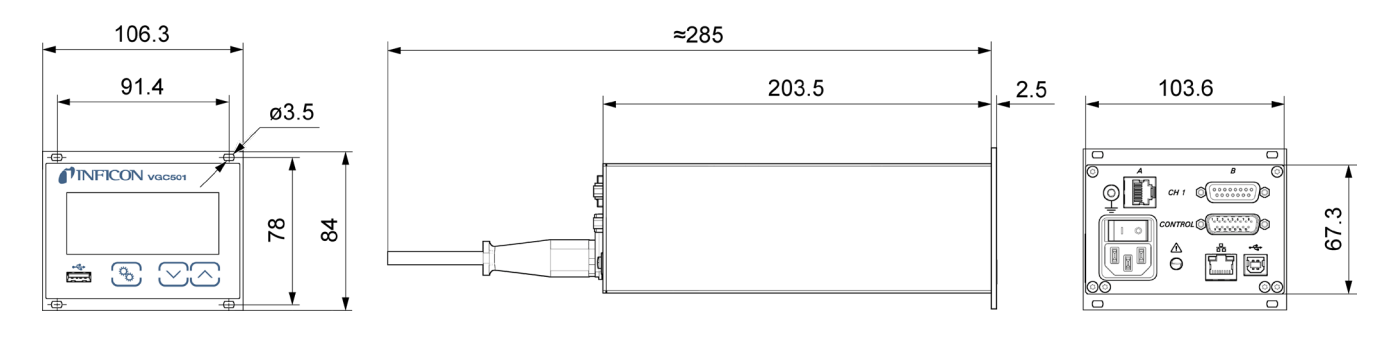

VGC502, VGC503

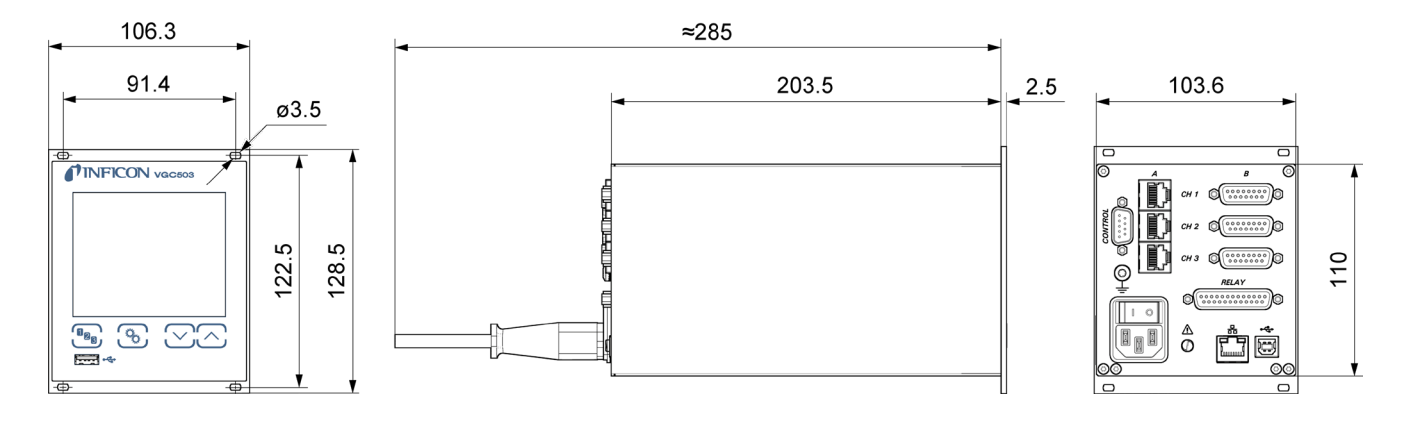

#### Verwendung

Für Rackeinbau, Schalttafeleinbau oder als Tischgerät

Gewicht

| VGC501 | 0.85 kg |
|--------|---------|
| VGC502 | 1.10 kg |
| VGC503 | 1.14 kg |

# 3 Installation

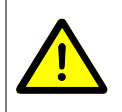

#### Fachpersonal

**GEFAHR** 

Die Installation darf nur durch Personen ausgeführt werden, welche die geeignete Ausbildung besitzen und über die nötigen Erfahrungen verfügen oder durch den Betreiber entsprechend geschult worden sind.

Das Gerät ist sowohl in einen 19"-Rackschrank oder in eine Schalttafel eingebaut wie auch als Tischgerät verwendbar.

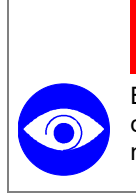

(STOP)

(STOP)

Bei sichtbaren Beschädigungen kann die Inbetriebnahme des Produkts lebensgefährlich sein. Beschädigtes Produkt nicht in Betrieb nehmen und gegen unabsichtlichen Betrieb sichern.

#### 3.1 Einbau, Aufstellen

#### 3.1.1 Rackeinbau VGC501

Das Gerät ist für den Einbau in einen 19"-Rackeinschubadapter nach DIN 41 494 vorgesehen. Dazu sind im Lieferumfang vier Halsschrauben und Kunststoffnippel enthalten.

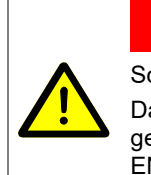

Schutzart des Einbaugerätes

**GEFAHR** 

Das Gerät kann als Einbaugerät die geforderte Schutzart (Schutz gegen Fremdkörper und Wasser) von z. B. Schaltschränken nach EN 60204-1 aufheben.

Geforderte Schutzart durch geeignete Maßnahmen wieder herstellen.

Führungsschiene

Zur Entlastung der Frontplatte des VGC50x empfehlen wir, den Rackeinschubadapter mit einer Führungsschiene zu versehen.

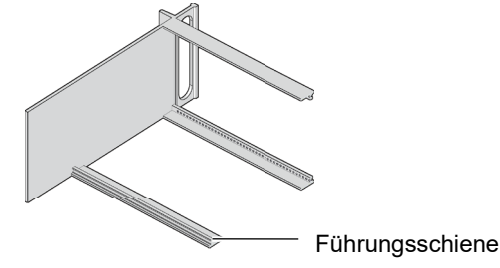

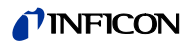

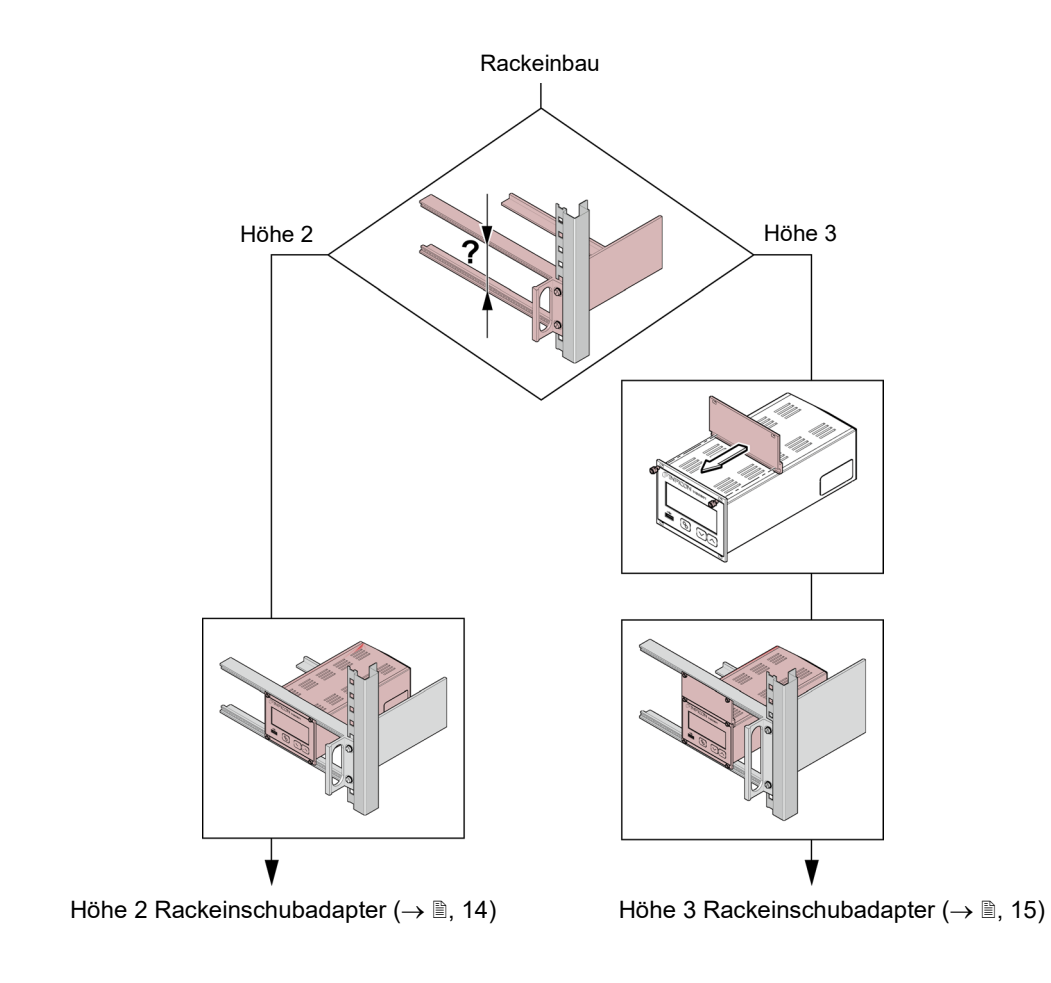

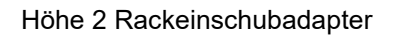

Einbauhöhe

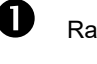

Rackeinschubadapter im Rackschrank befestigen.

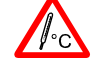

Die maximal zulässige Umgebungstemperatur ( $\rightarrow$  **B** 8) darf nicht überschritten werden und die Luftzirkulation muss gewährleistet sein.

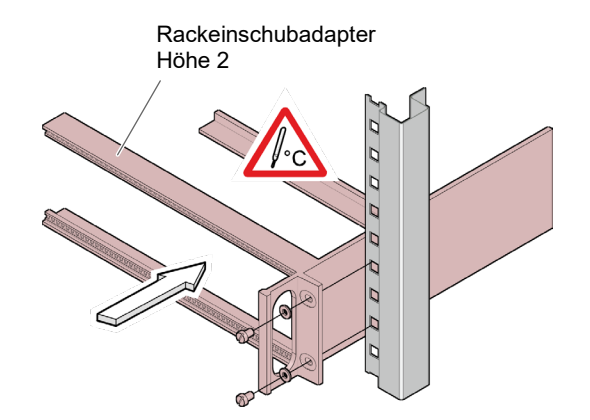

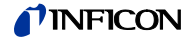

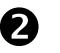

VGC501 in den Rackeinschubadapter einschieben ...

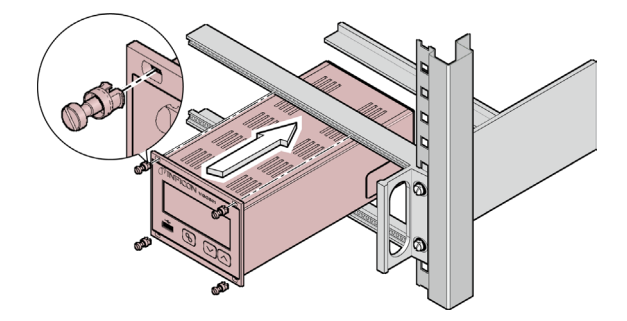

... und mit den im Lieferumfang des VGC501 enthaltenen Schrauben befestigen.

#### Höhe 3 Rackeinschubadapter

Für den Einbau in einen 19"-Rackeinschubadapter der Höhe 3 ist eine Adapterplatte (inkl. zwei Halsschrauben und Kunststoffnippel) erhältlich (Zubehör  $\rightarrow B$  104).

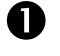

Rackeinschubadapter im Rackschrank befestigen.

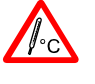

Die maximal zulässige Umgebungstemperatur ( $\rightarrow$  B 8) darf nicht überschritten werden und die Luftzirkulation muss gewährleistet sein.

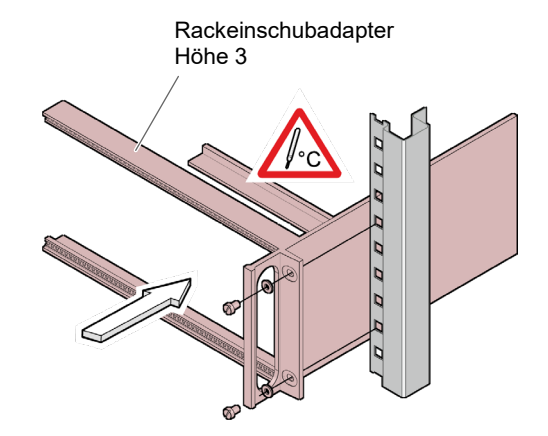

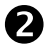

Adapterplatte als obere Verlängerung der Gerätefrontplatte mit den im Lieferumfang der Adapterplatte enthaltenen Schrauben befestigen.

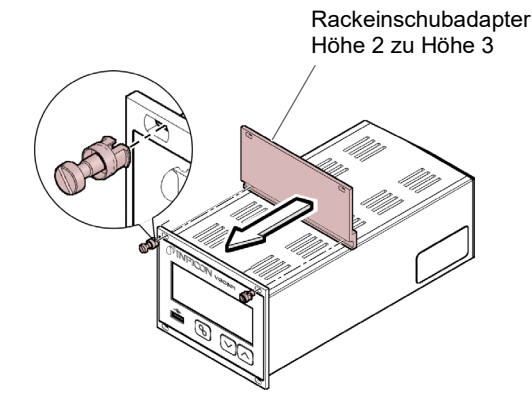

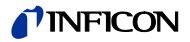

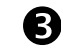

VGC501 in den Rackeinschubadapter einschieben ...

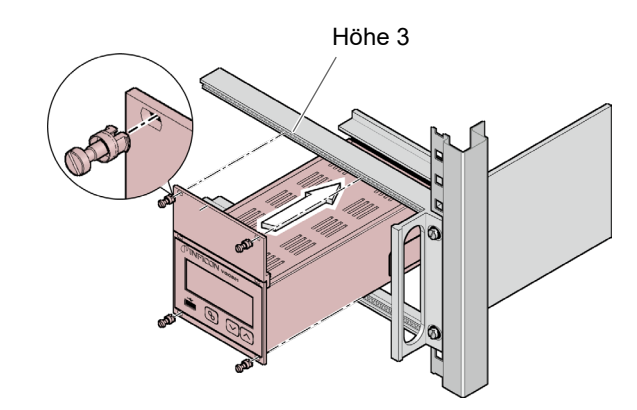

... und mit den im Lieferumfang des VGC501 enthaltenen Schrauben befestigen.

#### 3.1.2 Rackeinbau VGC502, VGC503

Das Gerät ist für den Einbau in einen 19"-Rackeinschubadapter nach DIN 41 494 vorgesehen. Dazu sind im Lieferumfang vier Halsschrauben und Kunststoffnippel enthalten.

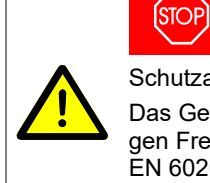

Schutzart des Einbaugerätes Das Gerät kann als Einbaugerät die geforderte Schutzart (Schutz gegen Fremdkörper und Wasser) von z. B. Schaltschränken nach EN 60204-1 aufheben.

Geforderte Schutzart durch geeignete Maßnahmen wieder herstellen.

Führungsschiene

Zur Entlastung der Frontplatte des VGC502/503 empfehlen wir, den Rackeinschubadapter mit einer Führungsschiene zu versehen.

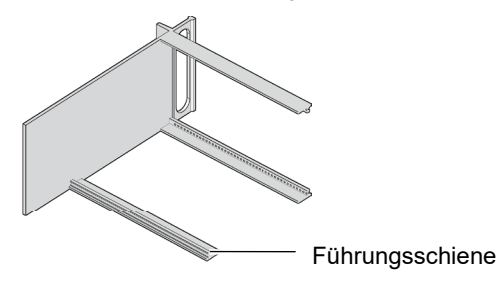

GEFAHR

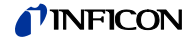

Höhe 3 Rackeinschubadapter

Rackeinschubadapter im Rackschrank befestigen.

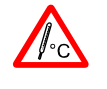

П

Die maximal zulässige Umgebungstemperatur ( $\rightarrow$   $\blacksquare$  8) darf nicht überschritten werden und die Luftzirkulation muss gewährleistet sein.

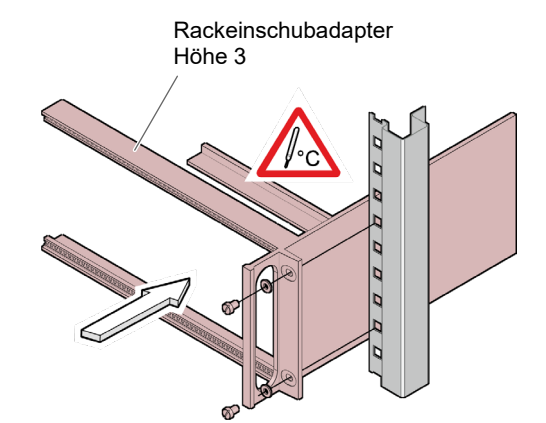

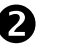

VGC50x in den Rackeinschubadapter einschieben ...

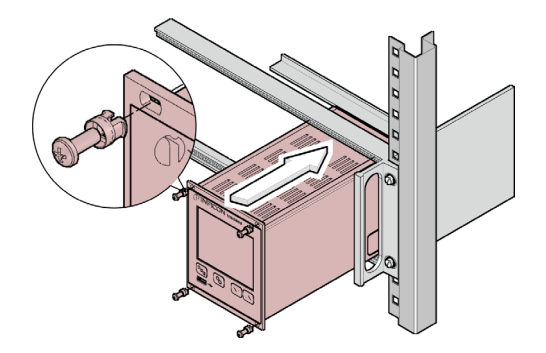

... und mit den im Lieferumfang des VGC502/503 enthaltenen Schrauben befestigen.

# 3.1.3 Schalttafeleinbau Stop GEFAHR Schutzart des Einbaugerätes Das Gerät kann als Einbaugerät die geforderte Schutzart (Schutz gegen Fremdkörper und Wasser) von z. B. Schaltschränken nach EN 60204-1 aufheben. Geforderte Schutzart durch geeignete Maßnahmen wieder herstellen.

VGC501

Für den Einbau in eine Schalttafel ist folgender Schalttafelausschnitt erforderlich:

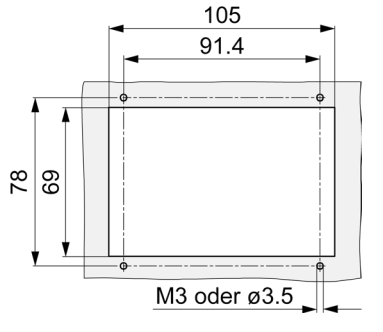

Die maximal zulässige Umgebungstemperatur  $(\rightarrow \blacksquare 8)$  darf nicht überschritten werden und die Luftzirkulation muss gewährleistet sein.

Zur Entlastung der Frontplatte des VGC501 empfehlen wir, das Gerät abzustützen.

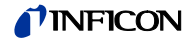

VGC501 in den Ausschnitt einführen ...

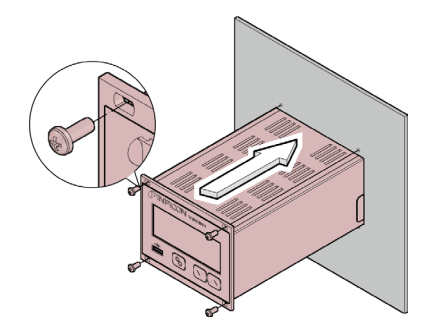

... und mit vier M3- oder gleichwertigen Schrauben befestigen.

#### VGC502, VGC503

Für den Einbau in eine Schalttafel ist folgender Schalttafelausschnitt erforderlich:

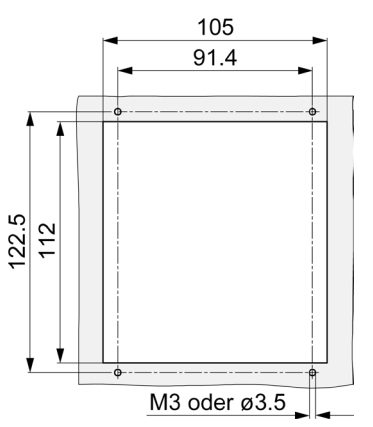

Die maximal zulässige Umgebungstemperatur  $(\rightarrow B)$  darf nicht überschritten werden und die Luftzirkulation muss gewährleistet sein.

Zur Entlastung der Frontplatte des VGC502/503 empfehlen wir, das Gerät abzustützen.

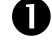

VGC502/503 in den Ausschnitt einführen ...

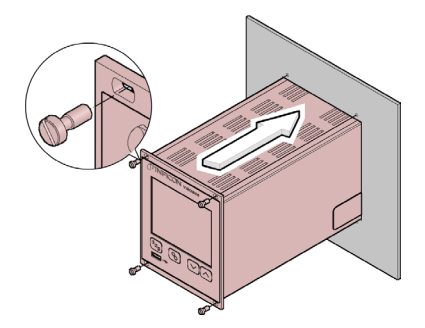

... und mit vier M3- oder gleichwertigen Schrauben befestigen.

#### 3.1.4 Tischgerät

Das VGC50x kann auch als Tischgerät eingesetzt werden. Dazu sind im Lieferumfang zwei selbstklebende Gummifüße sowie eine aufsteckbare Gummileiste enthalten.

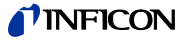

Die im Lieferumfang enthaltenen Gummifüße rückseitig auf den Gehäuseboden kleben ...

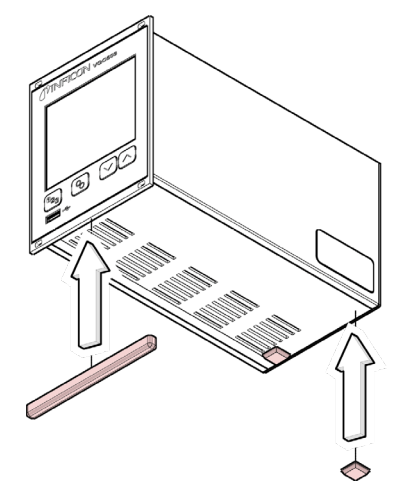

Gerät so aufstellen, dass die maximal zulässige Umgebungstemperatur des Gerätes (z. B. infolge Sonneneinstrahlung) nicht überschritten wird  $(\rightarrow \mathbb{B} 8)$ .

... und die Gummileiste von unten auf die Frontplatte schieben.

#### 3.2 Netzanschluss

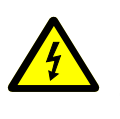

П

#### (STOP) GEFAHR

Netzspannung

Nicht fachgerecht geerdete Produkte können im Störungsfall lebensgefährlich sein.

Nur 3-polige Netzkabel mit fachgerechtem Anschluss der Schutzerdung verwenden. Den Netzstecker nur in eine Steckdose mit Schutzkontakt einstecken. Die Schutzwirkung darf nicht durch eine Verlängerungsleitung ohne Schutzleiter aufgehoben werden.

Im Lieferumfang ist ein Netzkabel enthalten. Ist der Netzstecker nicht mit Ihrem System kompatibel, ein eigenes, passendes Netzkabel mit Schutzleiter verwenden (3×1.5 mm<sup>2</sup>).

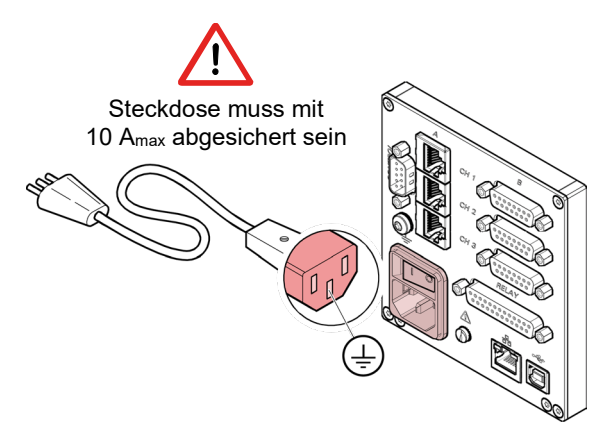

Wird das Gerät in einen Schaltschrank eingebaut, empfehlen wir, die Netzspannung über einen geschalteten Netzverteiler zuzuführen.

# TINFICON

#### Erdungsanschluss

Auf der Geräterückseite befindet sich eine Schraube, um das VGC50x bei Bedarf über einen Schutzleiter z. B. mit der Schutzerdung des Pumpstandes verbinden zu können.

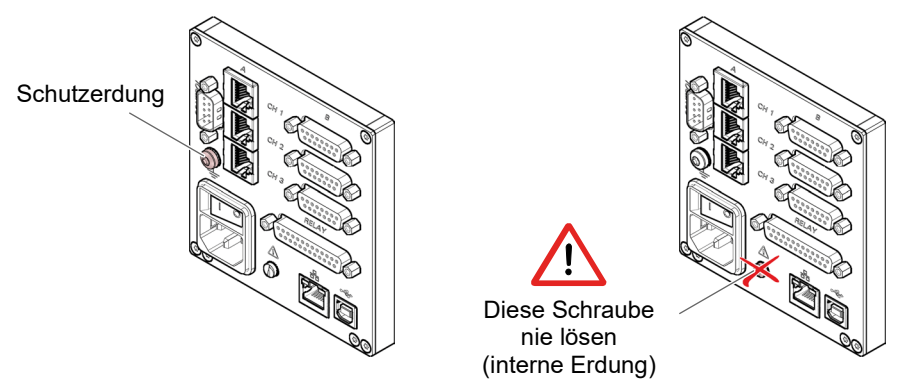

## 3.3 Messröhrenanschlüsse CH 1, CH 2, CH 3

Für jeden Messkanal stehen zwei parallel geschaltete Anschlüsse zur Verfügung:

- eine 8-polige RJ45-Gerätebuchse (CH A)
- ein 15-polige D-Sub-Gerätebuchse (CH B)

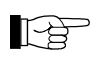

Messröhre mit einem konfektionierten Messkabel ( $\rightarrow$  Verkaufsunterlagen) oder mit einem selbst hergestellten, abgeschirmten Kabel (EMV-Verträglichkeit) am Anschluss *CH 1, CH 2* oder *CH 3* auf der Geräterückseite anschließen. Liste der verwendbaren Messröhren beachten ( $\rightarrow B 8$ ).

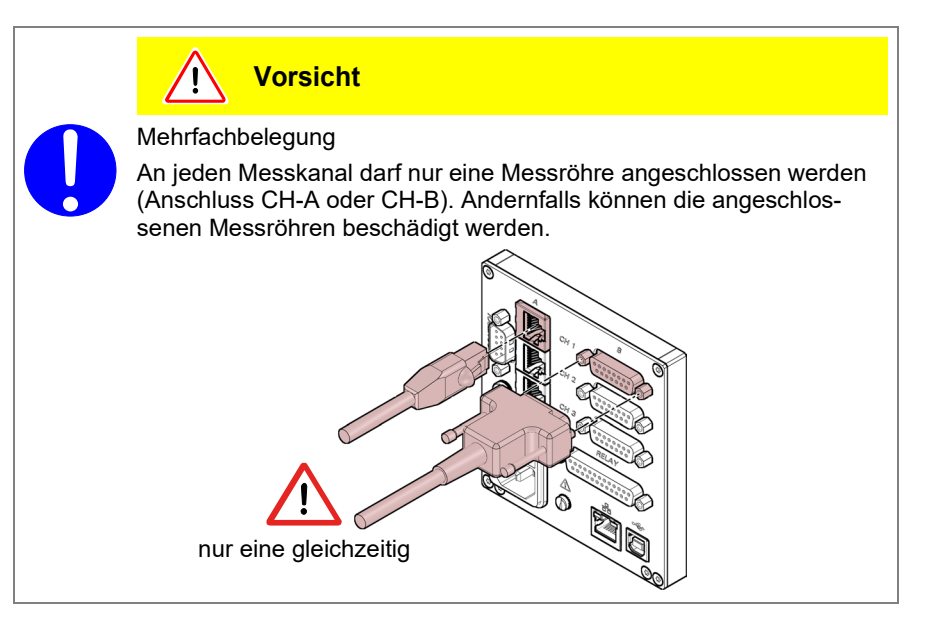

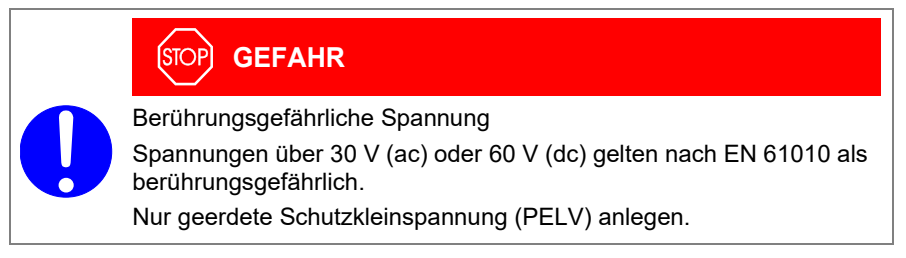

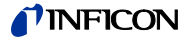

# Steckerbelegung CH 1, CH 2, CH 3

#### RJ45-Gerätebuchse

Die 8-polige RJ45-Gerätebuchse ist wie folgt belegt:

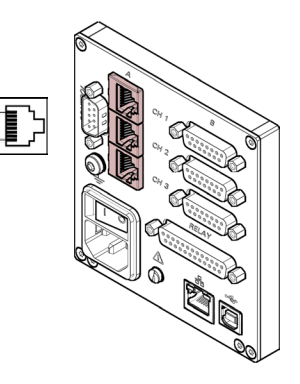

| <br>Pin | Signal         |                             |
|---------|----------------|-----------------------------|
| 1       | Speisung       | +24 V (dc)                  |
| 2       | Speisungserde  | GND                         |
| 3       | Signaleingang  | (Messsignal 0 … +10 V (dc)) |
| 4       | Identifikation |                             |
| 5       | Signalerde     |                             |
| 6       | Status         |                             |
| 7       | HV_L           |                             |
| 8       | HV_H / HV_EMI  |                             |

#### D-Sub-Gerätebuchse

Die 15-polige D-Sub-Gerätebuchse ist wie folgt belegt:

©( 15 9

20

8

8

1

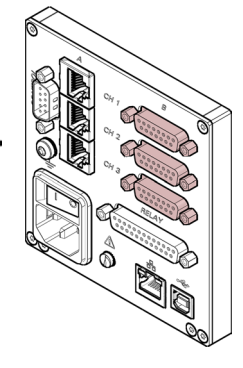

| Pin | Signal         |                             |
|-----|----------------|-----------------------------|
| 1   | EMI-Status     |                             |
| 2   | Signaleingang  | (Messsignal 0 … +10 V (dc)) |
| 3   | Status         |                             |
| 4   | HV_H / HV_EMI  |                             |
| 5   | Speisungserde  | GND                         |
| 6   | n.c.           |                             |
| 7   | Degas          |                             |
| 8   | Speisung       | +24 V (dc)                  |
| 9   | n.c.           |                             |
| 10  | Identifikation |                             |
| 11  | Speisung       | +24 V (dc)                  |
| 12  | Signalerde     |                             |
| 13  | RxD            |                             |
| 14  | TxD            |                             |
| 15  | Gehäuse        |                             |

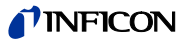

## 3.4 Anschluss CONTROL VGC501

Über diesen Anschluss lässt sich das Messsignal auslesen, der Zustand von Schaltfunktion und Fehlerüberwachung potentialfrei auswerten sowie der Hochvakuum-Messkreis ein- und ausschalten (nur bei Kaltkatoden-Messröhren PEG/MAG).

P

Schließen Sie die peripheren Komponenten mit einem abgeschirmten Verbindungskabel (EMV-Verträglichkeit) an den Anschluss *CONTROL* auf der Geräterückseite an.

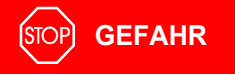

Berührungsgefährliche Spannung

Spannungen über 30 V (ac) oder 60 V (dc) gelten nach EN 61010 als berührungsgefährlich.

Nur geerdete Schutzkleinspannung (PELV) anlegen.

#### Steckerbelegung

Der 15-polige D-Sub-Gerätestecker ist wie folgt belegt:

ī

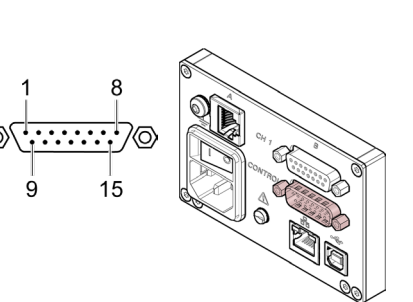

| Pin            | Signal                                                                                                    |
|----------------|----------------------------------------------------------------------------------------------------|
| 1<br>2         | Analogausgang   –5 … +13 V (dc)<br>Analogausgang GND                                                                                                    |
|                | Schaltfunktion 1                                                                                                    |
| 3<br>4<br>5    | Druck höher als Schwell-<br>wert oder Gerät ausge-<br>schaltet                                                                                                    |
| 6              | HV_H ein +24 V<br>aus 0 V                                                                                                    |
| 7<br>8         | +24 V (dc), 200 mA<br>Gehäuse = GND<br>Abgesichert bei 300 mA mit PTC-Element, selbst-<br>rückstellend nach Ausschalten des VGC501 oder<br>Ausziehen der <i>CONTROL</i> -Steckdose. Entspricht<br>den Anforderungen einer geerdeten Schutzklein-<br>spannung. |
|                | Fehlersignal (Error)                                                                                                    |
| 9<br>10<br>11  |                                                                                                    |
|                | Schaltfunktion 2                                                                                                    |
| 12<br>13<br>14 | Druck höher als Schwell-<br>wert oder Gerät ausge-<br>schaltet                                                                                                    |
| 15             | GND = Gehäuse                                                                                                    |
|                |                                                                                                    |

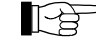

Die Abweichung zwischen dem Analogausgang (Pin 1) und der Anzeige am Gerät beträgt maximal  $\pm 20~mV.$ 

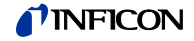

#### 3.5 Anschluss CONTROL VGC502, VGC503

Dieser Anschluss enthält folgende Anschlüsse:

- Analoge Ausgänge für die Signale der einzelnen Messkanäle.
- Schreiberausgang. Dies ist ein programmierbarer analoger Ausgang, der einem beliebigen Messkanal zugeordnet werden kann.
- HV-EMI. Hiermit lässt sich der Hochvakuum-Messkreis der PEG/MAG-Messröhren ein- und ausschalten:

Ein = +24 V Aus = 0 V

Schließen Sie die peripheren Komponenten mit einem selbst hergestellten, abgeschirmten Kabel (EMV-Verträglichkeit) an den Anschluss *CONTROL* auf der Geräterückseite an.

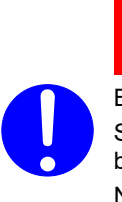

(STOP) GEFAHR

Berührungsgefährliche Spannung

Spannungen über 30 V (ac) oder 60 V (dc) gelten nach EN 61010 als berührungsgefährlich.

Nur geerdete Schutzkleinspannung (PELV) anlegen.

#### Steckerbelegung

Der 9-polige D-Sub-Gerätestecker ist wie folgt belegt:

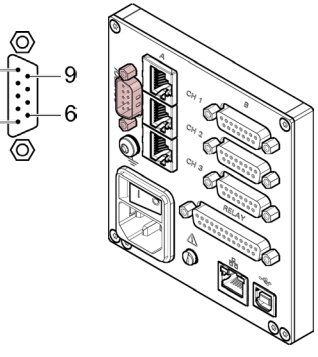

| Pin | Signal           |                 |
|-----|------------------|-----------------|
| 1   | Analogausgang 1  | –5 … +13 V (dc) |
| 2   | Analogausgang 3  | –5 … +13 V (dc) |
| 3   | Abschirmung GND  |                 |
| 4   | HV_EMI 3         |                 |
| 5   | HV_EMI 1         |                 |
| 6   | Analogausgang 2  | –5 … +13 V (dc) |
| 7   | Schreiberausgang | 0 … +10 V (dc)  |
| 8   | Abschirmung GND  |                 |
| 9   | HV_EMI 2         |                 |

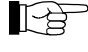

Die Abweichung zwischen den Analogausgängen (Pin 1, 2, 6) und der Anzeige am Gerät beträgt maximal ±20 mV.

#### 3.6 Anschluss RELAY VGC502, VGC503

Die Schaltfunktionen und die Fehlerüberwachung beeinflussen die Stellung diverser Relais. Über den Anschluss *RELAY* können Sie die Relais-Kontakte zum Schalten verwenden. Die Relais-Kontakte sind potentialfrei.

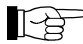

Schließen Sie die peripheren Komponenten mit einem abgeschirmten Kabel (EMV-Verträglichkeit) an den Anschluss *RELAY* auf der Geräterückseite an.

# **NFICON**

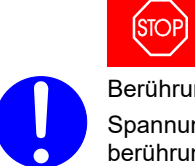

Berührungsgefährliche Spannung Spannungen über 30 V (ac) oder 60 V (dc) gelten nach EN 61010 als berührungsgefährlich.

13

1

Nur geerdete Schutzkleinspannung (PELV) anlegen.

GEFAHR

Steckerbelegung, Kontaktstellungen

| Die 25-po<br>wie folgt | blige D-S<br>belegt:                                                                                                    | ub-Gerätebuch                              | nse ist 25                |  | 14                   |              |
|------------------------|----------------------------------------------------------------------------------------------------|--------------------------------------------|---------------------------|--|----------------------|--------------|
| Pin                    | Signal                                                                                                    |                                            |                           |  |                      |              |
|                        | Schaltfu                                                                                                    | nktion 1                                   |                           |  |                      |              |
| 4<br>5<br>6            |                                                                                                    | Druck höher a<br>wert oder Ger<br>schaltet | als Schwell-<br>ät ausge- |  | Druck tiefer<br>wert | als Schwell- |
|                        | Schaltfunktion 2                                                                                                    |                                            |                           |  |                      |              |
| 8<br>9<br>10           |                                                                                                    | Druck höher a<br>wert oder Ger<br>schaltet | als Schwell-<br>ät ausge- |  | Druck tiefer<br>wert | als Schwell- |
|                        | Schaltfunktion 3                                                                                                    |                                            |                           |  |                      |              |
| 11<br>12<br>13         |                                                                                                    | Druck höher a<br>wert oder Ger<br>schaltet | als Schwell-<br>ät ausge- |  | Druck tiefer<br>wert | als Schwell- |
|                        | Schaltfunktion 4                                                                                                    |                                            |                           |  |                      |              |
| 16<br>17<br>18         |                                                                                                    | Druck höher a<br>wert oder Ger<br>schaltet | als Schwell-<br>ät ausge- |  | Druck tiefer<br>wert | als Schwell- |
|                        | Schaltfunktion 5                                                                                                    |                                            |                           |  |                      |              |
| 19<br>20<br>21         |                                                                                                    | Druck höher a<br>wert oder Ger<br>schaltet | als Schwell-<br>ät ausge- |  | Druck tiefer<br>wert | als Schwell- |
|                        | Schaltfunktion 6                                                                                                    |                                            |                           |  |                      |              |
| 22<br>23<br>24         | <b>]</b>                                                                                                    | Druck höher a<br>wert oder Ger<br>schaltet | als Schwell-<br>ät ausge- |  | Druck tiefer<br>wert | als Schwell- |
|                        | Fehlersignal (Error)                                                                                                    |                                            |                           |  |                      |              |
| 3<br>15<br>14          |                                                                                                    | Fehler oder G<br>schaltet                  | erät ausge-               |  | Kein Fehler          |              |
| 25                     | Speisung für Relais mit höherer Schaltleistung<br>Abgesichert bei 200 mA mit PTC-Element, selbst-<br>rückstellend nach Ausschalten des VGC50x oder<br>+24 V (dc), 200 mA<br>Ausziehen des Steckers <i>RELAY</i> . Entspricht den<br>Anforderungen einer geerdeten Schutzkleinspan- |                                            |                           |  |                      |              |
| 1.7                    | GND                                                                                                    |                                            | nung.                     |  |                      |              |
| 2                      | n.c.                                                                                                    |                                            |                           |  |                      |              |

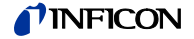

3.7 Schnittstellenanschluss USB Typ B Die USB Typ B-Schnittstelle ermöglicht die direkte Kommunikation mit dem VGC50x über einen Computer (z. B. Firmware-Update, Parameterspeicherung (lesen/schreiben)).

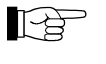

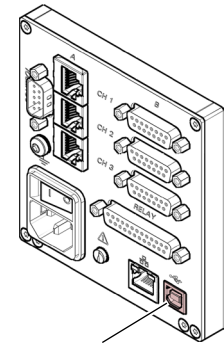

USB Typ B

3.8 Schnittstellenanschluss USB Typ A Die USB Typ A-Schnittstelle mit Master-Funktionalität befindet sich an der Vorderseite und dient dem Anschluss eines USB-Speichersticks (z. B. Firmware-Update, Parameterspeicherung (lesen/schreiben), Datenlogger).

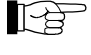

Schließen Sie den USB-Speicherstick an den Anschluss •<---- auf der Vorderseite an.

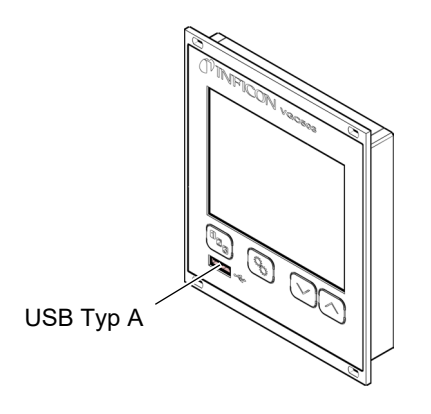

# 3.9 Schnittstellenanschluss Ethernet

Die Ethernet-Schnittstelle ermöglicht die direkte Kommunikation mit dem VGC50x über einen Computer.

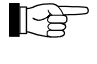

Schließen Sie das Ethernetkabel an den Anschluss  $\frac{1}{2}$  auf der Rückseite an.

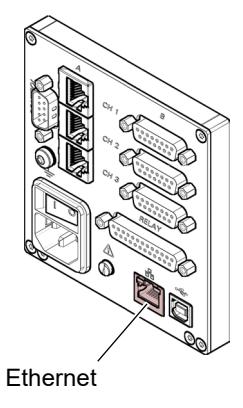

Grüne LED Link- oder Transmit-LED. Zeigt an, dass eine hardwaremäßige Verbindung besteht.

Gelbe LED

Status- oder Packet detect-LED. Zeigt den Status der Übertragung an. Wenn diese LED blinkt oder flackert, werden Daten übertragen.

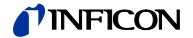

# 4 Bedienung

# 4.1 Frontplatte

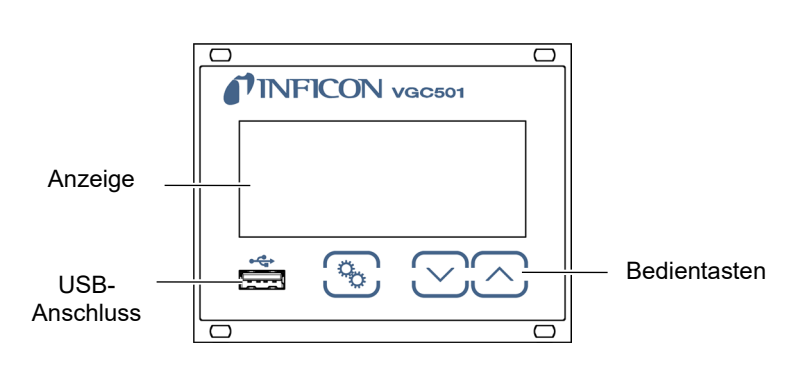

VGC501

VGC502

VGC503

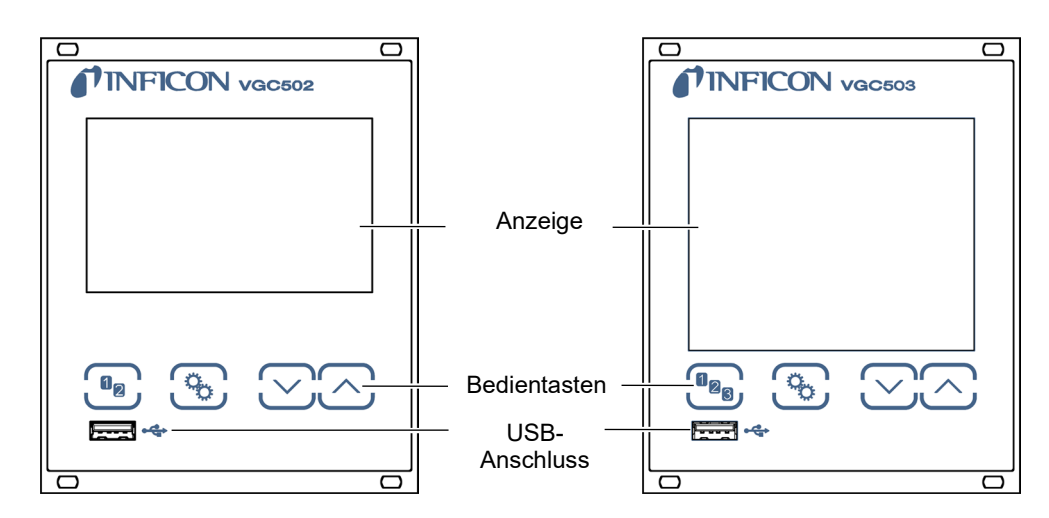

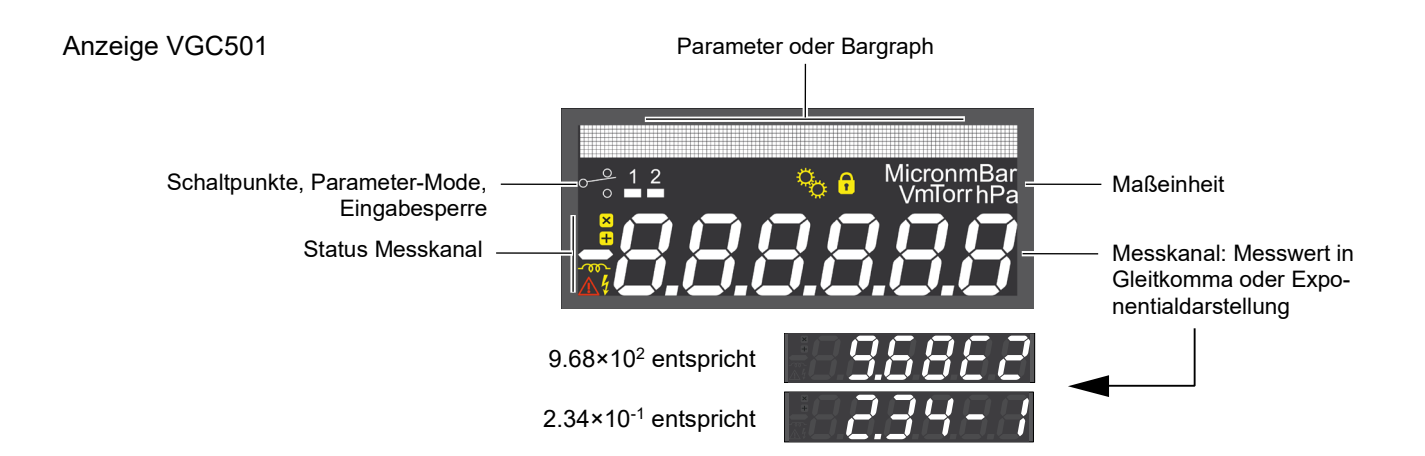

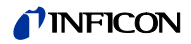

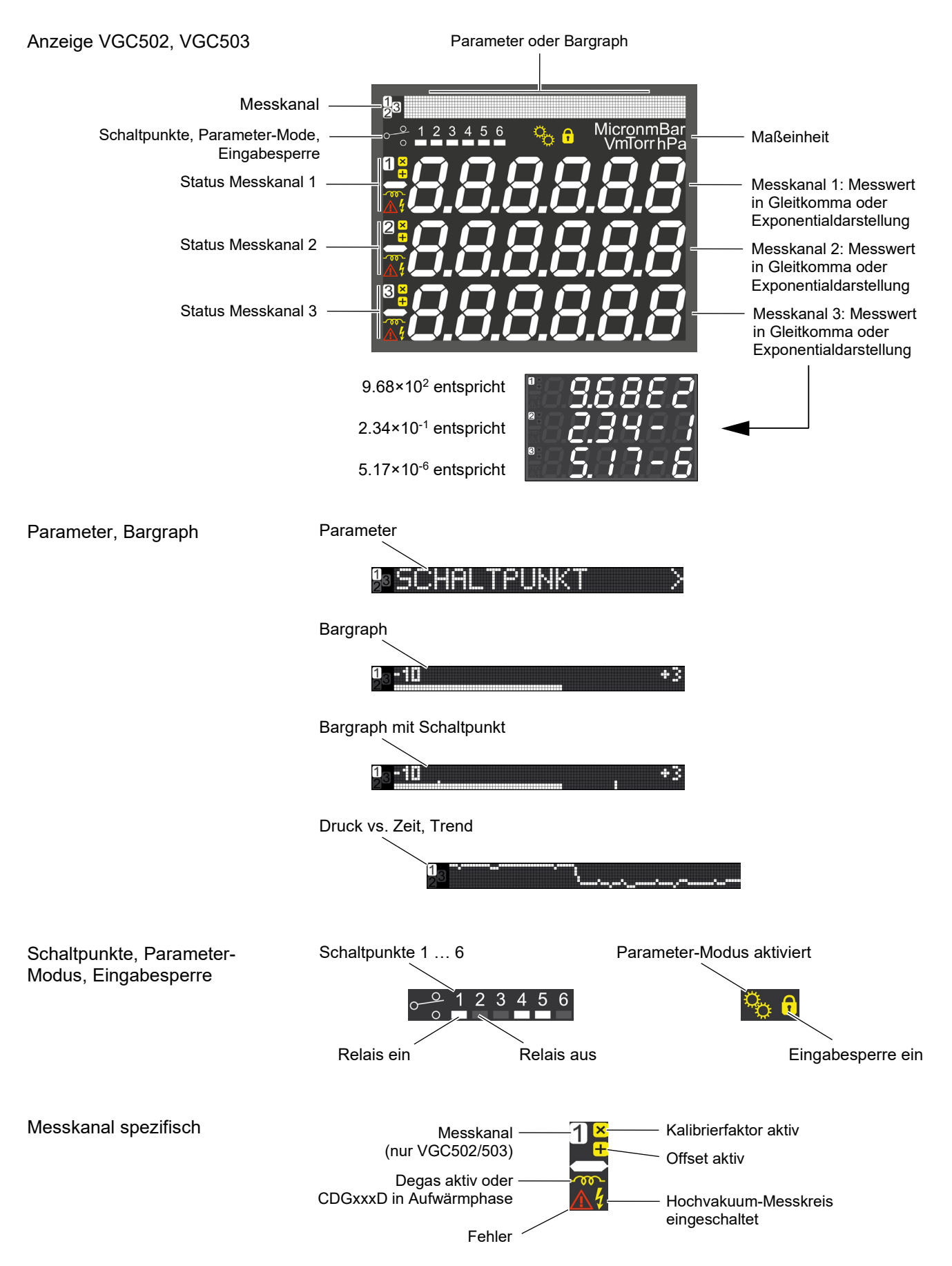

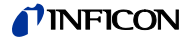

# 4.2 VGC50x ein- und ausschalten

VGC50x einschalten

Der Netzschalter befindet sich auf der Rückplatte.

Das VGC50x mit dem Netzschalter (oder bei Rackmontage zentral über den geschalteten Netzverteiler) einschalten.

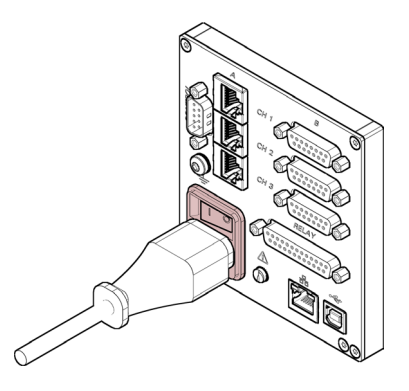

Nach dem Einschalten ...

- führt das VGC50x einen Selbsttest durch
- identifiziert es die angeschlossenen Messröhren
- aktiviert es die beim letztmaligen Ausschalten aktuellen Parameter
- schaltet es in den Mess-Modus
- passt es nötigenfalls die Parameter an (falls zuvor eine andere Messröhre angeschlossen war).

VGC50x ausschalten

4.3 Betriebsarten

VGC50x mit dem Netzschalter (oder bei Rackmontage zentral über den geschalteten Netzverteiler) ausschalten.

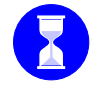

Warten Sie bis zum Wiedereinschalten mindestens 10 Sekunden, damit das VGC50x sich neu initialisieren kann.

VGC50x arbeitet in folgenden Betriebsarten:

- Mess-Modus
  - Anzeige von Messwert oder Status ( $\rightarrow$   $\cong$  32)
- Parameter-Modus

Anzeige und Eingabe von Parametern ( $\rightarrow$   $\cong$  34)

- Gruppe Schaltfunktionsparameter SCHALTPUNKT
   Anzeige und Eingabe von Schwellwerten (→ 
   <sup>1</sup> 36)
- Gruppe Messröhrenparameter SENSOR
   Anzeige und Eingabe von Messröhrenparametern (→ 
   <sup>B</sup> 40)
- Gruppe Messröhrensteuerung <u>SENSOR-CONTROL</u> > Anzeige und Eingabe von Messröhrensteuerungs-Parametern (→ 
   <sup>■</sup> 48)
- Gruppe Testprogramme TEST interne Testprogramme (→ 
   <sup>B</sup> 60)

tina96d1-d (2024-11) VGC501\_VGC502\_VGC503.ga

# **NFICON**

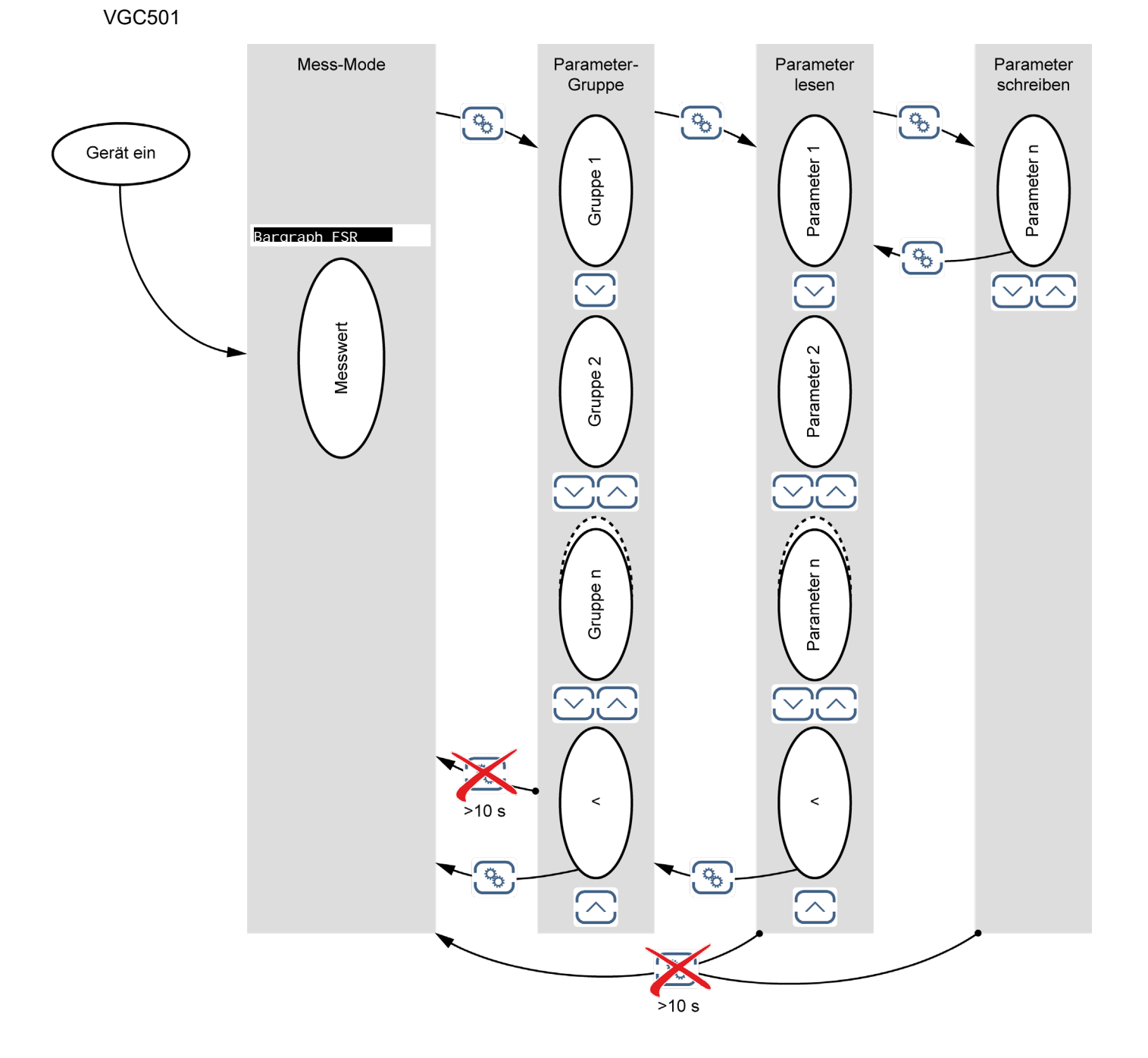

# **NFICON**

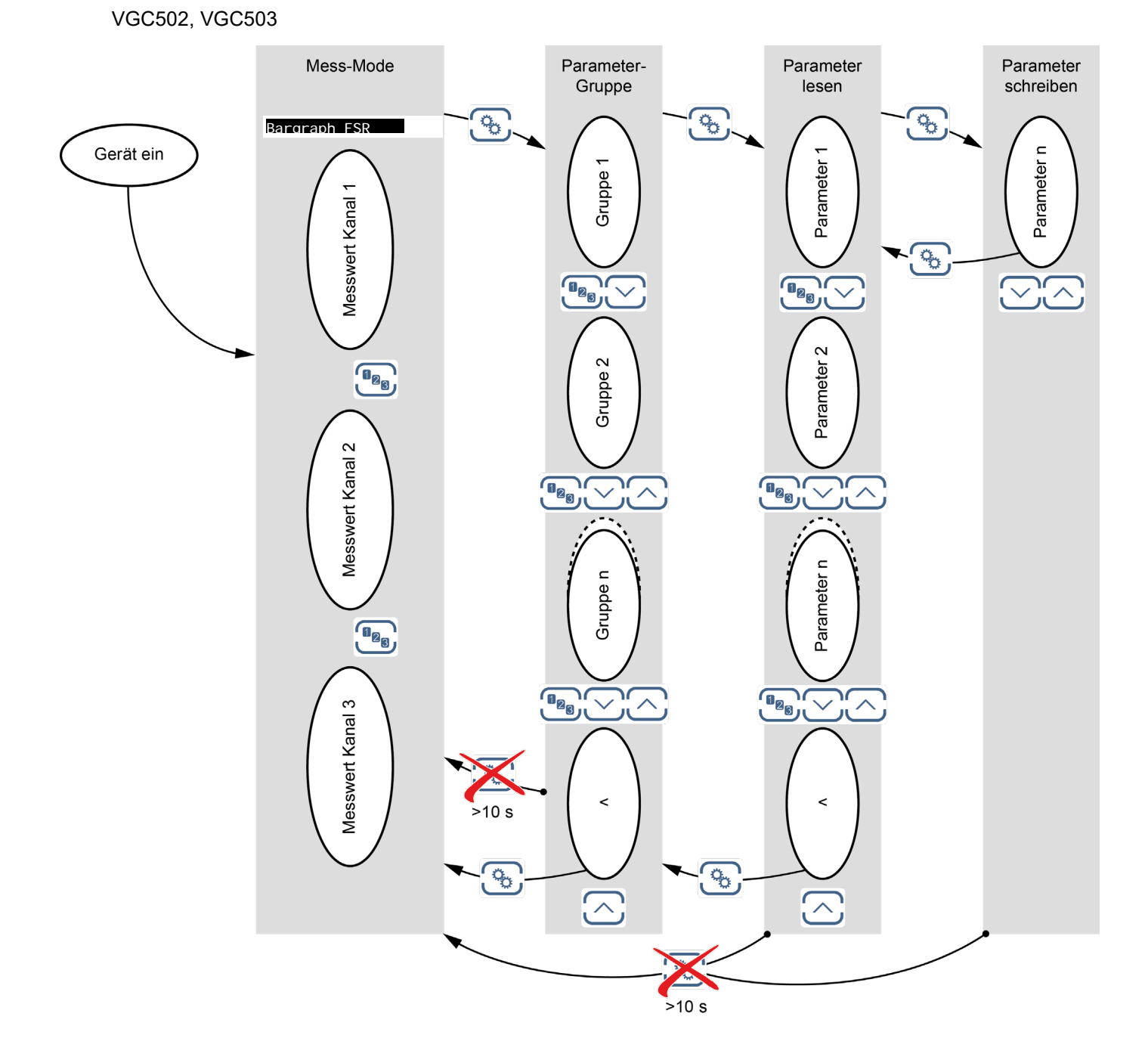

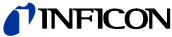

#### 4.4 Mess-Modus Der Mess-Modus ist die Standard-Betriebsart des VGC50x mit Anzeige eines Bargraphen (bei Bedarf) eines Messwertes je Messkanal • Statusmeldungen je Messkanal Bargraph einstellen Bei Bedarf kann ein Bargraph angezeigt werden ( $\rightarrow \equiv 57$ ). Messkanal wechseln رە Das Gerät wechselt zwischen Messkanal 1, 2 und 3. Die (nur VGC502/503) Nummer des gewählten Messkanals leuchtet. Messröhre ein-/ausschalten Gewisse Messröhren lassen sich manuell ein- und ausschalten, sofern die Messröhrensteuerung auf S-ON HAND eingestellt ist ( $\rightarrow \blacksquare 49$ ). Verfügbar für folgende Messröhren: Pirani (PSG) D Pirani / Kapazitiv (PCG) ☑ Kaltkathode (PEG, MAG) Kaltkathode / Pirani (MPG) □ Kapazitiv (CDG) □ Heißioni (BAG) Heißioni / Pirani (BPG, HPG) П Heißioni / Pirani / Kapazitiv (BCG) ⇒ Taste >1 s drücken: Messröhre ausgeschaltet. Anstelle eines Messwertes wird OFF angezeigt. ⇒ Taste >1 s drücken: Messröhre eingeschaltet. Anstelle des Messwertes wird evtl. eine Statusmeldung angezeigt. Emission ein-/ausschalten Bei gewissen Messröhren lässt sich die Emission manuell ein- und ausschalten, sofern der Messröhrenparameter EMI SSI ON HAND eingestellt ist ( $\rightarrow \blacksquare 47$ ). [-p Ein Einschalten der Emission ist nur möglich, wenn der Druck kleiner als 2.4×10<sup>-2</sup> mbar ist. Verfügbar für folgende Messröhren: D Pirani (PSG) Pirani / Kapazitiv (PCG) □ Kaltkathode (PEG, MAG)

□ Kaltkathode (PEG, MAG)
 □ Kaltkathode / Pirani (MPG)
 □ Kapazitiv (CDG)
 □ Heißioni / Pirani (nur BAG500, BAG502, BAG552)
 □ Heißioni / Pirani (nur BPG402, BPG502, BPG552)
 □ Heißioni / Pirani / Kapazitiv (BCG)

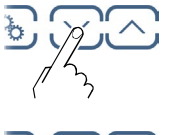

➡ Taste >1 s drücken: Emission ausgeschaltet. Anstelle des Heißioni-Messwertes wird der Messwert des Pirani- oder CDG-Sensors angezeigt.

Taste >1 s drücken: Emission eingeschaltet. Der Heißioni-Messwert wird angezeigt und leuchtet.

#### Messbereich

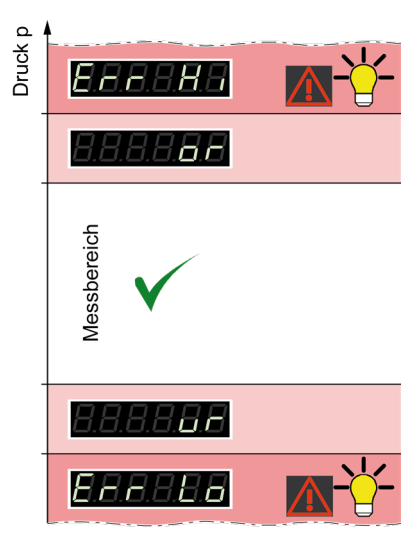

Beim Betrieb mit linearen Messröhren (CDG) können negative Druckwerte angezeigt werden.

Zuerst mit der Taste 🕒 den Messkanal wählen.

PSG

PCG

Mögliche Ursachen:

• negativer Drift

[A

• aktivierte Offsetkorrektur.

Messröhrenidentifikation anzeigen

 ⇒ Tasten 0.5 … 1 s drücken: Die Messröhrenidentifikation wird für den aktuellen Messkanal ausgelesen und während 6 s angezeigt.
 Wird innerhalb dieser 6 s die Messkanaltaste gedrückt, wird die Messröhrenidentifikation vom nächsten Messkanal wiederum für 6 s angezeigt.

Pirani-Messröhre (PSG400, PSG400-S, PSG100-S, PSG101-S, PSG500, PSG500-S, PSG502-S, PSG510-S, PSG512-S, PSG550, PSG552, PSG554, PPG550, PPG570)

Pirani / Kapazitiv-Messröhre (PCG400, PCG400-S, PCG550, PCG552, PCG554)

Kaltkathoden-Messröhre (PEG100, MAG500, MAG504)

Kaltkathoden / Pirani-Messröhre (MPG400, MPG401, MPG500, MPG504)

Heißioni-Messröhre

PEG/MAG MPG (BAG500) BAG500 (BAG502) BAG502 BAG552 (BAG552) BPG400 (BPG400) BPG402 (BPG402) (BPG500) BPG500 (BPG502) BPG502

BPG552

HPG400

(BPG552)

(HPG400)

Heißioni / Pirani-Messröhre

# **NFICON**

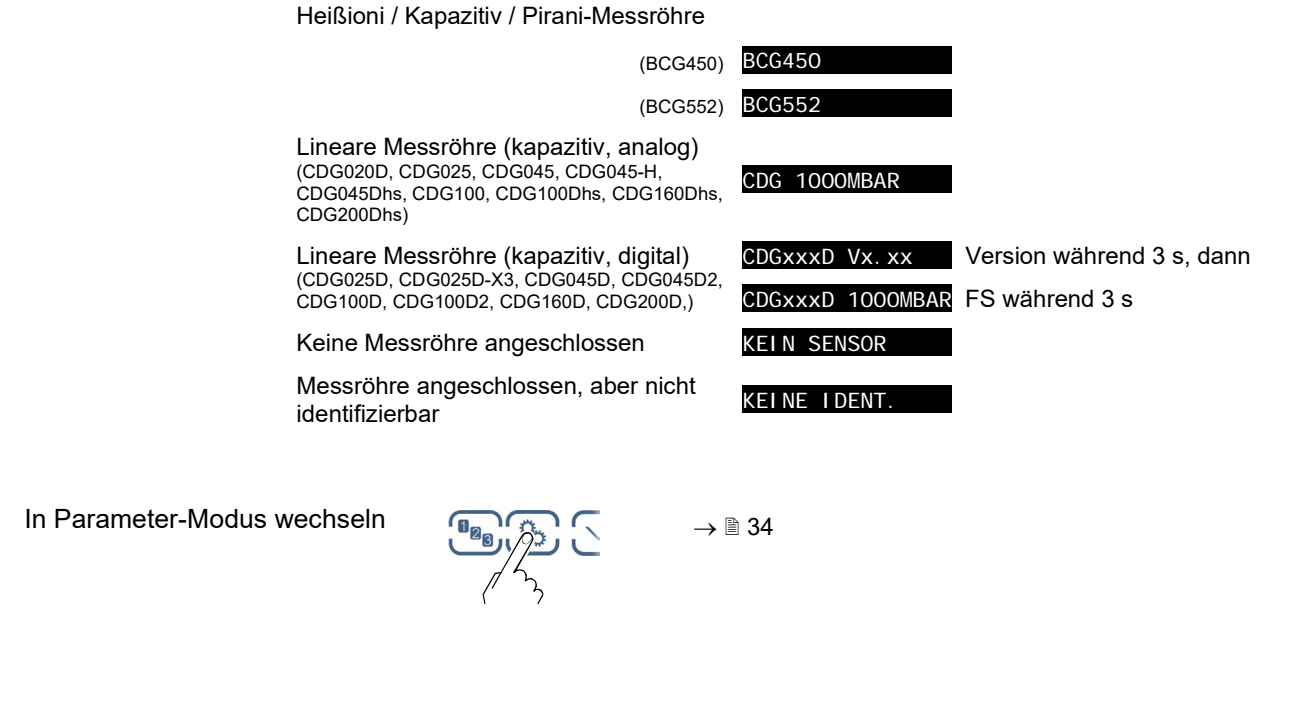

4.5 Parameter-Modus

Der Parameter-Modus ist die Betriebsart zur Anzeige und Änderung/Eingabe von Parameterwerten, zum Testen des VGC50x und zur Speicherung von Messdaten. Zur besseren Strukturierung sind die einzelnen Parameter in Gruppen zusammengefasst.

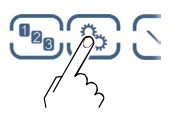

Das Gerät wechselt vom Mess- in den Parameter-Modus. An Stelle des Bargraph wird die jeweilige Parameter-Gruppe angezeigt.

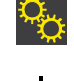

Parameter-Gruppe wählen

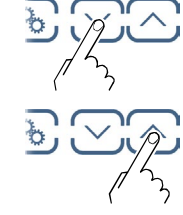

Gruppe wählen  $\label{eq:constraint} \begin{array}{l} \Rightarrow & \mbox{Schaltfunktionsparameter} \rightarrow \begin{tabular}{l} 36 \\ \mbox{Messröhrenparameter} \rightarrow \begin{tabular}{l} 40 \\ \mbox{Messröhrensteuerung} \rightarrow \begin{tabular}{l} 40 \\ \mbox{Messröhrensteuerung} \rightarrow \begin{tabular}{l} 40 \\ \mbox{Generalparameter} \rightarrow \begin{tabular}{l} 52 \\ \mbox{Testparameter} \rightarrow \begin{tabular}{l} 60 \\ \mbox{Datenlogger} \rightarrow \begin{tabular}{l} 63 \\ \mbox{Parametertransfer} \rightarrow \begin{tabular}{l} 65 \\ \end{tabular} \end{array}$ 

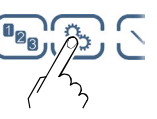

Gruppe bestätigen

Parameter in Parameter-Gruppe lesen

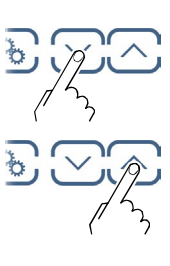

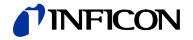

Parameter in Parameter-Gruppe ändern und speichern

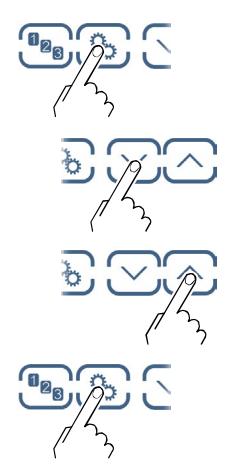

Den Parameter bestätigen. Der Wert blinkt und kann jetzt geändert werden.

Wert ändern.

Änderung speichern und zurück in den Lese-Modus

# INFICON

#### 4.5.1 Schaltfunktionsparameter

SCHALTPUNKT

Die Gruppe Schaltfunktionsparameter umfasst die Anzeige und Änderung/Eingabe von Schwellwerten und die Zuordnung der zwei (VGC501), vier (VGC502) oder der sechs (VGC503) Schaltfunktionen zu einem beliebigen Messkanal.

Parameter dieser Gruppe

| SP1-S | Schaltpunkt 1 konfigurieren                               |
|-------|-----------------------------------------------------------|
| SP1-L | Unterer Schwellwert von Schaltpunkt 1                     |
| SP1-H | Oberer Schwellwert von Schaltpunkt 1                      |
| SP2-S | Schaltpunkt 2 konfigurieren                               |
| SP2-L | Unterer Schwellwert von Schaltpunkt 2                     |
| SP2-H | Oberer Schwellwert von Schaltpunkt 2                      |
| SP3-S | Schaltpunkt 3 konfigurieren<br>(nur VGC502/503)           |
| SP3-L | Unterer Schwellwert von Schaltpunkt 3<br>(nur VGC502/503) |
| SP3-H | Oberer Schwellwert von Schaltpunkt 3<br>(nur VGC502/503)  |
| SP4-S | Schaltpunkt 4 konfigurieren<br>(nur VGC502/503)           |
| SP4-L | Unterer Schwellwert von Schaltpunkt 4<br>(nur VGC502/503) |
| SP4-H | Oberer Schwellwert von Schaltpunkt 4<br>(nur VGC502/503)  |
| SP5-S | Schaltpunkt 5 konfigurieren<br>(nur VGC503)               |
| SP5-L | Unterer Schwellwert von Schaltpunkt 5<br>(nur VGC503)     |
| SP5-H | Oberer Schwellwert von Schaltpunkt 5<br>(nur VGC503)      |
| SP6-S | Schaltpunkt 6 konfigurieren<br>(nur VGC503)               |
| SP6-L | Unterer Schwellwert von Schaltpunkt 6<br>(nur VGC503)     |
| SP6-H | Oberer Schwellwert von Schaltpunkt 6<br>(nur VGC503)      |
| <     | Eine Ebene zurück                                         |

Das VGC501 hat zwei, das VGC502 vier und das VGC503 sechs Schaltfunktionen mit je zwei einstellbaren Schwellwerten. Die Zustände der Schaltfunktionen werden auf der Frontplatte angezeigt und sind als potentialfreie Kontakte an den Anschlüssen CONTROL bzw. RELAY verfügbar:

- VGC501: Anschluss CONTROL ( $\rightarrow \square 22$ ) ٠
- VGC502, VGC503: Anschluss RELAY ( $\rightarrow$   $\cong$  23)
# INFICON

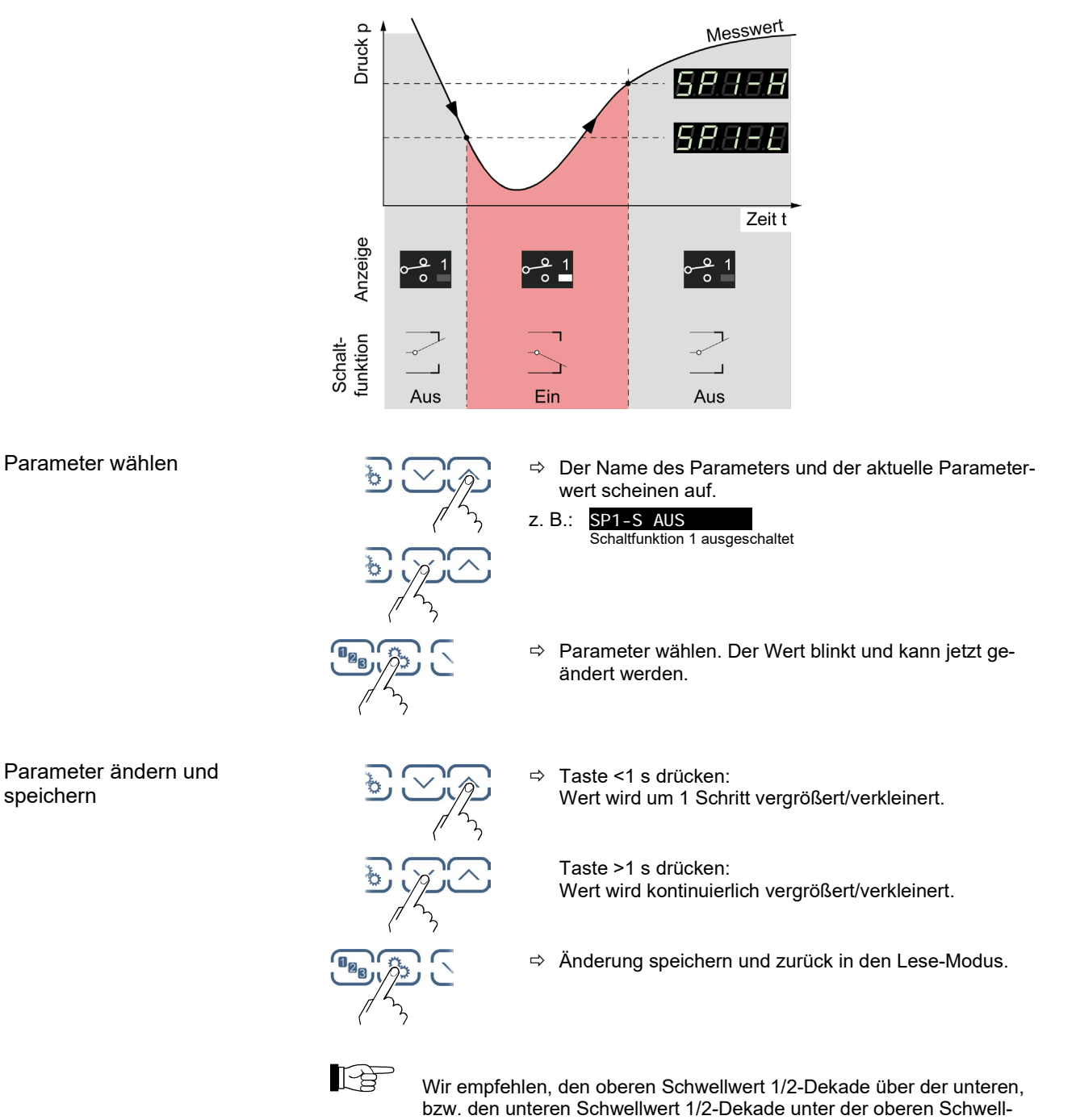

wertgrenze einzustellen.

speichern

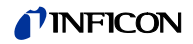

| Schaltfunktion konfigurieren |                                                                    | Wert                                                                                                    |
|------------------------------|--------------------------------------------------------------------|----------------------------------------------------------------------------------------------------|
|                              | SP1-S                                                              | Schaltpunkt konfigurieren.                                                                                                    |
|                              | SP1-S 1                                                            | ⇒ Schaltfunktion 1 ist Kanal 1 zugeordnet                                                                                                    |
|                              | SP1-S 2                                                            | ⇔ Schaltfunktion 1 ist Kanal 2 zugeordnet<br>(nur VGC502/503)                                                                                                    |
|                              | SP1-S 3                                                            | Schaltfunktion 1 ist Kanal 3 zugeordnet<br>(nur VGC503)                                                                                                    |
|                              | SP1-S AUS                                                          | Schaltfunktion 1 ist ausgeschaltet (ab Werk)                                                                                                    |
|                              | SP1-S EIN                                                          | ⇔ Schaltfunktion 1 ist immer eingeschaltet                                                                                                    |
|                              | Unterer und oberer S<br>selben Kanal zugeor<br>beide Schwellwerte. | Schwellwert einer Schaltfunktion sind immer dem<br>dnet. Die zuletzt vorgenommene Zuordnung gilt für                                                                                        |
| Grenzen der unteren          |                                                                    | Wert                                                                                                    |
| Schwellwerte                 | SP1-L                                                              | Der untere Schwellwert (Setpoint low) definiert<br>den Druck, bei dem die Schaltfunktion bei<br>fallendem Druck eingeschaltet wird.                                                         |
|                              | z. B.: SP1-L 5.00-4                                                | <ul> <li>         ⇔ messröhrenabhängig (→ Tabelle).         Wechselt der Messröhrentyp, passt das         VGC50x den Schwellwert nötigenfalls auto-         matisch an.         </li> </ul> |
|                              |                                                                    | SPx-L min. SPx-L max.                                                                                                    |
|                              | PSG                                                                | 2×10 <sup>-3 *)</sup>                                                                                                    |
|                              | PCG                                                                | 2×10 <sup>-3 *)</sup>                                                                                                    |
|                              | PEG/MAG                                                            | 1×10 <sup>-9</sup>                                                                                                    |
|                              | MPG                                                                | 1×10 <sup>-9</sup>                                                                                                    |
|                              | BAGxxx                                                             | 1×10 <sup>-8</sup>                                                                                                    |
|                              | BPGxxx                                                             | 1×10 <sup>-8</sup> = SPx-H max.                                                                                                    |
|                              | HPG400                                                             | 1×10 <sup>-6</sup>                                                                                                    |
|                              | BCGxxx                                                             | 1×10 <sup>-8</sup>                                                                                                    |
|                              | CDG                                                                | FS / 1000                                                                                                    |
|                              | CDGxxxD                                                            | FS / 1000                                                                                                    |

Alle Werte in mbar, GAS=Stickstoff

\*)  $2 \times 10^{-4}$  mbar bei aktivierter BEREICHS-ERW ( $\rightarrow$   $\cong$  53)

P

Die minimale Hysterese zwischen oberem und unterem Schwellwert beträgt minimal 10% des unteren Schwellwertes (logarithmische Messröhren), bzw. 1% des Messbereichsendwertes (lineare Messröhren). Der obere Schwellwert wird notfalls automatisch mit minimaler Hysterese nachgeführt. Dies verhindert einen instabilen Zustand.

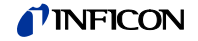

| Grenzen der oberen |                                                                                                    | Wert                                              |                                                      |  |  |  |
|--------------------|----------------------------------------------------------------------------------------------------|---------------------------------------------------|------------------------------------------------------|--|--|--|
| Schwellwerte       | SP1-H Der obere Schwellwert (Setpoint high<br>den Druck, bei dem die Schaltfunktio<br>gendem Druck ausgeschaltet wird. |                                                   |                                                      |  |  |  |
|                    | z. B.: SP1-H 1500                                                                                                    | z. B.: SP1-H 1500  ⇔ messröhrenabhängig (→ Tabel  |                                                      |  |  |  |
|                    |                                                                                                    | Wechselt der Mes<br>VGC50x den Sch<br>matisch an. | sröhrentyp, passt das<br>vellwert nötigenfalls auto- |  |  |  |
|                    |                                                                                                    | SPx-H min.                                        | SPx-H max.                                           |  |  |  |
|                    | PSG                                                                                                    |                                                   | 1×10 <sup>3</sup>                                    |  |  |  |
|                    | PCG                                                                                                    |                                                   | 1.5×10 <sup>3</sup>                                  |  |  |  |
|                    | PEG/MAG                                                                                                    |                                                   | 1×10 <sup>-2</sup>                                   |  |  |  |
|                    | MPG                                                                                                    |                                                   | 1×10 <sup>3</sup>                                    |  |  |  |
|                    | BAGxxx                                                                                                    |                                                   | 1×10 <sup>3</sup>                                    |  |  |  |
|                    | BPGxxx                                                                                                    | = SPx-L min.                                      | 1×10 <sup>3</sup>                                    |  |  |  |
|                    | HPG400                                                                                                    |                                                   | 1×10 <sup>3</sup>                                    |  |  |  |
|                    | BCGxxx                                                                                                    |                                                   | 1.5×10 <sup>3</sup>                                  |  |  |  |
|                    | CDG                                                                                                    |                                                   | FS                                                   |  |  |  |
|                    |                                                                                                    |                                                   | FS                                                   |  |  |  |

Alle Werte in mbar, GAS=Stickstoff

P

Die minimale Hysterese zwischen oberem und unterem Schwellwert beträgt minimal 10% des unteren Schwellwertes (logarithmische Messröhren), bzw. 1% des Messbereichsendwertes (lineare Messröhren). Dies verhindert einen instabilen Zustand.

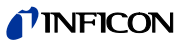

### 4.5.2 Messröhrenparameter

Parameter dieser Gruppe

SENSOR

Die Gruppe Messröhrenparameter umfasst die Anzeige und Änderung/Eingabe von messröhrenrelevanten Parametern.

| DEGAS      | Elektrodensystem reinigen.             |
|------------|----------------------------------------|
| FSR        | Messbereich lineare Messröhren.        |
| FILTER     | Messwertfilter.                        |
| OFFSET     | Offsetkorrektur.                       |
| GAS        | Korrekturfaktor für andere Gasarten.   |
| COR        | Kalibrierfaktor.                       |
| HV-CTRL    | Hochvakuum-Messkreis ein-/ausschalten. |
| EMI SSI ON | Emission.                              |
| FI LAMENT  | Filament.                              |
| STELLEN    | Anzeigeauflösung.                      |
| <          | Eine Ebene zurück.                     |

Einzelne Parameter sind nicht bei allen Messröhren verfügbar und werden dementsprechend nicht angezeigt.

|         | $\rightarrow$ | 41    | 42  | 43     | 44     | 46  | 46  | 47      | 47         | 47        | 48      |
|---------|---------------|-------|-----|--------|--------|-----|-----|---------|------------|-----------|---------|
|         |               | DEGAS | FSR | FILTER | OFFSET | GAS | COR | HV-CTRL | EMI SSI ON | FI LAMENT | STELLEN |
| PSG     |               | -     | -   | ✓      | -      | ✓   | ✓   | -       | -          | -         | ✓       |
| PCG     |               | -     | -   | ✓      | -      | ✓   | ✓   | -       | -          | -         | ✓       |
| PEG/MAG |               | -     | -   | ✓      | -      | ✓   | ✓   | ✓       | -          | -         | ✓       |
| MPG     |               | -     | -   | ✓      | -      | ✓   | ✓   | -       | -          | -         | ✓       |
| BAG500  |               | ✓     | -   | ✓      | -      | ✓   | ✓   | -       | -          | -         | ✓       |
| BAG502  |               | ✓     | -   | ✓      | _      | ✓   | ✓   | -       | -          | ✓         | ✓       |
| BAG552  |               | ✓     | -   | ✓      | -      | ✓   | ✓   | -       | -          | ✓         | ✓       |
| BPG400  |               | ✓     | -   | ✓      | -      | ✓   | ✓   | -       | -          | -         | ✓       |
| BPG402  |               | ✓     | -   | ✓      | -      | ✓   | ✓   | -       | ✓          | ✓         | ✓       |
| BPG500  |               | ✓     | -   | ✓      | -      | ✓   | ✓   | -       | -          | -         | ✓       |
| BPG502  |               | ✓     | -   | ✓      | -      | ✓   | ✓   | -       | ✓          | ✓         | ✓       |
| BPG552  |               | ✓     | -   | ✓      | -      | ✓   | ✓   | -       | ✓          | ✓         | ✓       |
| HPG400  |               | -     | -   | ✓      | -      | ✓   | ✓   | -       | -          | -         | ✓       |
| BCG450  |               | ✓     | -   | ✓      | -      | ✓   | ✓   | -       | ✓          | -         | ✓       |
| BCG552  |               | ✓     | _   | ✓      | _      | ✓   | ✓   | -       | ✓          | ✓         | ✓       |
| CDG     |               | -     | ✓   | ✓      | ✓      | -   | ✓   | -       | _          | _         | ✓       |
| CDGxxxD |               | -     | ✓   | ✓      | ✓      | -   | ✓   | -       | -          | -         | ✓       |

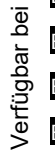

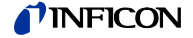

### Degas

Ablagerungen auf dem Elektrodensystem von Heißioni-Messröhren können Instabilitäten des Messwertes zur Folge haben. Degas ermöglicht eine Reinigung.

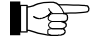

Degas ist nur bei Drücken unterhalb 7.2×10<sup>-6</sup> mbar durchführbar.

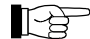

Messröhren mit zwei Filamenten: Die Degas-Funktion ist nur auf dem jeweils aktiven Filament wirksam.

Verfügbar für folgende Messröhren:

|              | <b>v</b>                      |            |
|--------------|-------------------------------|------------|
|              | Pirani                        | (PSG)      |
|              | Pirani / Kapazitiv            | (PCG)      |
|              | Kaltkathode                   | (PEG, MAG) |
|              | Kaltkathode / Pirani          | (MPG)      |
|              | Kapazitiv                     | (CDG)      |
| $\checkmark$ | Heißioni                      | (BAG)      |
| $\checkmark$ | Heißioni / Pirani             | (BPG)      |
|              | Heißioni / Pirani             | (HPG)      |
| $\checkmark$ | Heißioni / Pirani / Kapazitiv | (BCG)      |
|              |                               | 10/        |
|              |                               | vvert      |

| DEGAS     |                                                                                                    |  |
|-----------|----------------------------------------------------------------------------------------------------|--|
| DEGAS AUS | → Normalbetrieb (Degas gesperrt)                                                                                                    |  |
| DEGAS EIN | Degas: Erhitzung des Elektronen-<br>auffängergitters durch Elektronenbe-<br>schuss auf ≈700 °C und damit Reini-<br>gung des Elektrodensystems.<br>Dauer = 180 s. |  |

Parameter ändern und speichern

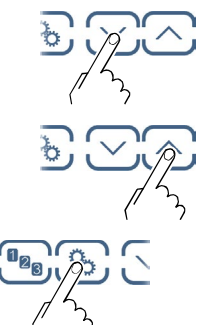

⇒ Degas einschalten. Degasdauer 180 Sekunden (auch vorzeitig ausschaltbar).

Degas vorzeitig ausschalten.

⇒ Änderung speichern und zurück in den Lese-Modus.

# **NFICON**

Messbereich (FS) der linearen Messröhre

Bei linearen analogen Messröhren ist deren Messbereichs-Endwert (Full scale) zu definieren. Bei linearen digitalen und logarithmischen Messröhren wird er automatisch erkannt.

Verfügbar für folgende Messröhren:

| (PSG)<br>(PCG)<br>(PEG, MAG)<br>(MPG)<br>(CDG)<br>(BAG)<br>(BPG, HPG)<br>(BCG)                 |  |  |
|------------------------------------------------------------------------------------------------|--|--|
| Wert                                                                                           |  |  |
|                                                                                                |  |  |
| <ul> <li>⇒ 0.01 mbar, 0.02 mbar, 0.05 mbar</li> <li>0.01 Torr, 0.02 Torr, 0.05 Torr</li> </ul> |  |  |
| 0.10 mbar, 0.25 mbar, 0.50 mbar<br>0.10 Torr, 0.25 Torr, 0.50 Torr                             |  |  |
| 1 mbar, 2 mbar, 5 mbar<br>1 Torr, 2 Torr, 5 Torr                                               |  |  |
| 10 mbar, 20 mbar, 50 mbar<br>10 Torr, 20 Torr, 50 Torr                                         |  |  |
| 100 mbar, 200 mbar, 500 mbar<br>100 Torr, 200 Torr, 500 Torr                                   |  |  |
| 1000 mbar, 1100 mbar<br>1000 Torr                                                              |  |  |
| 2 bar, 5 bar, 10 bar, 50 bar                                                                   |  |  |
| Eine Umrechnungstabelle findet sich im Anhang ( $\rightarrow$ 🖹 105).                          |  |  |
|                                                                                                |  |  |

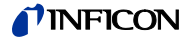

| wesswerunder |
|--------------|
|--------------|

Das Messwertfilter erlaubt eine bessere Auswertung unruhiger oder gestörter Messsignale.

Das Messwertfilter wirkt nicht auf den Analogausgang ( $\rightarrow$   $\cong$  23).

|                | Wert                                                                                                    |
|----------------|----------------------------------------------------------------------------------------------------|
| FILTER         |                                                                                                    |
| FILTER AUS     | ⇔ kein Messwertfilter                                                                                                    |
| FILTER SCHNELL | ⇒ schnell:<br>Das VGC50x reagiert schnell auf Mess-<br>wertschwankungen und spricht dadurch<br>entsprechend empfindlicher auf Messwert-<br>störungen an.                                                        |
|                | Druck p                                                                                                    |
|                | Mathana and an and a second and a second and a second and a second and a second and a second and a second and a                                                                                                 |
|                | Zeit t                                                                                                    |
| FILTER NORMAL  | <ul> <li>normal (ab Werk):</li> <li>Einstellung mit gutem Verhältnis zwischen<br/>Ansprechgeschwindigkeit und Empfind-<br/>lichkeit von Anzeige und Schaltfunktion<br/>gegenüber Messwertänderungen.</li> </ul> |
|                |                                                                                                    |
| FILTER LANGSAM | <ul> <li>⇒ langsam:<br/>Das VGC50x reagiert nicht auf kleine Mess-<br/>wertschwankungen und spricht dadurch<br/>langsamer auf Messwertänderungen an.</li> <li>▲ Druck p</li> </ul>                              |
|                | Zeit t                                                                                                    |

Offsetkorrektur des Messgerätes

Anzeige des Offsetwertes und Neuabgleich auf den aktuellen Messwert.

Verfügbar für folgende Messröhren:

| •••          |                               | •          |
|--------------|-------------------------------|------------|
|              | Pirani                        | (PSG)      |
|              | Pirani / Kapazitiv            | (PCG)      |
|              | Kaltkathode                   | (PEG, MAG) |
|              | Kaltkathode / Pirani          | (MPG)      |
| $\checkmark$ | Kapazitiv                     | (CDG)      |
|              | Heißioni                      | (BAG)      |
|              | Heißioni / Pirani             | (BPG, HPG) |
|              | Heißioni / Pirani / Kapazitiv | (BCG)      |
|              |                               |            |

Die Offsetkorrektur wirkt auf:

- ☑ die Messwertanzeige
- die Schwellwertanzeige der Schaltfunktionen
- $\Box$  die Analogausgänge am Anschluss CONTROL ( $\rightarrow$   $\cong$  22, 23)

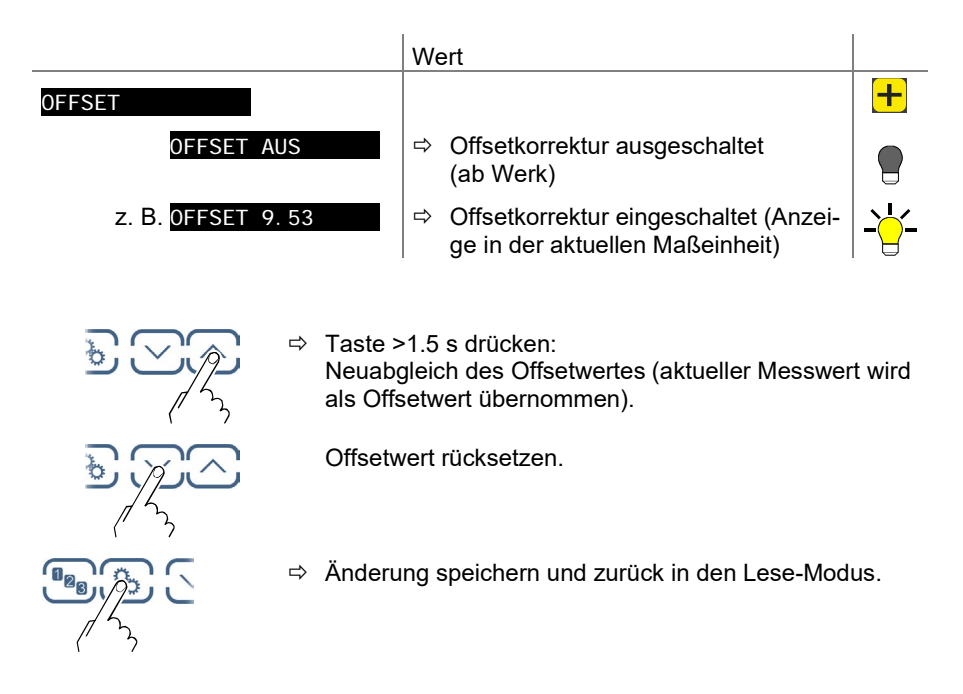

Bei eingeschalteter Offsetkorrektur wird der gespeicherte Offsetwert vom aktuellen Messwert subtrahiert. Dies ermöglicht die Relativmessung bezüglich eines Referenzdruckes.

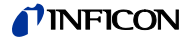

Nullpunktabgleich einer digitalen CDG

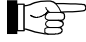

Zuerst die Messröhre abgleichen und anschließend das Messgerät.

Verfügbar für folgende Messröhren:

| _ | <b>D</b> · |     |
|---|------------|-----|
|   | Pira       | ini |
| _ | 1 110      |     |

| _            |                               | ( )        |
|--------------|-------------------------------|------------|
|              | Pirani / Kapazitiv            | (PCG)      |
|              | Kaltkathode                   | (PEG, MAG) |
|              | Kaltkathode / Pirani          | (MPG)      |
| $\checkmark$ | Kapazitiv                     | (CDG)      |
|              | Heißioni                      | (BAG)      |
|              | Heißioni / Pirani             | (BPG, HPG) |
|              | Heißioni / Pirani / Kapazitiv | (BCG)      |

Schalten Sie die Offsetkorrektur aus, bevor Sie den Nullpunkt an der Messröhre neu einstellen.

(PSG)

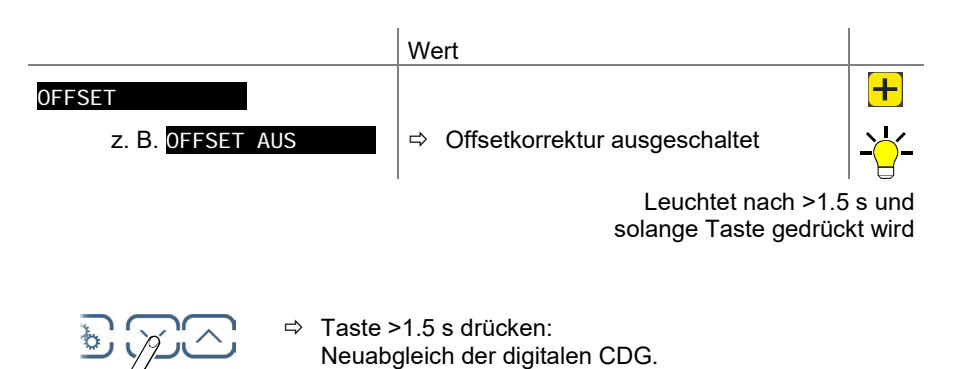

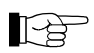

Nach dem Nullpunktabgleich erscheint in der Anzeige eine Null. Auf-

Nach dem Nullpunktabgleich erscheint in der Anzeige eine Null. Aufgrund der Messgenauigkeit der CDG-Messröhren (Rauschen, Drift, etc.) erscheint eine Null mit plus/minus einigen Digits.

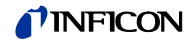

#### Korrekturfaktor GAS

Der Korrekturfaktor GAS erlaubt

- das Normieren des Messwertes auf die fest eingestellten Gasarten N<sub>2</sub>, Ar, H<sub>2</sub>, He, Ne, Kr und Xe oder
- die manuelle Eingabe des Korrekturfaktors für andere Gase (COR).

 $\rightarrow$  Kennlinien in den 🛄 [1] ... [16].

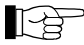

Bei der Maßeinheit Volt ist dieser Parameter nicht verfügbar.

| Verfügbar für folgende Messröhren: |                               |            | wirksam ab               |
|------------------------------------|-------------------------------|------------|--------------------------|
| $\checkmark$                       | Pirani                        | (PSG)      | <1 mbar                  |
| $\checkmark$                       | Pirani / Kapazitiv            | (PCG)      | <1 mbar                  |
| $\checkmark$                       | Kaltkathode                   | (PEG, MAG) |                          |
| $\checkmark$                       | Kaltkathode / Pirani          | (MPG)      | <1×10 <sup>-3</sup> mbar |
|                                    | Kapazitiv                     | (CDG)      |                          |
| $\checkmark$                       | Heißioni                      | (BAG)      | <1×10 <sup>-3</sup> mbar |
| $\checkmark$                       | Heißioni / Pirani             | (BPG)      | <1×10 <sup>-3</sup> mbar |
| $\checkmark$                       | Heißioni / Pirani             | (HPG)      |                          |
| $\checkmark$                       | Heißioni / Pirani / Kapazitiv | (BCG)      | <1×10 <sup>-3</sup> mbar |
|                                    |                               | Wert       |                          |

| GAS     |                                       |
|---------|---------------------------------------|
| GAS N2  | ⇒ Gasart Stickstoff / Luft (ab Werk)  |
| GAS AR  | ⇔ Gasart Argon                        |
| GAS H2  | ⇒ Gasart Wasserstoff                  |
| GAS HE  | ⇔ Gasart Helium                       |
| GAS NE  | ⇔ Gasart Neon                         |
| GAS KR  | ⇔ Gasart Krypton                      |
| GAS XE  | ⇔ Gasart Xenon                        |
| GAS COR | ⇒ Kalibrierfaktor für andere Gase via |

#### Kalibrierfaktor COR

Der Kalibrierfaktor COR erlaubt das Normieren des Messwertes auf andere Gasarten ( $\rightarrow$  Kennlinien in den  $\square$  [1] ... [16]). Dieser Parameter ist im gesamten Messbereich der Messröhre wirksam.

Parameter COR manuell eingeben

Voraussetzung: Parameter "GAS COR" eingestellt (außer kapazitve Messröhren).

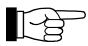

Bei der Maßeinheit Volt ist dieser Parameter nicht verfügbar.

Verfügbar für folgende Messröhren:

| terrageau tar tergertae theeetern |                                                 |   |
|-----------------------------------|-------------------------------------------------|---|
| 🗹 Pirani                          | (PSG)                                           |   |
| 🗹 🛛 Pirani / Kapazitiv            | (PCG)                                           |   |
| ☑ Kaltkathode                     | (PEG, MAG)                                      |   |
| Kaltkathode / Pirani              | (MPG)                                           |   |
| 🗹 Kapazitiv                       | (CDG)                                           |   |
| 🗹 Heißioni                        | (BAG)                                           |   |
| 🗹 Heißioni / Pirani               | (BPG, HPG)                                      |   |
| 🗹 Heißioni / Pirani / Kapazitiv   | (BCG)                                           |   |
|                                   |                                                 | 1 |
|                                   | Wert                                            |   |
| COR                               |                                                 | × |
| z. B. COR 1.00                    | ⇒ Keine Korrektur                               |   |
| z. B. COR 1.53                    | A Messwert um Faktor 0.10 … 10.00<br>korrigiert |   |

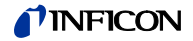

Hochvakuum-Messkreis ein- / ausschalten

Ein- und ausschalten des Hochvakuum-Messkreises ( $\rightarrow$  auch  $\blacksquare$  [32]).

| Verfügbar für folgende Messröhren: |                                           |   |
|------------------------------------|-------------------------------------------|---|
| Pirani                             | (PSG)                                     |   |
| Pirani / Kapazitiv                 | (PCG)                                     |   |
| Kaltkathode                        | (PEG, MAG)                                |   |
| Kaltkathode / Pirani               | (MPG)                                     |   |
| Kapazitiv                          | (CDG)                                     |   |
| Heißioni                           | (BAG)                                     |   |
| Heißioni / Pirani                  | (BPG, HPG)                                |   |
| 🛛 Heißioni / Pirani / Kapazitiv    | (BCG)                                     |   |
|                                    | Wert                                      |   |
| HV-CTRL                            |                                           | 4 |
| HV-CTRL EIN                        | ➡ Hochvakuum-Messkreis einge-<br>schaltet |   |
| HV-CTRL AUS                        | ➡ Hochvakuum-Messkreis ausge-<br>schaltet |   |
|                                    |                                           |   |

Emission ein- / ausschalten

Filament auswählen

Ein- und ausschalten der Emission.

Verfügbar für folgende Messröhren:

| <ul> <li>Pirani</li> <li>Pirani / Kapazitiv</li> <li>Kaltkathode</li> <li>Kaltkathode / Pirani</li> <li>Kapazitiv</li> <li>Heißioni</li> <li>Heißioni / Pirani</li> <li>Heißioni / Pirani</li> <li>Heißioni / Pirani / Kapazitiv</li> </ul>                                                                              | (PSG)<br>(PCG)<br>(PEG, MAG)<br>(MPG)<br>(CDG)<br>(BAG)<br>(nur BPG402, BPG502, BPG552)<br>(BCG)                                                                                                    |
|----------------------------------------------------------------------------------------------------|----------------------------------------------------------------------------------------------------|
|                                                                                                    | Wert                                                                                                    |
| EMISSION<br>EMISSION AUTO                                                                                                    | <ul> <li>Emission wird von der Messröhren-<br/>elektronik ein- und ausgeschaltet</li> </ul>                                                                                                    |
| EMISSION HAND                                                                                                    | Emission wird manuell ein- und aus-<br>αeschalten                                                                                                    |
|                                                                                                    | eschaltet, leuchtet 🖌                                                                                                    |
| Filament auswählen.                                                                                                    | eschaltet, leuchtet 🖌                                                                                                    |
| Filament auswählen.<br>Verfügbar für folgende Messröh                                                                                                    | eschaltet, leuchtet 🖌<br>ren:<br>(PSG)                                                                                                    |
| <ul> <li>Filament auswählen.</li> <li>Verfügbar für folgende Messröh</li> <li>Pirani</li> <li>Pirani / Kapazitiv</li> </ul>                                                                                                    | eschaltet, leuchtet 4.<br>ren:<br>(PSG)<br>(PCG)                                                                                                    |
| <ul> <li>Filament auswählen.</li> <li>Verfügbar für folgende Messröh</li> <li>Pirani</li> <li>Pirani / Kapazitiv</li> <li>Kaltkathode</li> <li>Kaltkathode / Pirani</li> </ul>                                                                                                    | ren:<br>(PSG)<br>(PCG)<br>(PEG, MAG)<br>(MPG)                                                                                                    |
| <ul> <li>Filament auswählen.</li> <li>Verfügbar für folgende Messröh</li> <li>Pirani</li> <li>Pirani / Kapazitiv</li> <li>Kaltkathode</li> <li>Kaltkathode / Pirani</li> <li>Kapazitiv</li> </ul>                                                                                                    | ren:<br>(PSG)<br>(PCG)<br>(PEG, MAG)<br>(MPG)<br>(CDG)                                                                                                    |
| <ul> <li>Filament auswählen.</li> <li>Verfügbar für folgende Messröh</li> <li>Pirani</li> <li>Pirani / Kapazitiv</li> <li>Kaltkathode</li> <li>Kaltkathode / Pirani</li> <li>Kapazitiv</li> <li>Heißioni</li> </ul>                                                                                                    | ren:<br>(PSG)<br>(PCG)<br>(PEG, MAG)<br>(MPG)<br>(CDG)<br>(nur BAG502, BAG552)                                                                                                    |
| <ul> <li>Filament auswählen.</li> <li>Verfügbar für folgende Messröh</li> <li>Pirani</li> <li>Pirani / Kapazitiv</li> <li>Kaltkathode</li> <li>Kaltkathode / Pirani</li> <li>Kapazitiv</li> <li>Heißioni</li> <li>Heißioni / Pirani</li> <li>Heißioni / Pirani</li> <li>Heißioni / Pirani</li> </ul>                     | ren:<br>(PSG)<br>(PCG)<br>(PEG, MAG)<br>(MPG)<br>(CDG)<br>(nur BAG502, BAG552)<br>(nur BPG402, BPG502, BPG552)<br>(nur BCG552)                                                                                                    |
| <ul> <li>Filament auswählen.</li> <li>Verfügbar für folgende Messröh</li> <li>Pirani</li> <li>Pirani / Kapazitiv</li> <li>Kaltkathode</li> <li>Kaltkathode / Pirani</li> <li>Kapazitiv</li> <li>Meißioni</li> <li>Heißioni / Pirani</li> <li>Heißioni / Pirani</li> <li>Heißioni / Pirani</li> </ul>                     | ren:<br>(PSG)<br>(PCG)<br>(PEG, MAG)<br>(MPG)<br>(CDG)<br>(nur BAG502, BAG552)<br>(nur BPG402, BPG502, BPG552)<br>(nur BCG552)<br>Wert                                                                                                    |
| <ul> <li>Filament auswählen.</li> <li>Verfügbar für folgende Messröh</li> <li>Pirani</li> <li>Pirani / Kapazitiv</li> <li>Kaltkathode</li> <li>Kaltkathode / Pirani</li> <li>Kapazitiv</li> <li>Heißioni</li> <li>Heißioni / Pirani</li> <li>Heißioni / Pirani</li> <li>Heißioni / Pirani</li> </ul>                     | ren:<br>(PSG)<br>(PCG)<br>(PEG, MAG)<br>(MPG)<br>(CDG)<br>(nur BAG502, BAG552)<br>(nur BPG402, BPG502, BPG552)<br>(nur BCG552)<br>Wert                                                                                                    |
| <ul> <li>Filament auswählen.</li> <li>Verfügbar für folgende Messröh</li> <li>Pirani</li> <li>Pirani / Kapazitiv</li> <li>Kaltkathode</li> <li>Kaltkathode / Pirani</li> <li>Kapazitiv</li> <li>Heißioni</li> <li>Pirani / Pirani</li> <li>Heißioni / Pirani</li> <li>Heißioni / Pirani / Kapazitiv</li> </ul> FI LAMENT | ren:<br>(PSG)<br>(PCG)<br>(PCG)<br>(PEG, MAG)<br>(MPG)<br>(CDG)<br>(nur BAG502, BAG552)<br>(nur BPG402, BPG502, BPG552)<br>(nur BCG552)<br>Wert<br>↓<br>↓<br>↓<br>↓<br>↓<br>↓<br>↓<br>↓<br>↓<br>↓<br>↓<br>↓<br>↓                                |
| Filament auswählen.<br>Verfügbar für folgende Messröh<br>Pirani<br>Pirani / Kapazitiv<br>Kaltkathode<br>Kaltkathode / Pirani<br>Kapazitiv<br>Heißioni / Pirani<br>Heißioni / Pirani<br>Heißioni / Pirani / Kapazitiv<br>FILAMENT<br>FILAMENT AUTO<br>FILAMENT FIL 1                                                      | eschaltet, leuchtet<br>(PSG)<br>(PCG)<br>(PEG, MAG)<br>(MPG)<br>(CDG)<br>(nur BAG502, BAG552)<br>(nur BPG402, BPG502, BPG552)<br>(nur BCG552)<br>Wert<br>↓ Die Messröhre wählt alternierend<br>eines der beiden Filamente<br>↓ Filament 1 aktiv |

# NFICON

### Anzeigeauflösung

Auflösung des angezeigten Messwertes.

| Verfügbar für folgende Messröhren: |                               |                                             |
|------------------------------------|-------------------------------|---------------------------------------------|
| $\checkmark$                       | Pirani                        | (PSG)                                       |
| $\checkmark$                       | Pirani / Kapazitiv            | (PCG)                                       |
| $\checkmark$                       | Kaltkathode                   | (PEG, MAG)                                  |
| $\checkmark$                       | Kaltkathode / Pirani          | (MPG)                                       |
| $\checkmark$                       | Kapazitiv                     | (CDG)                                       |
| $\checkmark$                       | Heißioni                      | (BAG)                                       |
| $\checkmark$                       | Heißioni / Pirani             | (BPG, HPG)                                  |
| $\checkmark$                       | Heißioni / Pirani / Kapazitiv | (BCG)                                       |
|                                    |                               | Wert                                        |
| ST                                 | ELLEN                         |                                             |
|                                    | STELLEN AUTO                  | $\Rightarrow$ automatisch $^{*)}$ (ab Werk) |
|                                    | STELLEN 1                     | ⇔ z. B. 2E-1 oder 500                       |
|                                    | STELLEN 2                     | ⇔ z. B. 2.5E-1 oder 520                     |
|                                    | STELLEN 3                     | ⇔ z. B. 2.47E-1 oder 523                    |
|                                    | STELLEN 4                     | ⇔ z. B. 2.473E-1 oder 523.7                 |

\*) Die Stellenzahl ist abhängig von der angeschlossenen Messröhre und dem aktuellen Druckwert.

Die Anzeige ist bei PSG- und PCG-Messröhren im Druckbereich p<1.0E-4 mbar und aktivierter BEREICHS-ERW ( $\rightarrow$   $\blacksquare$  53) um eine Nachkommastelle reduziert.

### 4.5.3 Messröhrensteuerung

SENSOR-CONTROL >

Die Gruppe Messröhrensteuerung umfasst die Anzeige und Änderung/Eingabe von Parametern, mit welchen das ein- und/oder ausschalten der Messröhren definiert wird.

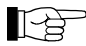

Diese Gruppe ist nur für die PEG/MAG-Messröhren verfügbar.

Parameter dieser Gruppe

| S-ON  | Messröhren-Einschaltart                |
|-------|----------------------------------------|
| S-0FF | Messröhren-Ausschaltart                |
| T-ON  | Einschalt-Schwellwert (nur VGC502/503) |
| T-OFF | Ausschalt-Schwellwert                  |
| <     | Eine Ebene zurück                      |

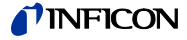

Messröhren-Einschaltart

Gewisse Messröhren lassen sich auf verschiedene Arten einschalten.

|                                     | Wer                           | t                                                                                                    |
|-------------------------------------|-------------------------------|----------------------------------------------------------------------------------------------------|
| S-ON                                |                               |                                                                                                    |
| S-ON HAND                           | ⇔ n<br>E<br>e                 | nanuell:<br>Die Messröhre lässt sich mit der Taste 🛆<br>einschalten.                                                                                                    |
| S-ON WARMSTART                      | ⇔ V<br>E<br>d<br>li<br>a      | Warmstart:<br>Die Messröhre schaltet beim Einschalten<br>des VCG50x automatisch ein. Dies ermög-<br>icht das Weitermessen nach einem Strom-<br>ausfall. Ausschaltbedingungen $\rightarrow$ 10 50.                                   |
| S-0N_S_1<br>(nur VGC502/503)        | ⇔ d<br>M<br>T<br>Ie<br>n<br>d | durch Messkanal 1:<br>Mit Hilfe des darauffolgenden Parameters<br>F-ON können Sie einen Einschaltwert fest-<br>egen. Wenn der Druck auf dem Messka-<br>nal 1 den Einschaltwert unterschreitet, wird<br>die Messröhre eingeschaltet. |
| <u>S-0N_S_2</u><br>(nur VGC502/503) | ⇔ d<br>M<br>T<br>Ie<br>n<br>d | durch Messkanal 2:<br>Mit Hilfe des darauffolgenden Parameters<br>F-ON können Sie einen Einschaltwert fest-<br>egen. Wenn der Druck auf dem Messka-<br>hal 2 den Einschaltwert unterschreitet, wird<br>die Messröhre eingeschaltet. |
| <u>S-0N_S_3</u><br>(nur VGC503)     | ⇔ d<br>M<br>T<br>Ie<br>n      | durch Messkanal 3:<br>Mit Hilfe des darauffolgenden Parameters<br>F-ON können Sie einen Einschaltwert fest-<br>egen. Wenn der Druck auf dem Messka-<br>nal 3 den Einschaltwert unterschreitet, wird<br>die Messröhre eingeschaltet. |

Einschalt-Schwellwert (nur VGC502, VGC503)

Definition des Einschalt-Schwellwertes beim Einschalten durch die Messröhre auf dem anderen Kanal.

Dieser Parameter erscheint nur, wenn die Messröhren-Einschaltart auf S-ON CH 1, CH 2 oder CH 3 (nur VGC503) eingestellt ist.

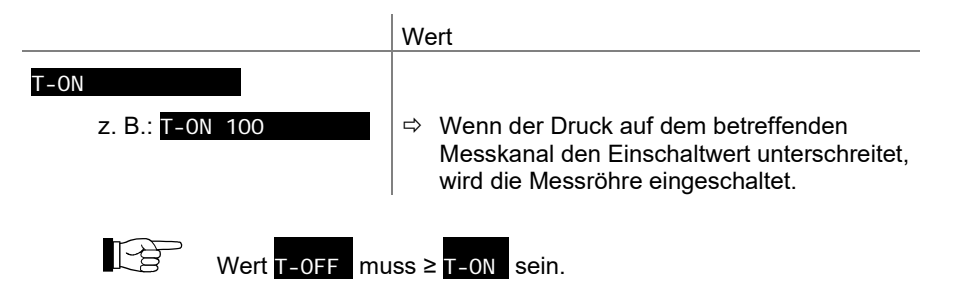

#### Messröhren-Ausschaltart

Gewisse Messröhren lassen sich auf verschiedene Arten ausschalten.

|                               | We | ert                                                                                                    |
|-------------------------------|----|----------------------------------------------------------------------------------------------------|
| S-OFF                         |    |                                                                                                    |
| S-OFF HAND                    | ⇔  | manuell:<br>Die Messröhre lässt sich mit der Taste 🖂<br>ausschalten                                                                                                    |
| S-OFF SELF                    | Ŷ  | Selbstüberwachung:<br>Mit Hilfe des darauffolgenden Parameters<br>T-OFF können Sie einen Ausschaltwert<br>festlegen. Wenn der Druck an der Mess-<br>röhre den Ausschaltwert überschreitet, wird<br>die Messröhre ausgeschaltet.    |
| S-0FF S 1<br>(nur VGC502/503) | Ŷ  | durch Messkanal 1:<br>Mit Hilfe des darauffolgenden Parameters<br>T-OFF können Sie einen Ausschaltwert<br>festlegen. Wenn der Druck auf dem Mess-<br>kanal 1 den Ausschaltwert überschreitet,<br>wird die Messröhre ausgeschaltet. |
| S-0FF S 2<br>(nur VGC502/503) | ⇔  | durch Messkanal 2:<br>Mit Hilfe des darauffolgenden Parameters<br>T-OFF können Sie einen Ausschaltwert<br>festlegen. Wenn der Druck auf dem Mess-<br>kanal 2 den Ausschaltwert überschreitet,<br>wird die Messröhre ausgeschaltet. |
| S-OFF S 3<br>(nur VGC503)     | ₽  | durch Messkanal 3:<br>Mit Hilfe des darauffolgenden Parameters<br>T-OFF können Sie einen Ausschaltwert<br>festlegen. Wenn der Druck auf dem Mess-<br>kanal 3 den Ausschaltwert überschreitet,<br>wird die Messröhre ausgeschaltet. |

# Ausschalt-Schwellwert VGC501

Definition des Ausschalt-Schwellwertes beim Ausschalten bei Selbstüberwachung. Dieser Parameter erscheint nur, wenn die Messröhren-Ausschaltart auf S-OFF SELF eingestellt ist.

|                    | Wert                                                                                     |
|--------------------|------------------------------------------------------------------------------------------|
| T-OFF              |                                                                                          |
| z.B.: T-0FF 1.00-2 | ⇒ Wenn der Druck den Ausschaltwert über-<br>schreitet, wird die Messröhre ausgeschaltet. |

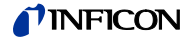

Ausschalt-Schwellwert VGC502, VGC503

Definition des Ausschalt-Schwellwertes beim Ausschalten durch die Messröhre auf dem anderen Kanal oder bei Selbstüberwachung.

Dieser Parameter erscheint nur, wenn die Messröhren-Ausschaltart auf S-OFF S 1, S 2, S 3 (nur VGC503) oder S-OFF SELF eingestellt ist.

|                          | Wert                                                                                                    |
|--------------------------|----------------------------------------------------------------------------------------------------|
| T-0FF<br>z.B.: T-0FF 100 | <ul> <li>Wenn der Druck auf dem betreffenden<br/>Messkanal den Ausschaltwert überschreitet,<br/>wird die Messröhre ausgeschaltet.</li> </ul> |
| Wert T-OFF mu            | ss≥T-0N sein.                                                                                                    |

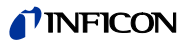

### 4.5.4 Allgemeinparameter

Parameter dieser Gruppe

ALLGEMEIN

Die Gruppe Allgemeinparameter umfasst die Anzeige und Änderung/Eingabe von allgemein gültigen Parametern (Systemparameter).

| EINHEIT       | Maßeinheit                       |
|---------------|----------------------------------|
| BAUD USB      | Baudrate USB-Schnittstelle       |
| BEREI CHS-ERW | Pirani-Bereichserweiterung       |
| AO-MODUS      | Schreiberausgang                 |
| ERR-RELAI S   | Fehlerrelais                     |
| BARGRAPH      | Anzeige in Bargraph              |
| BACKLI GHT    | Hintergrundbeleuchtung           |
| SCREENSAVE    | Bildschirmschoner                |
| KONTRAST      | Kontrasteinstellung              |
| STANDARD      | Ab Werk Einstellungen            |
| SPRACHE       | Sprache                          |
| FORMAT        | Zahlenformat Messwert            |
| ENDWERT       | Darstellung Messbereichs-Endwert |
| <             | Eine Ebene zurück                |

### Maßeinheit

Maßeinheit der Messwerte, Schwellwerte usw. (Umrechnungstabelle  $\rightarrow$  105).

|                 | Wert                                                                                                 |  |
|-----------------|----------------------------------------------------------------------------------------------------|--|
| EINHEIT         |                                                                                                    |  |
| EINHEIT MBAR    | ⇔ mBar                                                                                               |  |
| EINHEIT HPASCAL | ⇔ hPa                                                                                                |  |
| EINHEIT TORR    | ⇒ Torr (nur verfügbar, wenn Torrsperre nicht aktiviert ist →                                         |  |
| EINHEIT PASCAL  | ⇔ Pa                                                                                                 |  |
| EINHEIT MICRON  | <ul> <li>⇒ Micron (= 0.001 Torr) (nur verfügbar, wenn<br/>Torrsperre nicht aktiviert ist →</li></ul> |  |
| EINHEIT VOLT    | ⇔ Volt                                                                                               |  |

Eine Änderung der Maßeinheit ändert auch die Maßeinheit der BAG-, BPG-, HPG- und BCG-Messröhren.

Nur VGC501: Ist die Maßeinheit Micron gewählt, erfolgt oberhalb von 99000 Micron eine automatische Umschaltung auf Torr. Unterhalb von 90 Torr erfolgt eine automatische Umschaltung zurück in die Maßeinheit Micron.

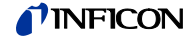

#### Baudrate

Übertragungsrate der USB-Schnittstelle.

|                 | Wert                    |
|-----------------|-------------------------|
| BAUD USB        |                         |
| BAUD USB 9600   | ⇔ 9600 Baud             |
| BAUD USB 19200  | ⇔ 19200 Baud            |
| BAUD USB 38400  | ⇔ 38400 Baud            |
| BAUD USB 57600  | ⇔ 57600 Baud            |
| BAUD USB 115200 | ⇔ 115200 Baud (ab Werk) |

Pirani-Bereichserweiterung

Anzeige- und Schaltpunkteinstellbereich erweitern (wirkt nur auf das Messgerät).

Den Parameter Pirani Bereichserweiterung nur bei Pirani- und Pirani / Kapazitiv-Messröhren mit Anzeige- / Messbereich bis 5×10<sup>-5</sup> mbar verwenden.

Verfügbar für folgende Messröhren:

| 🗹 Pirani                      | (PSG)                     |  |  |
|-------------------------------|---------------------------|--|--|
| 🗹 Pirani / Kapazitiv          | (PCG)                     |  |  |
| Kaltkathode                   | (PEG, MAG)                |  |  |
| Kaltkathode / Pirani          | (MPG)                     |  |  |
| Kapazitiv                     | (CDG)                     |  |  |
| Heißioni                      | (BAG)                     |  |  |
| Heißioni / Pirani             | (BPG, HPG)                |  |  |
| Heißioni / Pirani / Kapazitiv | (BCG)                     |  |  |
|                               | Wert                      |  |  |
| BEREI CHS-ERW                 |                           |  |  |
| BEREICHS-ERW AUS              | ⇔ Ausgeschaltet (ab Werk) |  |  |
| BEREICHS-ERW EIN              | ⇒ Bereichserweiteruna:    |  |  |

Anzeige bis 5×10<sup>-5</sup> mbar

Schreiberausgang (VGC502, VGC503)

Der Schreiberausgang ist ein programmierbarer Analogausgang. Die Spannung am Schreiberausgang ist eine Funktion des Drucks an der Messröhre. Die Beziehung zwischen Druck und Spannung wird als Ausgangscharakteristik bezeichnet. Grundsätzlich unterscheidet man zwischen logarithmischer und linearer Ausgangscharakteristik:

- Eine logarithmische Charakteristik ist sinnvoll, wenn sich die Messung über viele Dekaden des Drucks erstreckt. In diesem Fall wird der Druckwert logarithmiert und anschließend geeignet skaliert.
- Eine lineare Charakteristik ist sinnvoll, wenn sich die Messung über wenige Dekaden des Drucks erstreckt. In diesem Fall ist die Spannung am Schreiberausgang proportional zum Druckwert. Sie können festlegen, bei welchem Druckwert die maximale Spannung erreicht wird.

Im folgendem werden die verfügbaren Ausgangscharkteristiken beschrieben. Dabei ist jeweils angegeben, wie sich der Druck p (in mbar) aus der Ausgangsspannung U (in V) berechnen lässt.

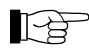

Mit der Taste () den Schreiberausgang einem bestimmten Messkanal zuordnen:

- Parameter A0-MODUS wählen
- Mit der Taste 😼 Messkanal wählen
- Mit CC die Ausgangscharakteristik wählen

# **NFICON**

|                 | Wert |                                                                                                    |  |
|-----------------|------|----------------------------------------------------------------------------------------------------|--|
| AO-MODUS        |      |                                                                                                    |  |
| AO-MODUS LOG    | ⇔    | Logarithmische Darstellung des gesamten<br>Messbereichs (ab Werk).                                                                                                    |  |
|                 |      | PSG: $p = 10^{[U/(10 / 7) - 4]}$<br>PCG: $p = 10^{[U/(10 / 7) - 4]}$<br>PEG/MAG: $p = 10^{[U/(10 / 7) - 9]}$<br>MPG: $p = 10^{[U/(10 / 12) - 9]}$<br>CDG: $p = 10^{[U/(10 / 4) - 4]} \times FS$<br>BAG: $p = 10^{[U/(10 / 7) - 9]}$<br>BPG: $p = 10^{[U/(10 / 12) - 9]}$<br>BCG: $p = 10^{[U/(10 / 12) - 9]}$<br>HPG: $p = 10^{[U/(10 / 9) - 6]}$                                                 |  |
| AO-MODUS LOG A  | ⇔    | Logarithmische Darstellung des gesamten<br>Messbereichs (kompatibel zu VGC012,<br>VGC023, VGC032).                                                                                                    |  |
|                 |      | PSG: $p = 10^{1}[U/(10/6) - 3]$<br>PCG: $p = 10^{1}[U/(10/7) - 4]$<br>PEG/MAG: $p = 10^{1}[U/(9/7) - 9 + 7/9]$<br>MPG: $p = 10^{1}[U/(10/11) - 8]$<br>CDG: $p = 10^{1}[U/(10/4) - 4] \times FS$<br>BAG5xx: $p = 10^{1}[U - 9.875]$<br>BPG400/500: $p = 10^{1}[U - 7.75) / 0.75]$<br>BPG402/502/552: $p = 10^{1}[U - 8]$<br>BCG: $p = 10^{1}[U - 7.75) / 0.75]$<br>HPG: $p = 10^{1}[U/(10/9) - 6]$ |  |
| AO-MODUS LOG -6 | ⇔    | Logarithmische Darstellung eines Teil-<br>Messbereichs (2.5 V/Dekade).                                                                                                    |  |
| AO-MODUS LOG -3 | ⇔    | Logarithmische Darstellung eines Teil-<br>Messbereichs (2.5 V/Dekade).                                                                                                    |  |
| AO-MODUS LOG +O | ⇔    | $p = 10^{\circ}[0/(10/4) - 7]$<br>Logarithmische Darstellung eines Teil-<br>Messbereichs (2.5 V/Dekade).<br>$p = 10^{\circ}[U/(10/4) - 4]$                                                                                                    |  |
| AO-MODUS LOG +3 | ⇔    | Logarithmische Darstellung eines Teil-<br>Messbereichs (2.5 V/Dekade).<br>$p = 10^{U/(10/4)} - 1$                                                                                                    |  |
| AO-MODUS LOG C1 | ₽    | <ul> <li>Logarithmische Darstellung bei folgender<br/>Kombination:</li> <li>PSG/PCG an Messkanal 1</li> <li>PEG an Messkanal 2</li> <li>p = 10^[U/(10/12) - 9]</li> </ul>                                                                                                    |  |
| AO-MODUS LOG C2 | ⇔    | Logarithmische Darstellung bei folgender<br>Kombination:<br>• CDG an Messkanal 1                                                                                                    |  |
|                 |      | CDG an Messkanal 2                                                                                                    |  |
|                 |      | Diese Ausgangscharakteristik ist nur sinn-<br>voll, wenn die Messröhren unterschiedliche<br>Messbereiche besitzen. Der von der Kombi-<br>nation erzielte Gesamtmessbereich wird im<br>Bereich von 0 10 V logarithmisch dar-<br>gestellt.                                                                                                    |  |

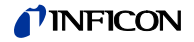

| AO-MODUS LOG C3  | <ul> <li>⇒ Logarithmische Darstellung bei folgender<br/>Kombination:</li> <li>• CDG an Messkanal 1</li> <li>• CDG an Messkanal 2</li> <li>• CDG an Messkanal 3</li> <li>Diese Ausgangscharakteristik ist nur sinn-<br/>voll, wenn die Messröhren unterschiedliche<br/>Messbereiche besitzen. Der von der Kombi-<br/>nation erzielte Gesamtmessbereich wird im<br/>Bereich von 0 10 V logarithmisch dar-<br/>gestellt.</li> <li>Die drei Messröhren müssen<br/>hinsichtlich des Messbereichs-<br/>Endwerts (FS) sortiert sein. Die<br/>Sortierreihenfolge darf steigend<br/>oder fallend sein.</li> </ul> |
|------------------|----------------------------------------------------------------------------------------------------|
| AO-MODUS LIN -10 | <ul> <li>⇒ Lineare Darstellung:<br/>U = 10 V entspricht p = 10<sup>-10</sup> mbar</li> <li>p = U/10 × 10<sup>-10</sup></li> <li>Finatellher van LIN + 2</li> </ul>                                                                                                    |
| :                |                                                                                                    |
| AO-MODUS LIN +3  | <ul> <li>⇒ Lineare Darstellung:<br/>U = 10 V entspricht p = 10<sup>+3</sup> mbar</li> <li>p = U/10 × 10<sup>+3</sup></li> </ul>                                                                                                    |
| AO-MODUS IM221   | <ul> <li>⇒ Logarithmische Darstellung IM221 Kontroller (1 V/Dekade):</li> <li>U = 8 V entspricht p = 10<sup>-2</sup> mbar</li> <li>p = 10<sup>^</sup>[U - 10]</li> </ul>                                                                                                    |
| AO-MODUS LOG C4  | <ul> <li>⇒ Logarithmische Darstellung über 12 Dekaden (0.83 V/Dekade) bei folgender Kombination:</li> <li>PCG an Messkanal 1</li> <li>BPG402/502/552 an Messkanal 2</li> <li>p = 10^[U/(10/12) - 9]</li> <li>U = 10 V entspricht p = 1000 mbar. Der Umschaltpunkt zwischen den Messröhren liegt bei 10<sup>-2</sup> mbar.</li> </ul>                                                                                                    |
| AO-MODUS PM411   | Nichtlineare Ausgangscharakteristik wie bei<br>der PM411 Steckkarte                                                                                                    |
| AO-MODUS S x     | Ausgangsspannung = Fingangsspannung                                                                                                    |
| AO-MODUS PRM10K  | <ul> <li>⇒ Nichtlineare Ausgangscharakteristik wie bei<br/>der Edwards PRM10K Messröhre</li> </ul>                                                                                                    |
| AO-MODUS IMR110  | ➡ Logarithmische Darstellung kompatibel zu<br>IMR110 Messröhre, p = 10^[U/2 - 6]                                                                                                    |
| AO-MODUS IMR120  | ➡ Logarithmische Darstellung kompatibel zu<br>IMR120 Messröhre, p = 10^[U/2 - 8]                                                                                                    |
| AO-MODUS IMR310  | ➡ Logarithmische Darstellung kompatibel zu<br>IMR310 Messröhre, p = 10 <sup>^</sup> [U*6/10 - 6]                                                                                                    |
| AO-MODUS IMR320  | ➡ Logarithmische Darstellung kompatibel zu<br>IMR320 Messröhre, p = 10^[U*7/10 - 9]                                                                                                    |
| AO-MODUS PRL10K  | Nichtlineare Ausgangscharakteristik wie bei<br>der Edwards PRL10K Messröhre                                                                                                    |
| AO-MODUS PRL1Q   | Nichtlineare Ausgangscharakteristik wie bei<br>der Edwards PRL1Q Messröhre                                                                                                    |

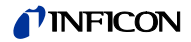

# Fehlerrelais

Schaltverhalten des Fehlerrelais.

|                  | Wert                                                              |  |
|------------------|-------------------------------------------------------------------|--|
| ERR-RELAI S      |                                                                   |  |
| ERR-RELAIS ALLE  | ⇒ Schaltet bei allen Fehlern (ab Werk)                            |  |
| ERR-RELAIS K. SE | → Nur Gerätefehler                                                |  |
| ERR-RELAIS S 1   | ⇒ Fehler Sensor 1 und Gerätefehler                                |  |
| ERR-RELAISS 2    | ⇒ Fehler Sensor 2 und Gerätefehler (nur<br>VGC502/503)            |  |
| ERR-RELAISS 3    | <ul> <li>Fehler Sensor 3 und Gerätefehler (nur VGC503)</li> </ul> |  |

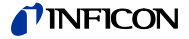

# Bargraph

In der DotMatrix kann ein Bargraph oder der gemessene Druck als Funktion der Zeit (p =  $f_{(t)}$ ) dargestellt werden.

Während der Parametereinstellung wird an dieser Stelle der Parameter und der Parameterwert angezeigt.

|                  | Wert |                                                                                                    |
|------------------|------|----------------------------------------------------------------------------------------------------|
| BARGRAPH         |      |                                                                                                    |
| BARGRAPH AUS     | ⇒    | Ab Werk.                                                                                                    |
| BARGRAPH FSR     | ⇔    | Bargraph über gesamten Messbereich der<br>Messröhre.                                                                                                    |
| BARGRAPH FSR h   | ⇔    | Bargraph über gesamten Messbereich der<br>Messröhre, hohe Darstellung.                                                                                                    |
| BARGRAPH FSR+SP  | ⇔    | Bargraph über gesamten Messbereich der<br>Messröhre und Schaltpunkt-Schwellwert.                                                                                                    |
| BARGRAPH DEC     | ⇔    | Bargraph über eine Dekade gemäß aktuel-<br>lem Messwert.                                                                                                    |
| BARGRAPH DEC h   | ⇒    | Bargraph über eine Dekade gemäß aktuel-<br>lem Messwert, hohe Darstellung.                                                                                                    |
| BARGRAPH DEC+SP  | ⇔    | Bargraph über eine Dekade gemäß aktuel-<br>lem Messwert und Schaltpunkt-Schwellwert.                                                                                                    |
| BARGRAPH f(0.2s) | ⇔    | $p = f_{(t)}$ , autoskaliert, 0.2 Sekunde / Pixel<br>Pro Messkanal wird alle 200 ms ein Mess-<br>wert tabellarisch gespeichert und die letzten<br>100 Messwerte (=100 Pixel) autoskaliert<br>dargestellt.    |
|                  |      | Die dargestellte Datenreihe entspricht einer<br>Aufzeichnungsdauer von 20 Sekunden.                                                                                                    |
| BARGRAPH f(1s)   | ₽    | $p = f_{(t)}$ , autoskaliert, 1 Sekunde / Pixel<br>Pro Messkanal wird jede Sekunde ein Mess-<br>wert tabellarisch gespeichert und die letzten<br>100 Messwerte (=100 Pixel) autoskaliert<br>dargestellt.     |
|                  |      | Die dargestellte Datenreihe entspricht einer<br>Aufzeichnungsdauer von 100 Sekunden.                                                                                                    |
| BARGRAPH f(6s)   | ⇔    | $p = f_{(t)}$ , autoskaliert, 6 Sekunden / Pixel<br>Pro Messkanal wird alle 6 Sekunden ein<br>Messwert tabellarisch gespeichert und die<br>letzten 100 Messwerte (=100 Pixel)<br>autoskaliert dargestellt.   |
|                  |      | Aufzeichnungsdauer von 10 Minuten.                                                                                                    |
| BARGRAPH f(1min) | ₽    | $p = f_{(t)}$ , autoskaliert, 1 Minute / Pixel<br>Pro Messkanal wird jede Minute ein Mess-<br>wert tabellarisch gespeichert und die letzten<br>100 Messwerte (=100 Pixel) autoskaliert<br>dargestellt.       |
|                  |      | Die dargestellte Datenreihe entspricht einer<br>Aufzeichnungsdauer von 100 Minuten.                                                                                                    |
| BARGRAPH f(0.5h) | ₽    | $p = f_{(t)}$ , autoskaliert, 30 Minuten / Pixel<br>Pro Messkanal wird alle 30 Minuten ein<br>Messwert tabellarisch gespeichert und die<br>letzten 100 Messwerte (=100 Pixel) auto-<br>skaliert dargestellt. |
|                  |      | Die dargestellte Datenreihe entspricht einer<br>Aufzeichnungsdauer von 50 Stunden.                                                                                                    |
| I DENT           | ₽    | Für den gewählten Messkanal wird der<br>Sensortyp angezeigt.<br>z. B.: <b>PSG</b>                                                                                                    |

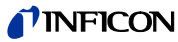

| Hintergrundbeleuchtung  |                                                                                                    | Wert                                                                                                  |
|-------------------------|----------------------------------------------------------------------------------------------------|----------------------------------------------------------------------------------------------------|
| i intergrandberedentang | BACKLIGHT                                                                                           |                                                                                                    |
|                         | Z B BACKLIGHT 60%                                                                                   | ⇔ Finstellbar von 0 100%                                                                              |
|                         | 2. D. DACKETCHT COM                                                                                 | 100% = volle Helligkeit                                                                               |
|                         |                                                                                                    |                                                                                                    |
| Bildschirmschoner       | Der Bildschirmschoner reduziert<br>schaltet sie komplett aus (Dark R                                | die Helligkeit der Hintergrundbeleuchtung oder<br>coom).                                              |
|                         |                                                                                                    | Wert                                                                                                  |
|                         | SCREENSAVE                                                                                          |                                                                                                    |
|                         | SCREENSAVE AUS                                                                                      | ⇔ Ab Werk                                                                                             |
|                         | SCREENSAVE 10min                                                                                    | ⇒ Nach 10 Minuten                                                                                     |
|                         | SCREENSAVE 30mi n                                                                                   | ⇔ Nach 30 Minuten                                                                                     |
|                         | SCREENSAVE 1h                                                                                       | ⇔ Nach 1 Stunde                                                                                       |
|                         | SCREENSAVE 2h                                                                                       | ⇒ Nach 2 Stunden                                                                                      |
|                         | SCREENSAVE Sh                                                                                       | ⇒ Nach 8 Stunden                                                                                      |
|                         | SCREENSAVE DR                                                                                       | <ul> <li>⇒ Schaltet die Hintergrundbeleuch-<br/>tung nach 1 Minute komplett aus</li> </ul>            |
|                         |                                                                                                    | Durch Drücken einer beliebigen<br>Taste wird sie wieder aktiviert                                     |
|                         |                                                                                                    |                                                                                                    |
|                         |                                                                                                    | l                                                                                                    |
| Kontrast                |                                                                                                    | Wert                                                                                                  |
|                         | KONTRAST<br>z. B. KONTRAST 40%                                                                      | <ul> <li>⇒ Einstellbar von 0 … 100%</li> <li>100% = voller Kontrast</li> </ul>                        |
| Standard-Parameter      | Rücksetzen sämtlicher vom Anw<br>Standardwerte (Werkseinstellung<br>Das Laden der Standa<br>werden. | ender gesetzten/veränderten Parameter auf die<br>jen).<br>ard-Parameter kann nicht rückgängig gemacht |
|                         |                                                                                                    | Wert                                                                                                  |
|                         | STANDARD                                                                                            |                                                                                                    |
|                         | STANDARD ▼+▲ 2s                                                                                     | Tasten C gleichzeitig >2 s<br>drücken, um das Laden der Standard-<br>Parameter zu starten             |
|                         | STANDARD OK                                                                                         | Standard-Parameter geladen                                                                            |
| Sprache                 | Sprache der Anzeige                                                                                 |                                                                                                    |
|                         | opraono doi / lizoigo.                                                                              |                                                                                                    |
|                         |                                                                                                    | Wert                                                                                                  |
|                         | SPRACHE                                                                                             |                                                                                                    |
|                         | SPRACHE ENGLI SCH                                                                                   | l ⇔ Englisch (ab Werk)                                                                                |

SPRACHE DEUTSCH

SPRACHE FRANZ.

⇒ Deutsch

⇒ Französisch

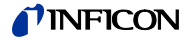

#### Zahlenformat

Zahlenformat der Messwertausgabe in Gleitkomma- oder Exponentialformat. Ist ein Messwert im Gleitkommaformat nicht vernünftig darstellbar, wird er automatisch im Exponentialformat angezeigt.

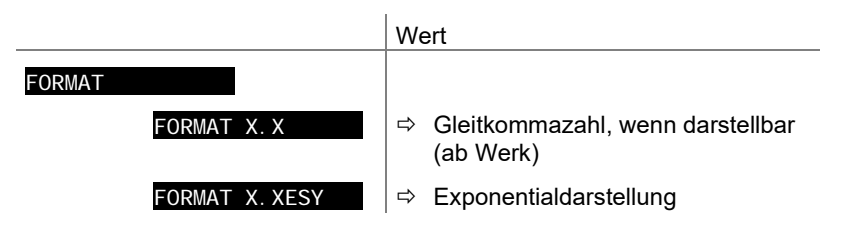

#### Anzeige Messbereichsendwert

Anzeige bei einer Messbereichsunter- oder einer Messbereichsüberschreitung.

|               | Wert                                                                                                    |  |
|---------------|----------------------------------------------------------------------------------------------------|--|
| ENDWERT       |                                                                                                    |  |
| ENDWERT UR/OR | ⇒ Bei einer Messbereichsunter- oder -über-<br>schreitung wird UR oder OR angezeigt (ab<br>Werk)                |  |
| ENDWERT WERT  | ⇒ Bei einer Messbereichsunter- oder -über-<br>schreitung wird der jeweilige Messbereichs-<br>endwert angezeigt |  |

# TINFICON

# 4.5.5 Testparameter

Parameter dieser Gruppe

TEST

>

Die Gruppe Testparameter umfasst die Anzeige der Firmwareversion, die Änderung/Eingabe von speziellen Parameterwerten und die Testprogramme.

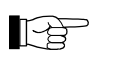

Die Gruppe ist nur verfügbar, wenn beim Einschalten des VGC50x die Taste 9 gedrückt wird.

| SOFTWARE     | Firmware-Version                |  |
|--------------|---------------------------------|--|
| HARDWARE     | Hardware-Version                |  |
| MAC          | MAC-Adresse                     |  |
| STUNDEN      | Betriebsstunden                 |  |
| WATCHDOG     | Watchdog-Fehlerverhalten        |  |
| TORR-SPERRE  | Torr-Sperre                     |  |
| TASTENSPERRE | Tastensperre                    |  |
| FLASH        | FLASH-Test (Programmspeicher)   |  |
| EEPROM       | EEPROM-Test (Parameterspeicher) |  |
| DI SPLAY     | Anzeige-Test                    |  |
| 1/0          | I/O-Test                        |  |
| COMP.        | Kompatibilität                  |  |
| KALI B       | Re-Kalibration                  |  |
| <            | Eine Ebene zurück               |  |

Die Parameter dieser Gruppe sind bei allen Messröhren verfügbar.

| Firmwareversion | Anzeige der Firmwareversion (Programmversion). |                                                                             |  |
|-----------------|------------------------------------------------|-----------------------------------------------------------------------------|--|
|                 |                                                | Version                                                                     |  |
|                 | z. B. SOFTWARE 1.00                            | Diese Information ist nützlich, wenn Sie mit<br>INFICON Kontakt aufnehmen   |  |
| Hardwareversion | Anzeige der Hardwareversion.                   |                                                                             |  |
|                 |                                                | Hardware                                                                    |  |
|                 | z. B. HARDWARE 1.0                             | Diese Information ist nützlich, wenn Sie mit<br>INFICON Kontakt aufnehmen   |  |
| MAC-Adresse     | Anzeige der MAC-Adresse.                       |                                                                             |  |
|                 |                                                | MAC-Adresse                                                                 |  |
|                 | z. B. MAC 00A0410A0008                         | Die Adresse wird ohne Trennzeichen dargestellt<br>(z. B. 00-A0-41-0A-00-08) |  |
|                 |                                                |                                                                             |  |
| Betriebsstunden | Anzeige der Betriebsstunden.                   |                                                                             |  |
|                 |                                                | Stunden                                                                     |  |
|                 | z. B. STUNDEN 24 h                             | ⇔ Betriebsstunden                                                           |  |

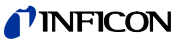

| Watchdog-Fehlerverhalten | N Verhalten der Systemüberwachung (Watchdog Control) bei einem Fehler.        |                                                                                                    |  |
|--------------------------|-------------------------------------------------------------------------------|----------------------------------------------------------------------------------------------------|--|
|                          |                                                                               | Einstellung                                                                                                    |  |
|                          | WATCHDOG                                                                      |                                                                                                    |  |
|                          | WATCHDOG AUTO                                                                 | ⇒ Das System quittiert eine Fehlermeldung<br>des Watchdog nach 2 s selbst (ab Werk)                                                                                                    |  |
|                          | WATCHDOG AUS                                                                  | <ul> <li>⇒ Eine Fehlermeldung des Watchdog ist durch<br/>den Benutzer zu quittieren</li> </ul>                                                                                                    |  |
| Torr-Sperre              | Unterdrückung der Maßeinheiten<br>Einstellung <mark>EI NHEI T TORR (</mark> – | Torr und Micron als Parameterwert bei der<br>→                                                                                                    |  |
|                          |                                                                               | Einstellung                                                                                                    |  |
|                          | TORR-SPERRE                                                                   |                                                                                                    |  |
|                          | TORR-SPERRE AUS                                                               | ⇒ Die Maßeinheiten Torr und Micron sind<br>verfügbar (ab Werk)                                                                                                    |  |
|                          | TORR-SPERRE EIN                                                               | ⇒ Die Maßeinheiten Torr und Micron sind nicht verfügbar                                                                                                    |  |
| Tastensperre             | Die Tastensperre verhindert unbe<br>damit Fehlfunktionen.                     | eabsichtigte Eingaben im Parameter-Modus und                                                                                                    |  |
|                          | TASTENSDERRE                                                                  |                                                                                                    |  |
|                          | TASTENSPERRE AUS                                                              | ⇒ Die Tastensperre ist ausgeschaltet (ab Werk)                                                                                                    |  |
|                          | TASTENSPERRE EIN                                                              | ⇒ Die Tastensperre ist eingeschaltet                                                                                                    |  |
| FLASH-Test               | Test des Programmspeichers.                                                   |                                                                                                    |  |
|                          |                                                                               | Testverlauf                                                                                                    |  |
|                          | FLASH ▼+▲                                                                     | Tasten CC gleichzeitig drücken, um den Test zu starten                                                                                                    |  |
|                          | FLASH LÄUFT                                                                   | ⇔ Der Test läuft (sehr kurz)                                                                                                    |  |
|                          | FLASH OK                                                                      | <ul> <li>⇒ Test beendet und keine Fehler festgestellt.<br/>Anschließend Anzeige einer 8-stelligen<br/>Checksumme<br/>(z. B. FLASH_0x12345678)</li> </ul>                                                |  |
|                          | FLASH FEHLER                                                                  | <ul> <li>⇒ Test beendet und Fehler festgestellt. An-<br/>schließend Anzeige einer 8-stelligen Check-<br/>summe (z. B. FLASH_0x12345678)</li> <li>Liegt der Fehler auch bei wiederholtem Test</li> </ul> |  |

Liegt der Fehler auch bei wiederholtem Test vor, nehmen Sie bitte mit Ihrer nächstgelegenen INFICON-Servicestelle Kontakt auf.

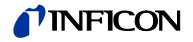

### **EEPROM-Test**

Test des Parameterspeichers.

|               | Testverlauf                                                                                                    |  |  |
|---------------|----------------------------------------------------------------------------------------------------|--|--|
| EEPROM ▼+▲    | Tasten C gleichzeitig drücken, um Test zu starten                                                                                      |  |  |
| EEPROM LÄUFT  | ⇔ Der Test läuft                                                                                                    |  |  |
| EEPROM OK     | ⇒ Test beendet und keine Fehler festgestellt                                                                                           |  |  |
| EEPROM FEHLER | ⇒ Test beendet und Fehler festgestellt                                                                                                 |  |  |
|               | Liegt der Fehler auch bei wiederholtem Test<br>vor, nehmen Sie bitte mit Ihrer nächstgele-<br>genen INFICON-Servicestelle Kontakt auf. |  |  |

#### **Display-Test**

#### Test der Anzeige.

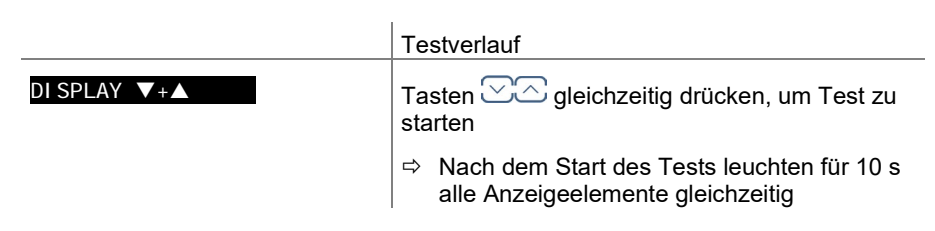

#### I/O-Test

Test der Relais im Gerät. Das Testprogramm testet deren Schaltfunktion.

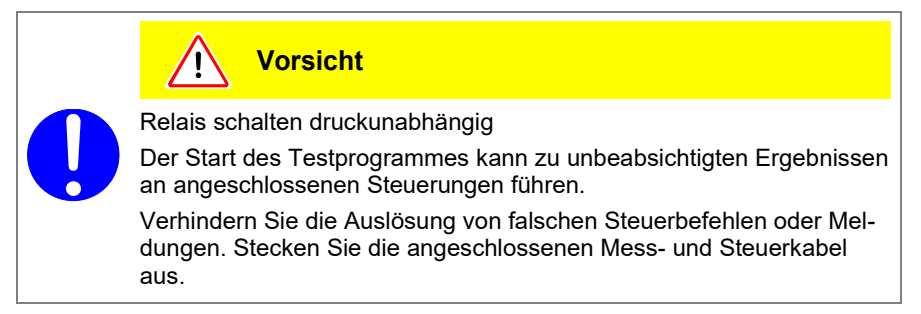

Die Relais schalten zyklisch ein- und aus. Die Schaltvorgänge werden optisch angezeigt und sind deutlich hörbar.

Die Kontakte der Schaltfunktionen sind auf den Anschluss *CONTROL* (VGC501), bzw. *RELAY* (VGC502/503) auf der Geräterückseite geführt ( $\rightarrow$   $\cong$  23). Mit einem Ohmmeter deren Funktion überprüfen.

|              | Testverlauf                                        |  |
|--------------|----------------------------------------------------|--|
| ∕0 ▼+▲       | Tasten CC gleichzeitig drücken, um Test zu starten |  |
| I/O AUS      | ⇒ alle Relais ausgeschaltet                        |  |
| I/O REL1 EIN | ⇒ Relais Schaltfunktion 1                          |  |
| I/O REL1 AUS | ⇒ Relais Schaltfunktion 1                          |  |
| I/O REL2 EIN | ⇒ Relais Schaltfunktion 2                          |  |
|              |                                                    |  |

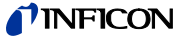

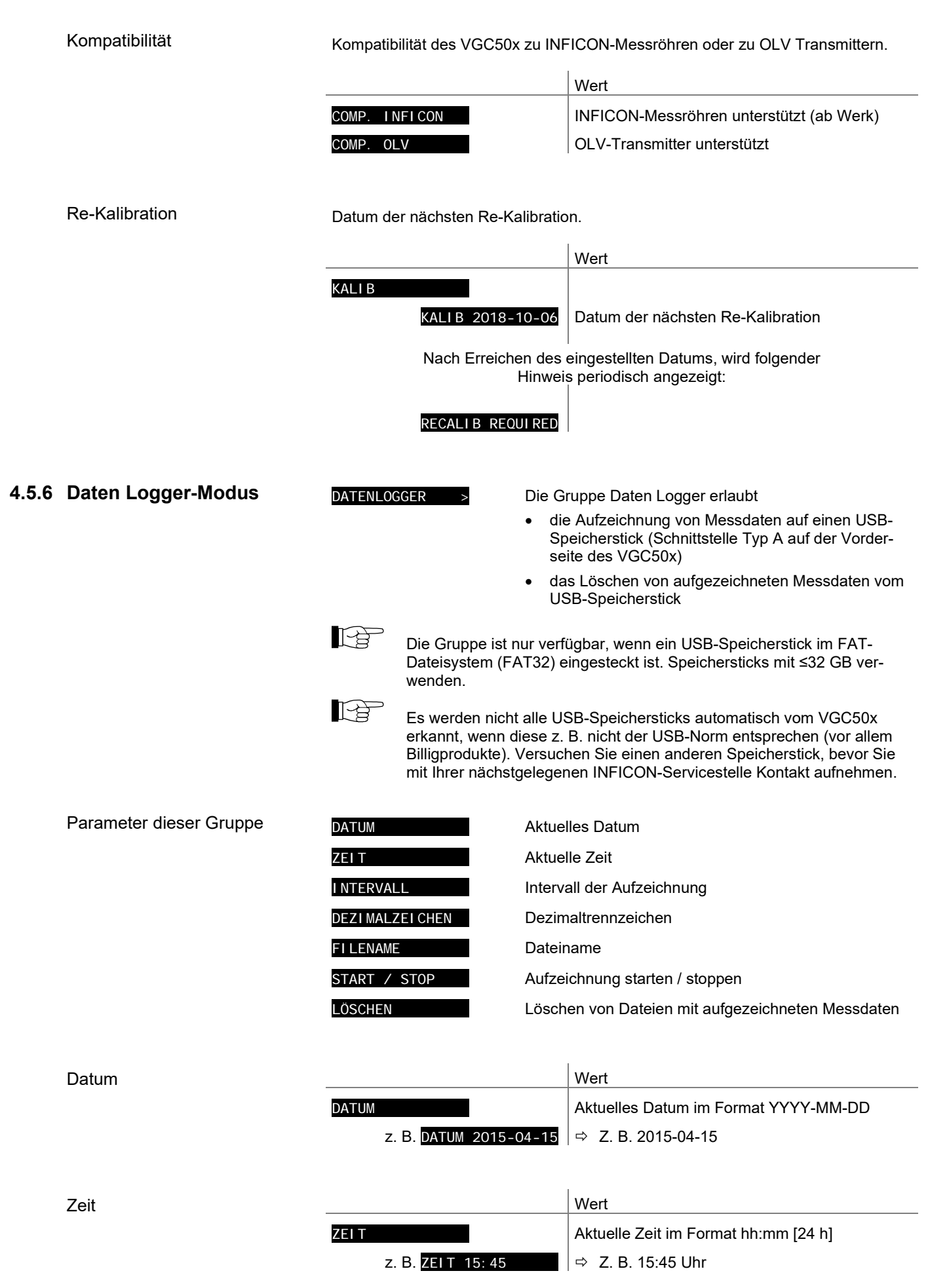

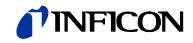

#### Intervall

Intervall der Messdatenaufzeichnung.

|                | Wert                                                    |  |  |
|----------------|---------------------------------------------------------|--|--|
| INTERVALL      |                                                         |  |  |
| INTERVALL 1s   | Aufzeichnungsintervall 1/s                              |  |  |
| INTERVALL 10s  | Aufzeichnungsintervall 1/10 s                           |  |  |
| INTERVALL 30s  | Aufzeichnungsintervall 1/30 s                           |  |  |
| INTERVALL 1min | Aufzeichnungsintervall 1/60 s                           |  |  |
| INTERVALL 1%   | Aufzeichnungsintervall: Bei Messwert-<br>änderungen ≥1% |  |  |
| INTERVALL 5%   | Aufzeichnungsintervall: Bei Messwert-<br>änderungen ≥5% |  |  |

Dezimaltrennzeichen

Dezimaltrennzeichen für die Messwerte bei der Messdatenaufzeichnung.

- P
  - Weitere Verarbeitung aufgezeichneter Messdaten (z. B. mit Excel): Achten Sie auf das entsprechende Dezimaltrennzeichen (Komma oder Punkt).

|                  | Wert           |
|------------------|----------------|
| DEZI MALZEI CHEN |                |
| DEZIMALZEICHEN,  | ⇔ Dezimalkomma |
| DEZIMALZEICHEN . | ⇔ Dezimalpunkt |

|           |                     | Wert                                    |
|-----------|---------------------|-----------------------------------------|
| FI LENAME |                     | Name der Messdatendatei, max. 7 Stellen |
| Z.        | B. FILENAME DATALOG | ⇒ Dateiendung: CSV                      |

Nach Eingabe der 7. Stelle blinkt die Anzeige nicht mehr. Der Name wurde gespeichert und das Gerät befindet sich wieder im Lese-Modus.

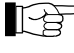

Ist der Name kürzer als 7 Stellen muss an den restlichen Stellen jeweils ein Leerzeichen eingegeben werden.

Start / Stopp

Dateiname

Messdatenaufzeichnung starten / stoppen.

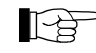

\_\_\_\_\_ Während der Messdatenaufzeichnung blinkt 🔀 (nur im Mess-Modus).

....

|       |                        | wert                                                                                                    |          |
|-------|------------------------|----------------------------------------------------------------------------------------------------|----------|
| START | START 🔺                | ➡ Taste  drücken, um Speicherung zu<br>starten. Die Aufzeichnung läuft, die Anzeig<br>wechselt auf  STOP  und der Pfeil  blink                 | e<br>ct. |
|       | STOP ▼                 | ⇒ Taste  drücken, um Speicherung zu<br>stoppen. Die Aufzeichnung ist gestoppt, die<br>Anzeige wechselt auf  START ▲ und der<br>Pfeil ▲ blinkt. | Э        |
|       | Solange in der Anzeige | die Pfeile 🔽 oder 🗖 blinken, kehrt das Gerät                                                                                                   |          |

nicht automatisch in den Mess-Modus zurück.

Drücken Sie die Taste 📆, um den Schreibe-Modus zu verlassen. Das Gerät kehrt dann automatisch nach ca. 10 s in den Mess-Modus zurück.

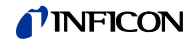

|       | Löschen                 | Alle Messdatendatei                 | teien (Endung CSV) vom USB-Speicherstick löschen.                                                                     |  |
|-------|-------------------------|-------------------------------------|----------------------------------------------------------------------------------------------------|--|
|       |                         | Wert                                |                                                                                                    |  |
|       |                         | LÖSCHEN ▼+▲                         | Tasten CC gleichzeitig drücken, um Dateien zu löschen                                                                 |  |
|       |                         | LÖSCHE                              | N LÄUFT                                                                                                    |  |
|       |                         | LÖSCHE                              | N FERTIG ⇔ CSV-Dateien wurden gelöscht                                                                                |  |
|       |                         |                                     |                                                                                                    |  |
| 4.5.7 | Parametertransfer-Modus | SETUP >                             | Diese Gruppe erlaubt                                                                                                  |  |
|       |                         |                                     | <ul> <li>das Speichern s</li></ul>                                                                                    |  |
|       |                         |                                     | <ul> <li>das Laden sämtlicher Parameter von einem USB-<br/>Speicherstick auf das VGC50x</li> </ul>                    |  |
|       |                         |                                     | <ul> <li>das Formatieren eines USB-Speichersticks</li> </ul>                                                          |  |
|       |                         |                                     | <ul> <li>das Löschen von Dateien mit gespeicherten Para-<br/>metern vom USB-Speicherstick</li> </ul>                  |  |
|       |                         | Die Grupp<br>Dateisyste<br>wenden.  | e ist nur verfügbar, wenn ein USB-Speicherstick im FAT-<br>em (FAT32) eingesteckt ist. Speichersticks mit ≤32 GB ver- |  |
|       | Parameter dieser Gruppe | SAVE                                | Sämtliche Parameter speichern                                                                                         |  |
|       |                         | RESTORE                             | Sämtliche Parameter auf das VGC50x laden                                                                              |  |
|       |                         | FORMAT                              | USB-Speicherstick formatieren (FAT32)                                                                                 |  |
|       |                         | LÖSCHEN                             | Löschen von Dateien mit gespeicherten Parametern                                                                      |  |
|       |                         | <                                   | Eine Ebene zurück                                                                                                    |  |
|       | Parameter speichern     | Sämtliche Paramete<br>endung: CSV). | r des VGC50x auf einen USB-Speicherstick speichern (Datei-                                                            |  |
|       |                         | Die Schw<br>hPa gesp                | ellwerte und der Offset werden in der Maßeinheit mBar, bzw.<br>eichert.                                               |  |
|       |                         |                                     | Wert                                                                                                    |  |
|       |                         | SAVE                                |                                                                                                    |  |

| VE           |                                                       |
|--------------|-------------------------------------------------------|
| SAVE SETUP   | ➡ Dateiname auf dem USB-Speicherstick:<br>SETUP01.CSV |
| SAVE SETUP99 | ⇒ Dateiname auf dem USB-Speicherstick:<br>SETUP99.CSV |
| SAVE LÄUFT   | ⇒ CSV-Datei wird gespeichert                          |
| SAVE FERTI G | ⇒ Speicherung abgeschlossen                           |

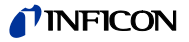

### Parameter laden

Sämtliche Parameter von einem USB-Speicherstick auf das VGC50x laden.

- L'à
  - Wird in der CSV-Datei bei den Schwellwerten und dem Offset keine Maßeinheit angegeben, werden die Werte in der Maßeinheit mBar, bzw. hPa eingelesen. Ansonsten muss bei diesen Werten explizit eine der Maßeinheiten "MBAR", "HPASCAL", "TORR", "PASCAL" oder "MICRON" in Grossbuchstaben und mit einem Leerzeichen Abstand eingetragen werden.

Beispiele: 5.00-4 TORR 0.0002 PASCAL

|                 | Wert                                                  |  |  |
|-----------------|-------------------------------------------------------|--|--|
| RESTORE         |                                                       |  |  |
| RESTORE SETUPO1 | ⇒ Dateiname auf dem USB-Speicherstick:<br>SETUP.CSV   |  |  |
| RESTORE SETUP99 | ⇒ Dateiname auf dem USB-Speicherstick:<br>SETUP99.CSV |  |  |
| RESTORE LÄUFT   | ⇒ CSV-Datei wird geladen                              |  |  |
| RESTORE FERTIG  | ⇒ Laden abgeschlossen                                 |  |  |
| RESTORE FEHLER  | ⇒ Fehler aufgetreten                                  |  |  |

### Formatieren

USB-Speicherstick formatieren.

|               | Wert                                                           |  |
|---------------|----------------------------------------------------------------|--|
| FORMAT ▼+▲    | Tasten CC gleichzeitig drücken, um die Formatierung zu starten |  |
| FORMAT LÄUFT  | ⇔ Formatierung läuft                                           |  |
| FORMAT FERTIG | ➡ Formatierung abgeschlossen                                   |  |

#### Löschen

Alle Parameterdateien (Endung CSV) vom USB-Speicherstick löschen.

|                | Wert                                                 |  |
|----------------|------------------------------------------------------|--|
| LÖSCHEN V+A    | Tasten C gleichzeitig drücken, um Dateien zu löschen |  |
| LÖSCHEN LÄUFT  | ⇒ CSV-Dateien werden gelöscht                        |  |
| LÖSCHEN FERTIG | ⇒ CSV-Dateien wurden gelöscht                        |  |

# 5 Kommunikation (Serielle Schnittstelle)

|                                              | Das VGC50x k<br>einem Compute<br>Ethernet-Schni                                                                                                    | ommuniziert<br>er. Die Anwe<br>ttstelle auf d                                                                | über virtuelle serielle Schnittstellen (COM-Port) mit<br>nder-Software kann somit über die USB Typ B oder<br>as VGC50x zugreifen.                                                                                                    |  |
|----------------------------------------------|----------------------------------------------------------------------------------------------------|----------------------------------------------------------------------------------------------------|----------------------------------------------------------------------------------------------------|--|
| Kommunikation via USB Typ B<br>Schnittstelle | Der virtuelle COM-Port-Treiber wird automatisch installiert, wenn Sie das VGC50x via der USB-B-Schnittstelle an einen Computer anschließen. Ist dies nicht der Fall, kann er von der FTDI-Webseite heruntergeladen werden (www.ftdichip.com/Drivers/VCP.htm). |                                                                                                    |                                                                                                    |  |
|                                              | Der installierte<br>zusätzliche ser                                                                                                    | virtuelle COI<br>ielle Schnitts                                                                              | I-Port erscheint im Gerätemanager des Computers als telle.                                                                                                    |  |
| Kommunikation via Ethernet-<br>Schnittstelle | Mit dem Ethernet Configuration Tool kann einer IP-Adresse eine virtuelle serielle Schnittstelle (COM) zugeordnet werden. Zusätzlich ist die Konfiguration der Ether net-Schnittstelle via Computer möglich ( $\rightarrow$ 109).                              |                                                                                                    |                                                                                                    |  |
|                                              | Der installierte virtuelle COM-Port erscheint im Gerätemanager des Computers a<br>zusätzliche serielle Schnittstelle.                                                                                                    |                                                                                                    |                                                                                                    |  |
|                                              | Beim Einschalten begir<br>wert zu übertragen. Wi<br>matische Messwertübe<br>eventueller Parameterä                                                                                                    |                                                                                                    | as Gerät kontinuierlich im Abstand von 1 s den Mess-<br>is erste Zeichen zum Gerät geschickt, stoppt die auto-<br>iung, kann aber mit dem Befehl <b>COM</b> nach Bearbeitung<br>rungen wieder gestartet werden ( $\rightarrow$ 1 72). |  |
|                                              | Der Kommunikationsablauf mit den drei Messgeräten VGC501, VGC502 und VGC503 ist identisch. Deshalb wird in diesem Abschnitt die Bezeichnung VGC50x verwendet.                                                                                                 |                                                                                                    |                                                                                                    |  |
|                                              | Es ist zu beach<br>die Anzahl der<br>muss.                                                                                                    | i Befehlen, die kanalspezifische Parameter enthalten,<br>nzahl der Kanäle des jeweiligen Gerätes entsprechen |                                                                                                    |  |
|                                              | Beispiel:                                                                                                    | VGC501                                                                                                    | Senden: OFC [,a]                                                                                                    |  |
|                                              |                                                                                                    | VGC502                                                                                                    | Senden: OFC [,a,b]                                                                                                    |  |
|                                              |                                                                                                    | VGC503                                                                                                    | Senden: OFC [,a,b,c]                                                                                                    |  |

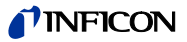

| 5.1 | Datenübertragung                                                                                                    | Der Austausch der Information erfolgt bidirektional, d.h. Daten und Steuerbefehle können in beide Richtungen ausgetauscht werden. |                                                                                       |            |                |  |
|-----|----------------------------------------------------------------------------------------------------|----------------------------------------------------------------------------------------------------|---------------------------------------------------------------------------------------|------------|----------------|--|
|     | Datenformat                                                                                                    | 1 Startbi                                                                                                    | , 8 Datenbits, Kein Paritätsbit, 1 Stoppbit, kein Hardware-Handshake                  |            |                |  |
|     | Definitionen                                                                                                    | Es werde                                                                                                    | Es werden folgende Abkürzungen und Symbole verwendet:                                 |            |                |  |
|     |                                                                                                    | Symbol                                                                                                    | Bedeutung                                                                             |            |                |  |
|     |                                                                                                    | HOST                                                                                                    | Computer oder Terminal                                                                |            |                |  |
|     |                                                                                                    | []                                                                                                    | Nicht zwingend vorgeschriebene Elemente                                               |            |                |  |
|     |                                                                                                    | ASCII                                                                                                    | American Standard Code for Information Interchange                                    |            |                |  |
|     |                                                                                                    |                                                                                                    |                                                                                       | Dez        | Hex            |  |
|     |                                                                                                    | <etx></etx>                                                                                                    | END OF TEXT (CTRL C)<br>Reset der Schnittstelle                                       | 3          | 03             |  |
|     |                                                                                                    | <cr></cr>                                                                                                    | CARRIAGE RETURN<br>Wagenrücklauf                                                      | 13         | 0D             |  |
|     |                                                                                                    | <lf></lf>                                                                                                    | LINE FEED<br>Zeilenvorschub                                                           | 10         | 0A             |  |
|     |                                                                                                    | <enq></enq>                                                                                                    | ENQUIRY (CTRL E)<br>Aufforderung zur Datenübertragung                                 | 5          | 05             |  |
|     |                                                                                                    | <ack></ack>                                                                                                    | ACKNOWLEDGE<br>Positive Rückmeldung                                                   | 6          | 06             |  |
|     |                                                                                                    | <nak></nak>                                                                                                    | NEGATIVE ACKNOWLEDGE<br>Negative Rückmeldung                                          | 21         | 15             |  |
|     |                                                                                                    | "Senden<br>"Empfan                                                                                                    | "Senden": Transfer vom HOST zum VGC50x.<br>"Empfangen": Transfer vom VGC50x zum HOST. |            |                |  |
|     | Flusskontrolle Der HOST muss nach jedem ASCII-Stri<br>( <ack><cr><lf> oder <nak><cr>&lt;</cr></nak></lf></cr></ack> |                                                                                                    |                                                                                       | Empfang de | er Rückmeldung |  |
|     |                                                                                                    | Der Inpu<br>sen.                                                                                                    | Der Inputbuffer des HOST muss eine Kapazität von mindestens 32 Bytes aufweisen.       |            |                |  |

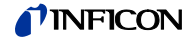

# 5.2 Kommunikationsprotokoll

| Sendeformat                      | Die Nachrichten werden in Form von Mnemonics (Befehlskürzeln) und Parametern<br>als ASCII-Strings zum VGC50x übertragen. Alle Mnemonics bestehen aus drei<br>ASCII-Charaktern.                                         |                                                     |  |  |
|----------------------------------|----------------------------------------------------------------------------------------------------|-----------------------------------------------------|--|--|
|                                  | Leerstellen (Spaces) werden ignoriert. <etx> (CTRL C) löscht den Eingabebuffer<br/>im VGC50x.</etx>                                                                                                    |                                                     |  |  |
| Sendeprotokoll                   | HOST VGC50x                                                                                                    | Erklärung                                           |  |  |
|                                  | Mnemonics [und Parameter]><br><cr>[<lf>]&gt;</lf></cr>                                                                                                    | Empfängt Nachricht mit "Ende-<br>Meldung"           |  |  |
|                                  | < <ack><cr><lf></lf></cr></ack>                                                                                                    | Positive Bestätigung einer<br>empfangenen Nachricht |  |  |
| Empfangsformat                   | Auf Anforderung mittels Mnemonics überträgt das VGC50x die Messdaten oder<br>Parameter in Form von ASCII-Strings zum HOST.                                                                                             |                                                     |  |  |
|                                  | Als Anforderung zum Übertragen eines ASCII-Strings muss <enq> (CTRL E)<br/>gesendet werden. Durch wiederholtes Senden von <enq> werden weitere Strings,<br/>gemäß der letztgewählten Mnemonic, ausgelesen.</enq></enq> |                                                     |  |  |
|                                  | <enq> ohne gültige Aufforderung überträgt das ERROR-Wort.</enq>                                                                                                    |                                                     |  |  |
| Empfangsprotokoll                | HOST VGC50x                                                                                                    | Erklärung                                           |  |  |
|                                  | Mnemonics [und Parameter]><br><cr>[<lf>]&gt;</lf></cr>                                                                                                    | Empfängt Nachricht mit "Ende-<br>Meldung"           |  |  |
|                                  | < <ack><cr><lf></lf></cr></ack>                                                                                                    | Positive Bestätigung einer<br>empfangenen Nachricht |  |  |
|                                  | <enq>&gt;</enq>                                                                                                    | Aufforderung zur Datenübertragung                   |  |  |
|                                  | < Messwerte oder Parameter<br>< Sendet Daten mit "Ende-Meldung"                                                                                                    |                                                     |  |  |
|                                  | :                                                                                                    | :                                                   |  |  |
|                                  | <enq>&gt;</enq>                                                                                                    | Aufforderung zur Datenübertragung                   |  |  |
|                                  | < Messwerte oder Parameter<br>< <cr><lf></lf></cr>                                                                                                    | Sendet Daten mit "Ende-Meldung"                     |  |  |
| Fehlerbehandlung                 | Eingegebene Strings werden im VGC50x geprüft. Bei einem Fehler erfolgt eine negative Bestätigung <nak>.</nak>                                                                                                    |                                                     |  |  |
| Fehlererkennungsprotokoll        | HOST VGC50x                                                                                                    | Erklärung                                           |  |  |
|                                  | Mnemonics [und Parameter]><br><cr>[<lf>]&gt;</lf></cr>                                                                                                    | Empfängt Nachricht mit "Ende-<br>Meldung"           |  |  |
| ***** Übertragungs- oder Program |                                                                                                    | ogrammierfehler *****                               |  |  |
|                                  | < <nak><cr><lf></lf></cr></nak>                                                                                                    | Negative Bestätigung einer<br>empfangenen Nachricht |  |  |
|                                  | Mnemonics [und Parameter]><br><cr>[<lf>]&gt;</lf></cr>                                                                                                    | Empfängt Nachricht mit "Ende-<br>Meldung"           |  |  |
|                                  | < <ack><cr><lf></lf></cr></ack>                                                                                                    | Positive Bestätigung einer<br>empfangenen Nachricht |  |  |

 $\rightarrow$ 

# 5.3 Mnemonics Tabelle

| ADC | A/D Converter test                    | A/D-Wandler-Test                                                     | 95  |
|-----|---------------------------------------|----------------------------------------------------------------------|-----|
| AOM | Analog output mode                    | Charakteristik Schreiberausgang                                      | 88  |
| ΑΥΤ | Are you there?                        | Geräteidentifikation                                                 | 100 |
| BAL | Backlight                             | Hintergrundbeleuchtung                                               | 89  |
| BAU | Transmission rate (USB)               | Übertragungsrate serielle Schnittstelle (USB)                        | 89  |
| CAL | Calibration factor                    | Kalibrierfaktor                                                      | 80  |
| CDA | Calibration date                      | Re-Kalibrationsdatum                                                 | 95  |
| CF1 | Calibration factor gauge 1            | Kalibrierfaktor Messröhre 1                                          | 80  |
| CF2 | Calibration factor gauge 2            | Kalibrierfaktor Messröhre 2                                          | 80  |
| CF3 | Calibration factor gauge 3            | Kalibrierfaktor Messröhre 3                                          | 80  |
| сом | Continuous mode of measurement values | Kontinuierliche Messwertausgabe                                      | 72  |
| COR | Calibration factor                    | Kalibrierfaktor                                                      | 80  |
| CPR | Combined pressure (linear gauges)     | Kombinierter Messbereich (lineare Messröhren)                        | 73  |
| CPT | Compatibility to gauges               | Kompatibilität zu Messröhren                                         | 95  |
| DAT | Date                                  | Datum                                                                | 94  |
| DCB | Display control bar graph             | Bargraph-Anzeige                                                     | 90  |
| DCC | Display control contrast              | Anzeigekontrast                                                      | 91  |
| DCD | Display resolution                    | Anzeigeauflösung                                                     | 81  |
| DCS | Display control screensave            | Bildschirmschoner                                                    | 91  |
| DGS | Degas                                 | Degas                                                                | 81  |
| DIS | Display test                          | Anzeige-Test                                                         | 95  |
| EEP | EEPROM test                           | EEPROM-Test                                                          | 95  |
| EPR | FLASH test                            | FLASH-Test                                                           | 96  |
| ERA | Error relay allocation                | Fehlerrelais Zuordnung                                               | 91  |
| ERR | Error status                          | Fehlerzustand                                                        | 74  |
| ETH | Ethernet configuration                | Ethernet Konfiguration                                               | 100 |
| EUM | Emission user mode                    | Emission umschalten                                                  | 81  |
| EVA | Measurement range end value           | Messbereichsendwert                                                  | 92  |
| FIL | Measurement value filter              | Messwertfilter                                                       | 82  |
| FMT | Number format (measurement value)     | Zahlenformat (Messwertausgabe)                                       | 92  |
| FSR | Full scale (linear gauges)            | Full scale (lineare Messröhren)                                      | 83  |
| FUM | Filament user mode                    | Filament auswählen BAG502, BAG552,<br>BPG402, BPG502, BPG552, BCG552 | 82  |
| GAS | Gas type correction                   | Gasartkorrektur                                                      | 84  |
| GF1 | Gauge formula gauge 1                 | Messröhrenformel Messröhre 1                                         | 74  |
| GF2 | Gauge formula gauge 2                 | Messröhrenformel Messröhre 2                                         | 74  |
| GF3 | Gauge formula gauge 3                 | Messröhrenformel Messröhre 3                                         | 74  |
| GIM | Gauge identification mode             | Modus Messröhrenidentifikation                                       | 75  |
| HDW | Hardware version                      | Hardwareversion                                                      | 96  |
| HVC | HV control, EMI on/off                | HV, EMI ein-/ausschalten                                             | 84  |
| ΙΟΤ | I/O test                              | I/O-Test                                                             | 96  |
| ITR | Data output                           | Datenausgabe BAG, BPG, HPG, BCG,<br>CDGxxxD                          | 84  |
| LCM | Start / stop data logger              | Datenlogger starten/stoppen                                          | 94  |
| LNG | Language (display)                    | Sprache (Bedieneroberfläche)                                         | 92  |
| LOC | Keylock                               | Eingabesperre                                                        | 96  |
| MAC | Ethernet MAC address                  | Ethernet MAC-Adresse                                                 | 96  |
| OFC | Offset correction (linear gauges)     | Offsetkorrektur (lineare Messröhren)                                 | 85  |
| OFD | Offset display (linear gauges)        | Offsetanzeige (lineare Messröhren)                                   | 85  |

# **NFICON**

| OFS | Offset correction (VGC501 only)    | Offsetkorrektur (nur VGC501)          | 86  |
|-----|------------------------------------|---------------------------------------|-----|
| PNR | Firmware version                   | Firmwareversion                       | 96  |
| PR1 | Measurement data gauge 1           | Druck Messröhre 1                     | 76  |
| PR2 | Measurement data gauge 2           | Druck Messröhre 2                     | 76  |
| PR3 | Measurement data gauge 3           | Druck Messröhre 3                     | 76  |
| PRE | Pirani range extension             | Pirani-Bereichserweiterung            | 93  |
| PRX | Measurement data gauges 1, 2 and 3 | Druck Messröhren 1, 2 und 3           | 77  |
| RES | Reset                              | Gerät-Neustart                        | 78  |
| RHR | Operating hours                    | Betriebsstunden                       | 97  |
| RST | RS232C test                        | RS232C-Test                           | 97  |
| SAV | Save parameters (EEPROM)           | Standard-Werte speichern (EEPROM)     | 93  |
| SC1 | Gauge 1 control                    | Steuerung Messröhre 1                 | 87  |
| SC2 | Gauge 2 control                    | Steuerung Messröhre 2                 | 87  |
| SC3 | Gauge 3 control                    | Steuerung Messröhre 3                 | 87  |
| SCM | Save / load parameters (USB)       | Parameter speichern/zurücklesen (USB) | 95  |
| SP1 | Switching function 1               | Schaltfunktion 1                      | 79  |
| SP2 | Switching function 2               | Schaltfunktion 2                      | 79  |
| SP3 | Switching function 3               | Schaltfunktion 3                      | 79  |
| SP4 | Switching function 4               | Schaltfunktion 4                      | 79  |
| SP5 | Switching function 5               | Schaltfunktion 5                      | 79  |
| SP6 | Switching function 6               | Schaltfunktion 6                      | 79  |
| SPS | Switching function status          | Schaltfunktionsstatus                 | 79  |
| TAD | A/D Converter test                 | A/D-Wandler-Test                      | 97  |
| ΤΑΙ | ID resistance test                 | ID-Widerstand-Test                    | 97  |
| TDI | Display test                       | Anzeige-Test                          | 97  |
| TEE | EEPROM test                        | EEPROM-Test                           | 98  |
| TEP | FLASH test                         | FLASH-Test                            | 98  |
| TID | Gauge identification               | Messröhrenidentifikation              | 78  |
| ΤΙΜ | Time                               | Zeit                                  | 94  |
| τιο | I/O test                           | I/O-Test                              | 98  |
| ТКВ | Operator key test                  | Bedientasten-Test                     | 99  |
| TLC | Torr lock                          | Torrsperre                            | 99  |
| TMP | Inner temperature of the unit      | Innentemperatur Gerät                 | 99  |
| TRS | Serial interface test              | Test serielle Schnittstelle           | 99  |
| UNI | Pressure unit                      | Maßeinheit                            | 93  |
| WDT | Watchdog control                   | Watchdog-Fehlerverhalten              | 100 |

# 5.4 Mess-Modus

| COM - Kontinuierliche Mess-<br>wertausgabe | Senden:    | COM [,a] <cr>[<lf>]</lf></cr>                                                                      |                                                                                   |  |  |
|--------------------------------------------|------------|----------------------------------------------------------------------------------------------------|-----------------------------------------------------------------------------------|--|--|
| -                                          |            | Besc                                                                                               | chreibung                                                                         |  |  |
|                                            |            | a Zeiti                                                                                            | ntervall. a =                                                                     |  |  |
|                                            |            | 0 ->                                                                                               | 100 ms                                                                            |  |  |
|                                            |            | 1->                                                                                                | 1 s (Standard)                                                                    |  |  |
|                                            |            | 2 ->                                                                                               | 1 Minute                                                                          |  |  |
|                                            | Empfangen: | <ack><cr><lf></lf></cr></ack>                                                                      |                                                                                   |  |  |
|                                            |            | Auf <ack> folgt unmittelbar die kontinuierliche Messwertausgabe im gewünschten Zeitintervall</ack> |                                                                                   |  |  |
|                                            | Empfangen: | b,sx.xxxxEsxx,c,sy.yyyyEsyy,d,sz.zzzzEszz <cr><lf></lf></cr>                                       |                                                                                   |  |  |
|                                            |            |                                                                                                    | Beschreibung                                                                      |  |  |
|                                            |            | b                                                                                                  | Status Messröhre 1, b =                                                           |  |  |
|                                            |            |                                                                                                    | 0 –> Messdaten okay                                                               |  |  |
|                                            |            |                                                                                                    | 1 -> Messbereichsunterschreitung (Underrange)                                     |  |  |
|                                            |            |                                                                                                    | 2 -> Messbereichsüberschreitung (Overrange)                                       |  |  |
|                                            |            |                                                                                                    | 3 -> Messwertfehler (Sensor error)                                                |  |  |
|                                            |            |                                                                                                    | 4 -> Sensor off (PEG, MAG)                                                        |  |  |
|                                            |            |                                                                                                    | 5 –> keine Messröhre                                                              |  |  |
|                                            |            |                                                                                                    | 6 -> Identifikationsfehler                                                        |  |  |
|                                            |            |                                                                                                    | 7 -> Fehler BAG, BPG, HPG, BCG                                                    |  |  |
|                                            |            | sx.xxxxEs                                                                                          | xx Messwert Messröhre 1 <sup>1)</sup> [aktuelle Maßeinheit]<br>(s = Vorzeichen)   |  |  |
|                                            |            | С                                                                                                  | Status Messröhre 2                                                                |  |  |
|                                            |            | sy.yyyyEs                                                                                          | yy Messwert Messröhre 2 <sup>1)</sup> [aktuelle Maßeinheit]<br>(s = Vorzeichen)   |  |  |
|                                            |            | d                                                                                                  | Status Messröhre 3                                                                |  |  |
|                                            |            | sz.zzzEs                                                                                           | zz   Messwert Messröhre 3 <sup>1)</sup> [aktuelle Maßeinheit]<br>(s = Vorzeichen) |  |  |

P

<sup>1)</sup> Werte immer in Exponentialform.

Die 3. und 4. Nachkommastelle ist bei logarithmischen Messröhren immer 0.
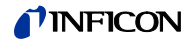

| CPR - Kombinierter Messbe-<br>reich (lineare Messröhren) | Sind am VGC<br>Full scale (FS<br>Messbereiche<br>kombinierten<br>Ist der Druck<br>auf die Messr<br>Ist nur eine lir<br>ausgegeben.<br>Ist keine linea<br>gegeben und | C502 un<br>6) anges<br>2 zu ein<br>Messbe<br>größer<br>öhre m<br>neare M<br>are Mes<br>die Par                      | d VGC50<br>schlosser<br>em Mess<br>ereich mit<br>als der F<br>it größere<br>lessröhre<br>sröhre ar<br>rameter a              | 03 mehrere I<br>n, werden m<br>ibereich kon<br>t bestmöglic<br>ull scale der<br>em Full scale<br>angeschlosse<br>ngeschlosse<br>n, b und c ste | ineare Messrö<br>it diesem Prar<br>nbiniert. Somit<br>her Genauigke<br>Messröhre m<br>e umgeschalte<br>ssen, wird der<br>n, wird als Me<br>ehen auf "0" | ohren mit unterschi<br>neter die untersch<br>kann der Druck in<br>eit abgefragt werde<br>it kleinerem Full so<br>tt.<br>Messwert dieser M<br>sswert 1000 mbar | edlichem<br>ledlichen<br>diesem<br>en.<br>cale, wird<br>Aessröhre<br>aus- |
|----------------------------------------------------------|----------------------------------------------------------------------------------------------------|----------------------------------------------------------------------------------------------------|----------------------------------------------------------------------------------------------------|----------------------------------------------------------------------------------------------------|----------------------------------------------------------------------------------------------------|----------------------------------------------------------------------------------------------------|---------------------------------------------------------------------------|
| Beispiel                                                 | Messkanal 1:<br>Messkanal 2:                                                                                                    | lir<br>lir                                                                                                    | neare Me<br>neare Me                                                                                                    | ssröhre, 100<br>ssröhre, 10                                                                                                    | 00 mbar FS<br>mbar FS                                                                                                    |                                                                                                    |                                                                           |
|                                                          | N                                                                                                    | /lesskar                                                                                                    | nal 1                                                                                                    | E+3<br>┝────                                                                                                    |                                                                                                    | 1E-1                                                                                                    |                                                                           |
|                                                          | N                                                                                                    | /lesskar                                                                                                    | nal 2                                                                                                    |                                                                                                    | 1E+1<br>⊢                                                                                                    |                                                                                                    | 1E-3                                                                      |
|                                                          | K<br>M                                                                                                    | (ombini<br>/lessbei                                                                                                 | erter 1E<br>reich                                                                                                    | E+3<br>┝────                                                                                                    |                                                                                                    | + + +                                                                                                    | 1E-3                                                                      |
|                                                          | Sendebefehl:<br>Senden:                                                                                                    | C<br>C<br>C<br>CPR [,;                                                                                              | PR,1,2,0<br>PR,1,2<br>PR,2,1<br>a,b,c] <c< td=""><td>oder<br/>oder<br/>R&gt;[<lf>]</lf></td><td></td><td></td><td></td></c<> | oder<br>oder<br>R>[ <lf>]</lf>                                                                                                    |                                                                                                    |                                                                                                    |                                                                           |
|                                                          |                                                                                                    |                                                                                                    | Beschre                                                                                                    | ibung                                                                                                    |                                                                                                    |                                                                                                    |                                                                           |
|                                                          |                                                                                                    | a<br>b<br>c                                                                                                    | Messkar<br>0 -> ke<br>1 -> Me<br>2 -> Me<br>3 -> Me<br>Messkar                                                               | nal der ausg<br>ine lineare M<br>esskanal 1<br>esskanal 2<br>esskanal 3<br>nal der ausg<br>nal der ausg                                        | ewählten Mes<br>Aessröhre ang<br>Jewählten Mes<br>Jewählten Mes                                                                                         | sröhre, a =<br>Jeschlossen<br>sröhre<br>sröhre                                                                                                    |                                                                           |
|                                                          | Empfangen:<br>Senden:                                                                                                    | <ack<br><enq< td=""><td>&gt;<cr><l< td=""><td>.F&gt;</td><td></td><td></td><td></td></l<></cr></td></enq<></ack<br> | > <cr><l< td=""><td>.F&gt;</td><td></td><td></td><td></td></l<></cr>                                                         | .F>                                                                                                    |                                                                                                    |                                                                                                    |                                                                           |
|                                                          | Empfangen:                                                                                                    | a,b,c,s                                                                                                    | x.xxxxEs                                                                                                    | xx                                                                                                    |                                                                                                    |                                                                                                    |                                                                           |
|                                                          |                                                                                                    | a<br>b<br>c<br>sx.xx                                                                                                | xxEsxx<br>immer in                                                                                                    | Beschreik<br>Messkana<br>Messkana<br>Messkana<br>Kombinie<br>(s = Vorze<br>Exponentia                                                          | oung<br>al der ausgewa<br>al der ausgewa<br>al der ausgewa<br>rter Messwert<br>eichen)<br>lform.                                                        | ählten Messröhre<br>ählten Messröhre<br>ählten Messröhre<br><sup>1)</sup> [mbar]                                                                              |                                                                           |

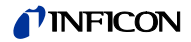

ERR - Fehlerzustand

Senden:ERR <CR>[<LF>]Error statusEmpfangen:<ACK><CR><LF>Senden:<ENQ>Empfangen:aaaa <CR><LF>

| Beschreibung                                  |  |  |
|-----------------------------------------------|--|--|
| Fehlerzustand, aaaa =                         |  |  |
| 0000 –> Kein Fehler                           |  |  |
| 1000 –> ERROR (siehe Anzeige auf Frontplatte) |  |  |
| 0100 -> NO HWR (Hardware nicht installiert)   |  |  |
| 0010 –> PAR (Unerlaubter Parameter)           |  |  |
| 0001 -> SYN (Falsche Syntax)                  |  |  |
|                                               |  |  |

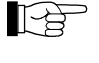

Der Error-Status wird mit dem Auslesen gelöscht, bei bleibendem oder weiterem Fehler jedoch sofort wieder gesetzt.

GF1, GF2, GF3 – Messröhrenformel für Messröhre 1, 2 oder 3

Mit diesem Befehl werden die Faktoren a, b und c zugeordnet, wenn mit dem Befehl "GIM" eine frei konfigurierbare Formel "U-LOG" oder "U-LIN" ausgewählt wurde (Formel p = f(U) siehe Befehl GIM,  $\cong$  75).

Senden: **GFx** [,a,b,c] <CR>[<LF>] Umrechnung Spannung nach Druck

|   | Beschreibung               |  |  |
|---|----------------------------|--|--|
| а | Faktor a (ab Werk = 6.143) |  |  |
| b | Faktor b (ab Werk = 1.286) |  |  |
| С | Faktor c (ab Werk = 0)     |  |  |

Empfangen: <ACK><CR><LF> Senden: <ENQ>

Empfangen: a,b,c <CR><LF>

|   | Beschreibung |
|---|--------------|
| а | Faktor a     |
| b | Faktor b     |
| С | Faktor c     |

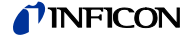

GIM – Modus Messröhrenidentifikation

In diesem Modus kann jedem Messkanal eine fixe Messröhre zugeordnet werden. Somit können mit dem VGC50x auch Messröhren ohne Identifikationswiderstand betrieben werden. Mit der Einstellung "AUTO" wird der entsprechende Messkanal automatisch identifiziert.

Senden: **GIM** [,a,b,c] <CR>[<LF>] Modus Messröhrenidentifikation

|                       |                                                                              | Pasahraihung                                                                                                    |  |  |
|-----------------------|------------------------------------------------------------------------------|----------------------------------------------------------------------------------------------------|--|--|
|                       |                                                                              |                                                                                                    |  |  |
|                       | а                                                                            |                                                                                                    |  |  |
|                       |                                                                              | U -> AUTO (ab werk)                                                                                                    |  |  |
|                       |                                                                              | $1 \rightarrow DU20X$                                                                                                    |  |  |
|                       |                                                                              | 2 -> DU200X                                                                                                    |  |  |
|                       |                                                                              | $3 \rightarrow DU2000R$                                                                                                    |  |  |
|                       |                                                                              | 4 -> PSG                                                                                                    |  |  |
|                       |                                                                              |                                                                                                    |  |  |
|                       |                                                                              | 0 -> PEG/MAG                                                                                                    |  |  |
|                       |                                                                              |                                                                                                    |  |  |
|                       |                                                                              | $0 \rightarrow \text{CDGXXXD}$                                                                                                    |  |  |
|                       |                                                                              | $9 - 2 \text{ BPC}_{400}$                                                                                                    |  |  |
|                       |                                                                              | 10 - P BFG402                                                                                                    |  |  |
|                       |                                                                              | 12 > BCC450                                                                                                    |  |  |
|                       |                                                                              | 12 -> B6G450                                                                                                    |  |  |
|                       |                                                                              | 14 -> BPG500                                                                                                    |  |  |
|                       |                                                                              | 15 -> BPG552                                                                                                    |  |  |
|                       |                                                                              | 16 -> BCG552                                                                                                    |  |  |
|                       |                                                                              | $17 \rightarrow CDG$ (nur analog)                                                                                                    |  |  |
|                       |                                                                              | 18 -> BAG500                                                                                                    |  |  |
|                       |                                                                              | 19 -> BAG502                                                                                                    |  |  |
|                       |                                                                              | 20 -> BPG502                                                                                                    |  |  |
|                       |                                                                              | 21 -> U-LOG (Formel p = $10^{((U-a)/b+c)})^{1}$                                                                                                    |  |  |
|                       |                                                                              | $22 -> U-LIN (Formel p = U × a + b)^{1}$                                                                                                    |  |  |
|                       | b                                                                            | Identifikation Messröhre 2                                                                                                    |  |  |
|                       | с                                                                            | Identifikation Messröhre 3                                                                                                    |  |  |
|                       | 1)                                                                           | Die Faktoren für die Umrechnung p = f(U) können pro<br>Messkanal mit den Befehlen GF1, GF2 und GF3 eingestellt<br>werden ( $\rightarrow$ $\cong$ 74).                   |  |  |
| Beispiel "GI№         | 1,0,5,0":                                                                    | <ul> <li>Die Messröhren an den Messkanälen 1 und 3 werden<br/>automatisch erkannt. Die an Messkanal 2 angeschlossene<br/>Messröhre wird als PCG ausgewertet.</li> </ul> |  |  |
| Empfangen:<br>Senden: | <ack<br><enq< td=""><td>&gt;<cr><lf><br/>&gt;</lf></cr></td></enq<></ack<br> | > <cr><lf><br/>&gt;</lf></cr>                                                                                                    |  |  |
| Empfangen:            | a,b,c <                                                                      | a,b,c <cr><lf></lf></cr>                                                                                                    |  |  |
|                       |                                                                              | Beschreibung                                                                                                    |  |  |
|                       | а                                                                            | Identifikation Messröhre 1                                                                                                    |  |  |

Identifikation Messröhre 2

Identifikation Messröhre 3

b

С

PR1, PR2, PR3 - Druck Messröhre 1, 2 oder 3

Senden: PRn <CR>[<LF>]

|   | I                |  |  |
|---|------------------|--|--|
|   | Beschreibung     |  |  |
| n | Messwert, n =    |  |  |
|   | 1 –> Messröhre 1 |  |  |
|   | 2 -> Messröhre 2 |  |  |
|   | 3 –> Messröhre 3 |  |  |

```
Empfangen: <ACK><CR><LF>
Senden: <ENQ>
```

Empfangen: a,sx.xxxxEsxx <CR><LF>

|             | Beschreibung                                                     |  |
|-------------|------------------------------------------------------------------|--|
| а           | Status, a =                                                      |  |
|             | 0 –> Messdaten okay                                              |  |
|             | 1 -> Messbereichsunterschreitung (Underrange                     |  |
|             | 2 -> Messbereichsüberschreitung (Overrange)                      |  |
|             | 3 –> Messröhrenfehler (Sensor error)                             |  |
|             | 4 -> Sensor off (PEG, MAG)                                       |  |
|             | 5 –> keine Messröhre                                             |  |
|             | 6 -> Identifikationsfehler                                       |  |
|             | 7 –> Fehler BAG, BPG, HPG, BCG                                   |  |
| sx.xxxxEsxx | Messwert <sup>1)</sup> [aktuelle Maßeinheit]<br>(s = Vorzeichen) |  |

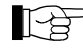

<sup>1)</sup> Werte immer in Exponentialform.

Die 3. und 4. Nachkommastelle ist bei logarithmischen Messröhren immer 0.

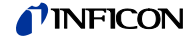

PRX - Druck Messröhren 1, 2 und 3

Senden: PRX <CR>[<LF>]

Empfangen: <ACK><CR><LF> Senden:

<ENQ> Empfangen: a,sx.xxxxEsxx,b,sy.yyyyEsyy,c,sz.zzzzEszz <CR><LF>

|             | Beschreibung                                                                 |
|-------------|------------------------------------------------------------------------------|
| а           | Status Messröhre 1, a =                                                      |
|             | 0 –> Messdaten okay                                                          |
|             | 1 -> Messbereichsunterschreitung (Underrange)                                |
|             | 2 -> Messbereichsüberschreitung (Overrange)                                  |
|             | 3 –> Messröhrenfehler (Sensor error)                                         |
|             | 4> Sensor off (PEG, MAG)                                                     |
|             | 5 –> keine Messröhre                                                         |
|             | 6 -> Identifikationsfehler                                                   |
|             | 7 –> Fehler BAG, BPG, HPG, BCG                                               |
| sx.xxxxEsxx | Messwert Messröhre 1 <sup>1)</sup> [aktuelle Maßeinheit]<br>(s = Vorzeichen) |
| b           | Status Messröhre 2                                                           |
| sy.yyyyEsyy | Messwert Messröhre 2 <sup>1)</sup> [aktuelle Maßeinheit]<br>(s = Vorzeichen) |
| с           | Status Messröhre 3                                                           |
| sz.zzzEszz  | Messwert Messröhre3 <sup>1)</sup> [aktuelle Maßeinheit]<br>(s = Vorzeichen)  |

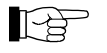

<sup>1)</sup> Werte immer in Exponentialform.

Die 3. und 4. Nachkommastelle ist bei logarithmischen Messröhren immer 0.

Senden: **RES** [,a]

**RES** [,a] <CR>[<LF>]

|   | Beschreibung                                                   |
|---|----------------------------------------------------------------|
| а | a =                                                            |
|   | 1 –> Löscht anstehende Fehler und Rückkehr<br>in den Mess-Mode |

Empfangen: <ACK><CR><LF> Senden: <ENQ>

| Empfangen: | b[,b][,b][] | <cr><lf></lf></cr> |
|------------|-------------|--------------------|
|------------|-------------|--------------------|

|   | Beschreibung                                    |                                           |  |
|---|-------------------------------------------------|-------------------------------------------|--|
| b | Auflistung der anstehenden Fehlermeldungen, b = |                                           |  |
|   | 0 –> Kein Fehler                                |                                           |  |
|   | 1 ->                                            | Watchdog hat angesprochen                 |  |
|   | 2 ->                                            | Einer oder mehrere Tasks nicht ausgeführt |  |
|   | 3 ->                                            | FLASH-Fehler                              |  |
|   | 4 ->                                            | RAM-Fehler                                |  |
|   | 5 ->                                            | EEPROM-Fehler                             |  |
|   | 6 ->                                            | DISPLAY-Fehler                            |  |
|   | 7 ->                                            | A/D-Wandler-Fehler                        |  |
|   | 8 ->                                            | UART-Fehler                               |  |
|   | 9 _>                                            | Messröhre 1 allgemeiner Fehler            |  |
|   | 10 ->                                           | Messröhre 1 ID-Fehler                     |  |
|   | 11 ->                                           | Messröhre 2 allgemeiner Fehler            |  |
|   | 12 ->                                           | Messröhre 2 ID-Fehler                     |  |
|   | 13 ->                                           | Messröhre 3 allgemeiner Fehler            |  |
|   | 14 ->                                           | Messröhre 3 ID-Fehler                     |  |

TID - Messröhrenidentifikation

Senden: **TID** <CR>[<LF>] Messröhrenidentifikation Empfangen: <ACK><CR><LF> Senden: <ENQ>

Empfangen: a,b,c <CR><LF>

|   | Beschreibung                                 |                                                           |  |  |  |  |
|---|----------------------------------------------|-----------------------------------------------------------|--|--|--|--|
| а | Identifikation Messröhre 1, a =              |                                                           |  |  |  |  |
|   | PSG                                          | (Pirani-Messröhre)                                        |  |  |  |  |
|   | PCG                                          | (Pirani / Kapazitiv-Messröhre)                            |  |  |  |  |
|   | PEG/MAG                                      | (Kaltkathoden-Messröhre)                                  |  |  |  |  |
|   | MPG                                          | (Kaltkathoden / Pirani-Messröhre)                         |  |  |  |  |
|   | CDG                                          | (Kapazitive Messröhre, analog)                            |  |  |  |  |
|   | CDGxxxD                                      | (Kapazitive Messröhre, digital)                           |  |  |  |  |
|   | BAGxxx                                       | (Heißioni-Messröhre)                                      |  |  |  |  |
|   | BPGxxx                                       | (Heißioni / Pirani-Messröhre)                             |  |  |  |  |
|   | HPG400                                       | (Heißioni / Pirani-Messröhre)                             |  |  |  |  |
|   | BCGxxx                                       | (Heißioni / Kapazitiv / Pirani-Messröhre)                 |  |  |  |  |
|   | U-LOG                                        | (konfigurierbare logarithmische Kennlinie <sup>1)</sup> ) |  |  |  |  |
|   | U-LIN                                        | (konfigurierbare lineare Kennlinie <sup>1)</sup> )        |  |  |  |  |
|   | noSENSOR                                     | (keine Messröhre)                                         |  |  |  |  |
|   | noIDENT                                      | (keine Identifikation)                                    |  |  |  |  |
| b | Identifikation Messröhre 2                   |                                                           |  |  |  |  |
| С | Identifikation Messröhre 3                   |                                                           |  |  |  |  |
|   | <sup>1)</sup> Befehl "GIM" $\rightarrow$ 175 |                                                           |  |  |  |  |

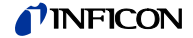

### 5.5 Gruppe Schaltfunktionsparameter

| SPS - Schaltfunktionsstatus  | Senden:               | SPS <                                                                           | CR>[ <lf>]</lf>                             |
|------------------------------|-----------------------|---------------------------------------------------------------------------------|---------------------------------------------|
|                              | Empfangen:<br>Senden: | <ack<br><eng< td=""><td><pre>&lt;<cr><lf> </lf></cr></pre></td></eng<></ack<br> | <pre>&lt;<cr><lf> </lf></cr></pre>          |
|                              | Empfangen:            | a,b,c,                                                                          | d,e,f <cr><lf></lf></cr>                    |
|                              |                       |                                                                                 | Beschreibung                                |
|                              |                       | а                                                                               | Status Schaltfunktion 1, a =                |
|                              |                       |                                                                                 | 0 -> aus                                    |
|                              |                       |                                                                                 | 1 –> ein                                    |
|                              |                       | b                                                                               | Status Schaltfunktion 2                     |
|                              |                       | С                                                                               | Status Schaltfunktion 3                     |
|                              |                       | d                                                                               | Status Schaltfunktion 4                     |
|                              |                       | е                                                                               | Status Schaltfunktion 5                     |
|                              |                       | f                                                                               | Status Schaltfunktion 6                     |
|                              |                       |                                                                                 |                                             |
| SP1 SP6 - Schaltfunktion 1 6 | Senden:               | S <b>Px</b> [,a,:                                                               | x.xxxxEsxx,y.yyyyEsyy] <cr>[<lf>]</lf></cr> |
|                              |                       |                                                                                 | Beschreibung                                |
|                              |                       | x                                                                               | Schaltfunktion, x =                         |
|                              |                       |                                                                                 | 1 –> Schaltfunktion 1                       |
|                              |                       |                                                                                 | 2 -> Schaltfunktion 2                       |

| Х          | Schaltfunktion, x =                                                                                            |
|------------|----------------------------------------------------------------------------------------------------|
|            | 1 –> Schaltfunktion 1                                                                                          |
|            | 2 -> Schaltfunktion 2                                                                                          |
|            | 3 -> Schaltfunktion 3                                                                                          |
|            | 4 -> Schaltfunktion 4                                                                                          |
|            | 5 –> Schaltfunktion 5                                                                                          |
|            | 6 –> Schaltfunktion 6                                                                                          |
| а          | Schaltfunktionszuordnung, a =                                                                                  |
|            | 0 –> ausgeschaltet                                                                                             |
|            | 1 -> eingeschaltet                                                                                             |
|            | 2 –> Messkanal 1                                                                                               |
|            | 3 –> Messkanal 2                                                                                               |
|            | 4 –> Messkanal 3                                                                                               |
| x.xxxxEsxx | unterer Schwellwert <sup>1)</sup> [aktuelle Maßeinheit]<br>(Standard = messröhrenabhängig)<br>(s = Vorzeichen) |
| y.yyyyEsyy | oberer Schwellwert <sup>1)</sup> [aktuelle Maßeinheit]<br>(Standard = messröhrenabhängig)<br>(s = Vorzeichen)  |

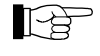

<sup>1)</sup> Das eingegebene Zahlenformat ist nicht relevant. Es wird intern immer in ein Floating Point-Format gewandelt.

| Empfangen: | <ack><cr><lf></lf></cr></ack> |
|------------|-------------------------------|
| Senden:    | <enq></enq>                   |

Empfangen: a,x.xxxxEsxx,y.yyyyEsyy <CR><LF>

|            | Beschreibung                                                  |
|------------|---------------------------------------------------------------|
| а          | Schaltfunktionszuordnung                                      |
| x.xxxxEsxx | unterer Schwellwert [aktuelle Maßeinheit]<br>(s = Vorzeichen) |
| y.yyyyEsyy | oberer Schwellwert [aktuelle Maßeinheit]<br>(s = Vorzeichen)  |

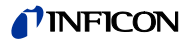

### 5.6 Gruppe Messröhrenparameter

| CAL - Kalibrierfaktor                                    | CAL entspric          | ht dem CO                                      | R-Befehl                                                          |
|----------------------------------------------------------|-----------------------|------------------------------------------------|-------------------------------------------------------------------|
| CF1, CF2, CF3 - Kalibrierfaktor<br>Messröhre 1, 2 oder 3 | Senden:               | CFx [,a.aa                                     | aa] <cr>[<lf>]</lf></cr>                                          |
|                                                          |                       |                                                | Beschreibung                                                      |
|                                                          |                       | X                                              | Kalibrierfaktor für Messröhre x =                                 |
|                                                          |                       |                                                | 1 –> Messröhre 1                                                  |
|                                                          |                       |                                                | 2 –> Messröhre 2                                                  |
|                                                          |                       |                                                | 3 –> Messröhre 3                                                  |
|                                                          |                       | a.aaa                                          | Kalibrierfaktor Messröhre x, 0.100 … 10.000<br>(Standard = 1.000) |
|                                                          | Empfangen:<br>Senden: | <ack><c<br><enq></enq></c<br></ack>            | R> <lf></lf>                                                      |
|                                                          | Empfangen:            | a.aaa <cl< td=""><td>R&gt;<lf></lf></td></cl<> | R> <lf></lf>                                                      |
|                                                          |                       |                                                | 1                                                                 |
|                                                          |                       |                                                | Beschreibung                                                      |
|                                                          |                       | a.aaa                                          | Kalibrierfaktor Messröhre x                                       |
| COR - Kalibrierfaktor                                    | Senden:               | COR [,a.a                                      | aa,b.bbb,c.ccc] <cr>[<lf>]</lf></cr>                              |
|                                                          |                       |                                                | Beschreibung                                                      |
|                                                          |                       | a.aaa                                          | Korrekturfaktor Messröhre 1, 0.100 10.000<br>(Standard = 1.000)   |
|                                                          |                       | b.bbb                                          | Korrekturfaktor Messröhre 2                                       |
|                                                          |                       | C.CCC                                          | Korrekturfaktor Messröhre 3                                       |
|                                                          | Empfangen:<br>Senden: | <ack><c<br><enq></enq></c<br></ack>            | R> <lf></lf>                                                      |
|                                                          | Empfangen:            | a.aaa,b.bl                                     | bb,c.ccc <cr><lf></lf></cr>                                       |
|                                                          |                       |                                                | Beschreibung                                                      |
|                                                          |                       | a.aaa                                          | Korrekturfaktor Messröhre 1                                       |
|                                                          |                       | b.bbb                                          | Korrekturfaktor Messröhre 2                                       |
|                                                          |                       | C.CCC                                          | Korrekturfaktor Messröhre 3                                       |

| DCD - Anzeigeauflösung    | Senden: DO                    | <b>CD</b> [,a,a                                                                         | a,a] <cr>[<lf>]</lf></cr>                                                                                                 |
|---------------------------|-------------------------------|-----------------------------------------------------------------------------------------|----------------------------------------------------------------------------------------------------|
|                           | Empfangen:<br>Senden:         | <ack<br><eng< td=""><td><pre>&gt;<cr><lf> &gt;&gt;</lf></cr></pre></td></eng<></ack<br> | <pre>&gt;<cr><lf> &gt;&gt;</lf></cr></pre>                                                                                |
|                           | Empfangen:                    | a,a,a                                                                                   | <cr><lf></lf></cr>                                                                                                    |
|                           |                               |                                                                                         | Beschreibung                                                                                                    |
|                           |                               |                                                                                         |                                                                                                    |
|                           |                               | a                                                                                       | S(e)=12a(1)a - 0                                                                                                    |
|                           |                               |                                                                                         | 1 > Fine Stalle                                                                                                    |
|                           |                               |                                                                                         | 2 >  Zwoj Stollon                                                                                                    |
|                           |                               |                                                                                         | 3 -> Drei Stellen                                                                                                    |
|                           |                               |                                                                                         | $3 \rightarrow \text{Vier Stellen}$                                                                                       |
|                           |                               |                                                                                         |                                                                                                    |
|                           | Die Anzeige<br>und aktivierte | ist bei f<br>er PrE (                                                                   | PSG- und PCG-Messröhren im Druckbereich p<1.0E-4 mbar $\rightarrow$ $\blacksquare$ 93) um eine Nachkommastelle reduziert. |
| DGS - Degas               | Senden:                       | DGS [                                                                                   | [,a,b,c] <cr>[<lf>]</lf></cr>                                                                                             |
|                           |                               |                                                                                         | Beschreibung                                                                                                    |
|                           |                               | а                                                                                       | Degas Messröhre 1, a =                                                                                                    |
|                           |                               |                                                                                         | 0 –> Degas aus (Standard)                                                                                                 |
|                           |                               |                                                                                         | 1 –> Degas ein (3 Minuten)                                                                                                |
|                           |                               | b                                                                                       | Degas Messröhre 2                                                                                                    |
|                           |                               | с                                                                                       | Degas Messröhre 3                                                                                                    |
|                           |                               |                                                                                         |                                                                                                    |
|                           | Empfangen:<br>Senden:         | <ack<br><eng< td=""><td>&gt;<cr><lf><br/>&gt;</lf></cr></td></eng<></ack<br>            | > <cr><lf><br/>&gt;</lf></cr>                                                                                             |
|                           | Empfangen:                    | a,b,c                                                                                   | <cr><lf></lf></cr>                                                                                                    |
|                           |                               |                                                                                         | Beschreibung                                                                                                    |
|                           |                               | а                                                                                       | Degas-Status Messröhre 1                                                                                                  |
|                           |                               | b                                                                                       | Degas-Status Messröhre 2                                                                                                  |
|                           |                               | с                                                                                       | Degas-Status Messröhre 3                                                                                                  |
|                           |                               |                                                                                         |                                                                                                    |
| EUM - Emission umschalten | Senden:                       | EUM [                                                                                   | ,a,b,c] <cr>[<lf>]</lf></cr>                                                                                              |
|                           | Empfangen:<br>Senden:         | <ack<br><eng< td=""><td>&gt;<cr><lf><br/>&gt;</lf></cr></td></eng<></ack<br>            | > <cr><lf><br/>&gt;</lf></cr>                                                                                             |
|                           | Empfangen:                    | a,b,c                                                                                   | <cr><lf></lf></cr>                                                                                                    |
|                           |                               |                                                                                         | Beschreibung                                                                                                    |
|                           |                               | а                                                                                       | Emission für Messkanal 1, a =                                                                                             |
|                           |                               |                                                                                         | 0 –> manuell                                                                                                    |
|                           |                               |                                                                                         | 1 –> automatisch (ab Werk)                                                                                                |
|                           |                               | b                                                                                       | Emission für Messkanal 2                                                                                                  |
|                           |                               | С                                                                                       | Emission für Messkanal 3                                                                                                  |

FIL [,a,b,c] <CR>[<LF>]

|      |                                                    | Beschreibung              |
|------|----------------------------------------------------|---------------------------|
|      | а                                                  | Filter Messröhre 1, a =   |
|      |                                                    | 0 -> Filter ausgeschalten |
|      |                                                    | 1 –> schnell              |
|      |                                                    | 2 –> normal               |
|      |                                                    | 3 –> langsam              |
|      | b                                                  | Filter Messröhre 2        |
|      | С                                                  | Filter Messröhre 3        |
|      |                                                    |                           |
| aen: | <ack< td=""><td>&gt;<cr><lf></lf></cr></td></ack<> | > <cr><lf></lf></cr>      |

Empfange Senden: <ENQ>

Empfangen: a,b,c <CR><LF>

|   | Beschreibung                    |
|---|---------------------------------|
| а | Filterzeitkonstante Messröhre 1 |
| b | Filterzeitkonstante Messröhre 2 |
| С | Filterzeitkonstante Messröhre 3 |

| FUM - Filament auswählen |  |
|--------------------------|--|
| BAG502, BAG552, BPG402,  |  |
| BPG502, BPG552, BCG552   |  |

| Senden:               | FUM [,a,b,c] <cr>[<lf>]</lf></cr>             |
|-----------------------|-----------------------------------------------|
| Empfangen:<br>Senden: | <ack><cr><lf><br/><enq></enq></lf></cr></ack> |
| Empfangen:            | a,b,c <cr><lf></lf></cr>                      |

|   | Beschreibung                  |
|---|-------------------------------|
| а | Filament für Messkanal 1, a = |
|   | 0 –> automatisch (ab Werk)    |
|   | 1 –> Filament 1               |
|   | 2 –> Filament 2               |
| b | Filament für Messkanal 2      |
| С | Filament für Messkanal 3      |

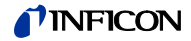

FSR - Messbereich (lineare Messröhren)

Bei linearen analogen Messröhren ist deren Messbereichs-Endwert (Full scale) zu definieren. Bei linearen digitalen und bei logarithmischen Messröhren wird er automatisch erkannt.

Senden:

```
FSR [,a,b,c] <CR>[<LF>]
```

|                       |                                                                              | Beschreibung                          |
|-----------------------|------------------------------------------------------------------------------|---------------------------------------|
|                       | а                                                                            | Messbereichs-Endwert Messröhre 1. a = |
|                       | ~                                                                            | $0 \rightarrow 0.01 \text{ mbar}$     |
|                       |                                                                              | 1 -> 0.01 Torr                        |
|                       |                                                                              | $2 \rightarrow 0.02 \text{ mbar}$     |
|                       |                                                                              | $3 \rightarrow 0.02$ Torr             |
|                       |                                                                              | $4 \rightarrow 0.05 \text{ mbar}$     |
|                       |                                                                              | 5 -> 0.05 Torr                        |
|                       |                                                                              | $6 \rightarrow 0.10 \text{ mbar}$     |
|                       |                                                                              | $7 \rightarrow 0.10$ Torr             |
|                       |                                                                              | 8 -> 0.25 mbar                        |
|                       |                                                                              | 9 -> 0.25 Torr                        |
|                       |                                                                              | $10 \rightarrow 0.50 \text{ mbar}$    |
|                       |                                                                              | 11 -> 0.50 Torr                       |
|                       |                                                                              | 12 -> 1 mbar                          |
|                       |                                                                              | 13 -> 1 Torr                          |
|                       |                                                                              | 14 -> 2 mbar                          |
|                       |                                                                              | 15 -> 2 Torr                          |
|                       |                                                                              | 16 –> 5 mbar                          |
|                       |                                                                              | 17> 5 Torr                            |
|                       |                                                                              | 18 –>  10 mbar                        |
|                       |                                                                              | 19 -> 10 Torr                         |
|                       |                                                                              | 20 –>  20 mbar                        |
|                       |                                                                              | 21 -> 20 Torr                         |
|                       |                                                                              | 22 –> 50 mbar                         |
|                       |                                                                              | 23 -> 50 Torr                         |
|                       |                                                                              | 24 –> 100 mbar                        |
|                       |                                                                              | 25> 100 Torr                          |
|                       |                                                                              | 26 –> 200 mbar                        |
|                       |                                                                              | 27 -> 200 Torr                        |
|                       |                                                                              | 28 –> 500 mbar                        |
|                       |                                                                              | 29> 500 Torr                          |
|                       |                                                                              | 30 –> 1000 mbar                       |
|                       |                                                                              | 31 –> 1100 mbar                       |
|                       |                                                                              | 32 -> 1000 Torr                       |
|                       |                                                                              | 33 –> 2 bar                           |
|                       |                                                                              | 34 –> 5 bar                           |
|                       |                                                                              | 35 –> 10 bar                          |
|                       |                                                                              | 36 –> 50 bar                          |
|                       | b                                                                            | Messbereichs-Endwert Messröhre 2      |
|                       | С                                                                            | Messbereichs-Endwert Messröhre 3      |
| Empfangen:<br>Senden: | <ack<br><enq< td=""><td>&gt;<cr><lf><br/>&gt;</lf></cr></td></enq<></ack<br> | > <cr><lf><br/>&gt;</lf></cr>         |
| Empfangen:            | a,b,c <                                                                      | <cr><lf></lf></cr>                    |
|                       |                                                                              | Beschreibung                          |
|                       | а                                                                            | Messbereichs-Endwert Messröhre 1      |
|                       | b                                                                            | Messbereichs-Endwert Messröhre 2      |
|                       | с                                                                            | Messbereichs-Endwert Messröhre 3      |

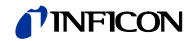

| GAS - Gaskorrektur                                | Senden:<br>Empfangen:<br>Senden:<br>Empfangen: | $ \begin{array}{c c} GAS\left[,a,b,c\right] < CR > [ ] \\ < ACK < CR > < LF > \\ < ENQ > \\ a,b,c < CR > < LF > \\ \hline \\ & \\ \hline \\ & \\ \hline \\ & \\ \hline \\ & \\ \hline \\ & \\ &$ |
|---------------------------------------------------|------------------------------------------------|----------------------------------------------------------------------------------------------------|
| HVC - HV, EMI ein- / aus-<br>schalten             | Senden:<br>Empfangen:<br>Senden:<br>Empfangen: | HVC [,a,b,c] <cr>[<lf>]<br/><ack><cr><lf><br/><enq><br/>a,b,c <cr><lf></lf></cr></enq></lf></cr></ack></lf></cr>                                                                                 |
| ITR - Datenausgabe BAG,<br>BPG, HPG, BCG, CDGxxxD | Senden:<br>Empfangen:<br>Senden:<br>Empfangen: | ITR <cr>[<lf>]<br/><ack><cr><lf><br/><enq><br/>aa,aa,aa,aa,aa,aa,aa,aa bb,bb,bb,bb,bb,bb,bb,bb,bb<br/>cc,cc,cc,cc,cc,cc,cc,cc,cc<cr><lf></lf></cr></enq></lf></cr></ack></lf></cr>               |

CC,CC,CC,CC,CC,CC,CC,CC

Datenstring Messröhre 3 (Byte 0 ... 7 hexadezimal)

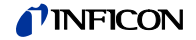

| OFC - Offsetkorrektur<br>(lineare Messröhren) | Senden:               | <b>OFC</b> [,a,b,c] <cr>[<lf>]</lf></cr>                                     |                                                             |
|-----------------------------------------------|-----------------------|------------------------------------------------------------------------------|-------------------------------------------------------------|
|                                               |                       |                                                                              | Beschreibung                                                |
|                                               |                       | а                                                                            | Offsetkorrektur Messröhre 1, a =                            |
|                                               |                       |                                                                              | 0 –> aus (Standard)                                         |
|                                               |                       |                                                                              | 1 -> ein                                                    |
|                                               |                       |                                                                              | 2 -> Offset-Wert ermitteln und Offset-Korrektur einschalten |
|                                               |                       |                                                                              | 3 -> Nullpunkt einer linearen Messröhre abgleichen          |
|                                               |                       | b                                                                            | Offsetkorrektur Messröhre 2                                 |
|                                               |                       | С                                                                            | Offsetkorrektur Messröhre 3                                 |
|                                               | Empfangen:<br>Senden: | <ack<br><enq< td=""><td>&gt;<cr><lf><br/>&gt;</lf></cr></td></enq<></ack<br> | > <cr><lf><br/>&gt;</lf></cr>                               |
|                                               | Empfangen:            | n: a,b,c <cr><lf></lf></cr>                                                  |                                                             |
|                                               |                       |                                                                              | Beschreibung                                                |
|                                               |                       | а                                                                            | Offsetkorrektur Messröhre 1                                 |
|                                               |                       | b                                                                            | Offsetkorrektur Messröhre 2                                 |
|                                               |                       | С                                                                            | Offsetkorrektur Messröhre 3                                 |

OFD - Offsetanzeige (lineare Messröhren)

Senden: **OFD** [,sa.aaaaEsaa,sb.bbbbEsbb,sc.ccccEscc] <CR>[<LF>]

|             | Beschreibung                                                                        |
|-------------|-------------------------------------------------------------------------------------|
| sa.aaaaEsaa | Offset Messröhre 1 <sup>1)</sup> , [aktuelle Maßeinheit]<br>(Standard = 0.0000E+00) |
|             | s = Vorzeichen                                                                      |
| sb.bbbbEsbb | Offset Messröhre 2 <sup>1)</sup>                                                    |
|             | s = Vorzeichen                                                                      |
| sc.ccccEscc | Offset Messröhre 3 <sup>1)</sup>                                                    |
|             | s = Vorzeichen                                                                      |

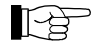

<sup>1)</sup> Das eingegebene Zahlenformat ist nicht relevant. Es wird intern immer in ein Floating Point-Format gewandelt.

| Empfangen: | <ack><cr><lf></lf></cr></ack> |
|------------|-------------------------------|
| Senden:    | <enq></enq>                   |

Empfangen: sa.aaaaEsaa,sb.bbbbEsbb,sc.ccccEscc <CR><LF>

| Beschreibung                                      |
|---------------------------------------------------|
| Offset Messröhre 1 <sup>1)</sup> (s = Vorzeichen) |
| Offset Messröhre 2 <sup>1)</sup> (s = Vorzeichen) |
| Offset Messröhre 3 <sup>1)</sup> (s = Vorzeichen) |
|                                                   |

| OFS - Offsetkorrektur<br>(lineare Messröhren, nur<br>VGC501) | Senden: | OFS [, |
|--------------------------------------------------------------|---------|--------|
|                                                              |         |        |

n: **OFS** [,a,sx.xxxxEsxx] <CR>[<LF>]

|             | Beschreibung                                                                                            |  |  |  |
|-------------|----------------------------------------------------------------------------------------------------|--|--|--|
| а           | Modus, a =                                                                                              |  |  |  |
|             | 0 –> aus (Standard)<br>Es muss kein Offsetwert angegeben werden                                         |  |  |  |
|             | 1 –> ein<br>Ohne Angabe gilt der vorgängige Wert                                                        |  |  |  |
|             | 2 –> auto (Offset-Messung)<br>Es muss kein Offsetwert angegeben werden                                  |  |  |  |
|             | <ul> <li>3 -&gt; Nullpunktabgleich CDGxxxD</li> <li>Es muss kein Offsetwert angegeben werden</li> </ul> |  |  |  |
| sx.xxxxEsxx | Offset <sup>1)</sup> , [aktuelle Maßeinheit]<br>(Standard = 0.0000E+00)                                 |  |  |  |
|             | s = Vorzeichen                                                                                          |  |  |  |
|             |                                                                                                    |  |  |  |

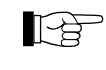

<sup>1)</sup> Das eingegebene Zahlenformat ist nicht relevant. Es wird intern immer in ein Floating Point-Format gewandelt.

Empfangen: <ACK><CR><LF> Senden: <ENQ>

Empfangen: a,sx.xxxxEsxx <CR><LF>

|             | Beschreibung                                 |  |  |
|-------------|----------------------------------------------|--|--|
| а           | Modus                                        |  |  |
| sx.xxxxEsxx | Offset <sup>1)</sup> , [aktuelle Maßeinheit] |  |  |
|             | s = Vorzeichen                               |  |  |

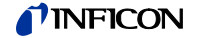

### 5.7 Gruppe Messröhrensteuerung

| x Gesteuerte Messröhre, x =                                      |  |
|------------------------------------------------------------------|--|
| x Gesteuerte Messröhre, x =                                      |  |
|                                                                  |  |
| 1 –> Messröhre 1                                                 |  |
| 2 –> Messröhre 2                                                 |  |
| 3 –> Messröhre 3                                                 |  |
| a Messröhren-Einschaltart, a =                                   |  |
| 0 -> Manuell (Standard)                                          |  |
| 1 –> Warmstart                                                   |  |
| 3 –> Durch Messkanal 1                                           |  |
| 4 –> Durch Messkanal 2                                           |  |
| 5 –> Durch Messkanal 3                                           |  |
| b Messröhren-Ausschaltart, b =                                   |  |
| 0 -> Manuell (Standard)                                          |  |
| 1 -> Selbstüberwachung                                           |  |
| 3 –> Durch Messkanal 1                                           |  |
| 4 –> Durch Messkanal 2                                           |  |
| 5 –> Durch Messkanal 3                                           |  |
| c.ccEscc Einschaltwert (s = Vorzeichen)                          |  |
| d.ddEsdd Ausschaltwert (s = Vorzeichen)                          |  |
| Empfangen: <ack><cr><lf><br/>Senden: <enq></enq></lf></cr></ack> |  |
| Empfangen: a,b,c.ccEscc,d.ddEsdd <cr><lf></lf></cr>              |  |
| Beschreibung                                                     |  |
| a Messröhren-Finschaltart                                        |  |
| h Messröhren-Ausschaltart                                        |  |
| c ccFscc Finschaltwert (s = Vorzeichen)                          |  |

d.ddEsdd

Ausschaltwert (s = Vorzeichen)

### 5.8 Gruppe Generalparameter

AOM - Charakteristik Schreiberausgang

Senden:

AOM [,a,b] <CR>[<LF>]

|                       |                                                                              | Beschreibung                  |  |  |  |
|-----------------------|------------------------------------------------------------------------------|-------------------------------|--|--|--|
|                       |                                                                              | Messkanal, a =                |  |  |  |
|                       | a                                                                            | M = Mosckanal 1               |  |  |  |
|                       |                                                                              |                               |  |  |  |
|                       |                                                                              | 1 -> Messkanal 2              |  |  |  |
|                       | L.                                                                           | 2 -> Wiesskanar 5             |  |  |  |
|                       | a                                                                            | Ausgangscharakteristik, b =   |  |  |  |
|                       |                                                                              | U -> Logarithmisch Lug        |  |  |  |
|                       |                                                                              | 1 –> Logarithmisch LOG A      |  |  |  |
|                       |                                                                              | 2 -> Logarithmisch LOG -6     |  |  |  |
|                       |                                                                              | 3 –> Logarithmisch LOG -3     |  |  |  |
|                       |                                                                              | 4 -> Logarithmisch LOG +0     |  |  |  |
|                       |                                                                              | 5 –> Logarithmisch LOG +3     |  |  |  |
|                       |                                                                              | 6 -> Logarithmisch LOG C1     |  |  |  |
|                       |                                                                              | 7 -> Logarithmisch LOG C2     |  |  |  |
|                       |                                                                              | 8 -> Logarithmisch LOG C3     |  |  |  |
|                       |                                                                              | 9 -> Linear LIN -10           |  |  |  |
|                       |                                                                              | 10 -> Linear LIN -9           |  |  |  |
|                       |                                                                              | 11 –> Linear LIN -8           |  |  |  |
|                       |                                                                              | 12 -> Linear LIN -7           |  |  |  |
|                       |                                                                              | 13 -> Linear LIN -6           |  |  |  |
|                       |                                                                              | 14 -> Linear LIN -5           |  |  |  |
|                       |                                                                              | 15 -> Linear LIN -4           |  |  |  |
|                       |                                                                              | 16 –> Linear LIN -3           |  |  |  |
|                       |                                                                              | 17 –> Linear LIN -2           |  |  |  |
|                       |                                                                              | 18 -> Linear LIN -1           |  |  |  |
|                       |                                                                              | 19 -> Linear LIN +0           |  |  |  |
|                       |                                                                              | 20 –> Linear LIN +1           |  |  |  |
|                       |                                                                              | 21 -> Linear LIN +2           |  |  |  |
|                       |                                                                              | 22 -> Linear LIN +3           |  |  |  |
|                       |                                                                              | 23 -> IM221                   |  |  |  |
|                       |                                                                              | 24 -> Logarithmisch LOG C4    |  |  |  |
|                       |                                                                              | 25-> PM411                    |  |  |  |
|                       |                                                                              | 26-> S x                      |  |  |  |
|                       |                                                                              | 27 -> PRM10K                  |  |  |  |
|                       |                                                                              | 28 -> IMR110                  |  |  |  |
|                       |                                                                              | 29 -> IMR120                  |  |  |  |
|                       |                                                                              | 30 -> IMR310                  |  |  |  |
|                       |                                                                              | 31 -> I MR320                 |  |  |  |
|                       |                                                                              | 32 -> PRL10K                  |  |  |  |
|                       |                                                                              | 33 -> PRL10                   |  |  |  |
| Empfangen:<br>Senden: | <ack<br><enq< td=""><td>&gt;<cr><lf><br/>&gt;</lf></cr></td></enq<></ack<br> | > <cr><lf><br/>&gt;</lf></cr> |  |  |  |
| Empfangen:            | a,b <0                                                                       | CR> <lf></lf>                 |  |  |  |
| 1                     | ,                                                                            |                               |  |  |  |
|                       |                                                                              | Decebraibung                  |  |  |  |

|   | Beschreibung        |
|---|---------------------|
| а | Messkanal           |
| b | Spannung (Messwert) |

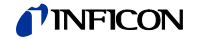

| BAL - Hintergrundbeleuchtung                          | Senden:               | : BAL [,a] <cr>[<lf>]</lf></cr>                                                   |                                                                      |  |
|-------------------------------------------------------|-----------------------|-----------------------------------------------------------------------------------|----------------------------------------------------------------------|--|
|                                                       |                       |                                                                                   | Beschreibung                                                         |  |
|                                                       |                       | а                                                                                 | Hintergrundbeleuchtung in Prozent,<br>a = 0 … 100                    |  |
|                                                       |                       |                                                                                   | 100% ist volle Helligkeit                                            |  |
|                                                       | Empfangen:<br>Senden: | <ack<br><eng< td=""><td>&lt;&gt;<cr><lf><br/>↓&gt;</lf></cr></td></eng<></ack<br> | <> <cr><lf><br/>↓&gt;</lf></cr>                                      |  |
|                                                       | Empfangen:            | en: a <cr><lf></lf></cr>                                                          |                                                                      |  |
|                                                       |                       |                                                                                   | Beschreibung                                                         |  |
|                                                       |                       | а                                                                                 | Hintergrundbeleuchtung                                               |  |
|                                                       |                       |                                                                                   |                                                                      |  |
| BAU - Überragungsrate serielle<br>Schnittstelle (USB) | Senden:               | n: BAU [,a] <cr>[<lf>]</lf></cr>                                                  |                                                                      |  |
|                                                       |                       |                                                                                   | Beschreibung                                                         |  |
|                                                       |                       | а                                                                                 | Übertragungsrate, a =                                                |  |
|                                                       |                       |                                                                                   | 0 -> 9600 Baud                                                       |  |
|                                                       |                       |                                                                                   | 1 -> 19200 Baud                                                      |  |
|                                                       |                       |                                                                                   | 2 -> 38400 Baud                                                      |  |
|                                                       |                       |                                                                                   | 3 -> 57600 Baud                                                      |  |
|                                                       |                       |                                                                                   | 4 -> 115200 Baud (Standard)                                          |  |
|                                                       | Be<br>üb              | eim Um<br>ertrage                                                                 | schalten wird die Antwort bereits mit der geänderten Baudrate<br>en. |  |
|                                                       | Empfangen:<br>Senden: | <ack<br><eng< td=""><td>(&gt;<cr><lf><br/>Q&gt;</lf></cr></td></eng<></ack<br>    | (> <cr><lf><br/>Q&gt;</lf></cr>                                      |  |
|                                                       | Empfangen:            | x <cf< td=""><td>₹&gt;<lf></lf></td></cf<>                                        | ₹> <lf></lf>                                                         |  |
|                                                       |                       |                                                                                   | Beschreibung                                                         |  |
|                                                       |                       | а                                                                                 | Übertragungsrate                                                     |  |

|                      |        | Beschreibung                                                                                                    |
|----------------------|--------|----------------------------------------------------------------------------------------------------|
|                      | а      | Messkanal, a =                                                                                                    |
|                      |        | 0 –> Messkanal 1                                                                                                    |
|                      |        | 1 –> Messkanal 2                                                                                                    |
|                      |        | 2 -> Messkanal 3                                                                                                    |
|                      | b      | Bargraph-Anzeige, b =                                                                                                    |
|                      |        | 0 -> Ausgeschaltet (Standard)                                                                                                    |
|                      |        | 1 –> Bargraph über gesamten Messbereich der Messröhre                                                                                                  |
|                      |        | <ul> <li>2 -&gt; Bargraph über gesamten Messbereich der Messröhre,<br/>hohe Darstellung</li> </ul>                                                     |
|                      |        | 3 -> Bargraph über gesamten Messbereich der Messröhre<br>und Schaltpunkt-Schwellwert                                                                   |
|                      |        | <ul> <li>4 -&gt; Bargraph über eine Dekade gemäß aktuellem Mess-<br/>wert</li> </ul>                                                                   |
|                      |        | 5 –> Bargraph über eine Dekade gemäß aktuellem Mess-<br>wert, hohe Darstellung                                                                         |
|                      |        | 6 –> Bargraph über eine Dekade gemäß aktuellem Mess-<br>wert und Schaltpunkt-Schwellwert                                                               |
|                      |        | 7 –> $p = f_{(t)}$ , autoskaliert, 0.2 Sekunde / Pixel                                                                                                 |
|                      |        | Pro Messkanal wird alle 200 ms ein Messwert tabella-<br>risch gespeichert und die letzten 100 Messwerte<br>(=100 Pixel) autoskaliert dargestellt.      |
|                      |        | Die dargestellte Datenreihe entspricht einer Aufzeich-<br>nungsdauer von 20 Sekunden.                                                                  |
|                      |        | 8 –> $p = f_{(t)}$ , autoskaliert, 1 Sekunde / Pixel                                                                                                   |
|                      |        | Pro Messkanal wird jede Sekunde ein Messwert ta-<br>bellarisch gespeichert und die letzten 100 Messwerte<br>(=100 Pixel) autoskaliert dargestellt.     |
|                      |        | Die dargestellte Datenreihe entspricht einer Aufzeich-<br>nungsdauer von 100 Sekunden.                                                                 |
|                      |        | 9 -> $p = f_{(t)}$ , autoskaliert, 6 Sekunden / Pixel                                                                                                  |
|                      |        | Pro Messkanal wird alle 6 Sekunden ein Messwert ta-<br>bellarisch gespeichert und die letzten 100 Messwerte<br>(=100 Pixel) autoskaliert dargestellt.  |
|                      |        | Die dargestellte Datenreihe entspricht einer Aufzeich-<br>nungsdauer von 10 Minuten.                                                                   |
|                      |        | 10 -> p = f <sub>(t)</sub> , autoskaliert, 1 Minute / Pixel                                                                                            |
|                      |        | Pro Messkanal wird jede Minute ein Messwert ta-<br>bellarisch gespeichert und die letzten 100 Messwerte<br>(=100 Pixel) autoskaliert dargestellt.      |
|                      |        | Die dargestellte Datenreihe entspricht einer<br>Aufzeichnungsdauer von 100 Minuten.                                                                    |
|                      |        | 11 –> $p = f_{(t)}$ , autoskaliert, 0.5 Stunden / Pixel                                                                                                |
|                      |        | Pro Messkanal wird alle 0.5 Stunden ein Messwert<br>tabellarisch gespeichert und die letzten 100 Mess-<br>werte (=100 Pixel) autoskaliert dargestellt. |
|                      |        | Die dargestellte Datenreihe entspricht einer Auf-<br>zeichnungsdauer von 50 Stunden.                                                                   |
|                      |        | <ul> <li>12 –&gt; Für den gewählten Messkanal wird der Sensortyp<br/>angezeigt.</li> </ul>                                                             |
| Empfangen:<br>Senden |        | > <cr><lf></lf></cr>                                                                                                    |
| Empfangen:           | a,b <0 | CR> <lf></lf>                                                                                                    |
|                      |        | Beschreibung                                                                                                    |
|                      | а      | Messkanal                                                                                                    |

b Bargraph-Anzeige

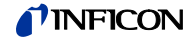

| DCC - Anzeigekontrast        | Senden:               | DCC                                                                          | [,a] <cr>[<lf>]</lf></cr>                             |
|------------------------------|-----------------------|------------------------------------------------------------------------------|-------------------------------------------------------|
|                              |                       |                                                                              | Beschreibung                                          |
|                              |                       | а                                                                            | Kontrast in Prozent, $a = 0 \dots 100$                |
|                              |                       | ä                                                                            | 100% ist voller Kontrast                              |
|                              |                       | I                                                                            |                                                       |
|                              | Empfangen:            | <ack< td=""><td>&gt;<cr><lf></lf></cr></td></ack<>                           | > <cr><lf></lf></cr>                                  |
|                              | Senden:               | <enq< td=""><td></td></enq<>                                                 |                                                       |
|                              | Empfangen:            | a <cf< td=""><td>{&gt;<lf></lf></td></cf<>                                   | {> <lf></lf>                                          |
|                              |                       |                                                                              | Beschreibung                                          |
|                              |                       | а                                                                            | Kontrast                                              |
|                              |                       |                                                                              |                                                       |
| DCS - Bildschirmschoner      | Senden:               | DCS [                                                                        | ,a] <cr>[<lf>]</lf></cr>                              |
|                              |                       | -                                                                            |                                                       |
|                              |                       |                                                                              | Beschreibung                                          |
|                              |                       | a                                                                            | Dilusci il inisci oli ei, $a = 0 - 5$ Aus. (Standard) |
|                              |                       |                                                                              | $1 \rightarrow \text{Nach 10 Minuten}$                |
|                              |                       |                                                                              | $2 \rightarrow \text{Nach 30 Minuten}$                |
|                              |                       |                                                                              | $3 \rightarrow \text{Nach 1 Stunde}$                  |
|                              |                       |                                                                              | 4 -> Nach 2 Stunden                                   |
|                              |                       |                                                                              | $5 \rightarrow \text{Nach 8 Stunden}$                 |
|                              |                       |                                                                              | 6 -> Schaltet die Hintergrundbeleuchtung              |
|                              |                       |                                                                              | nach 1 Minute komplett aus                            |
|                              | Empfangen:<br>Senden: | <ack<br><enq< td=""><td>&gt;<cr><lf></lf></cr></td></enq<></ack<br>          | > <cr><lf></lf></cr>                                  |
|                              | Empfangen:            | a <cf< td=""><td>-<br/>?&gt;<lf></lf></td></cf<>                             | -<br>?> <lf></lf>                                     |
|                              |                       |                                                                              | Beschreihung                                          |
|                              |                       |                                                                              | Bildschirmschoner                                     |
|                              |                       | a                                                                            |                                                       |
| ERA - Feblerrelais Zuordnung |                       |                                                                              |                                                       |
|                              | Senden:               | EKA [,                                                                       | aj <cr>[<lf>]</lf></cr>                               |
|                              |                       |                                                                              | Beschreibung                                          |
|                              |                       | а                                                                            | Schaltverhalten Fehlerrelais, a =                     |
|                              |                       |                                                                              | 0 -> Schaltet bei allen Fehlern (Standard)            |
|                              |                       |                                                                              | 1 –> Nur Gerätefehler                                 |
|                              |                       |                                                                              | 2 -> Fehler Sensor 1 und Gerätefehler                 |
|                              |                       |                                                                              | 3 –> Fehler Sensor 2 und Gerätefehler                 |
|                              |                       |                                                                              | 4 -> Fehler Sensor 3 und Gerätefehler                 |
|                              | Empfangen:<br>Senden: | <ack<br><enq< td=""><td>&gt;<cr><lf><br/>&gt;</lf></cr></td></enq<></ack<br> | > <cr><lf><br/>&gt;</lf></cr>                         |
|                              | Empfangen:            | a <cf< td=""><td>R&gt;<lf></lf></td></cf<>                                   | R> <lf></lf>                                          |
|                              |                       |                                                                              | Beschreibung                                          |
|                              |                       | а                                                                            | Schaltverhalten Fehlerrelais                          |

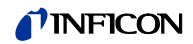

| EVA - Messbereichsendwert               | Senden:               | <b>EVA</b> [,a] <cr>[<lf>]</lf></cr>                                                                   |                                                                                                    |  |  |  |  |
|-----------------------------------------|-----------------------|----------------------------------------------------------------------------------------------------|----------------------------------------------------------------------------------------------------|--|--|--|--|
|                                         |                       |                                                                                                    | Beschreibung                                                                                               |  |  |  |  |
|                                         |                       | а                                                                                                    | Anzeige Messbereichsendwert, a =                                                                           |  |  |  |  |
|                                         |                       |                                                                                                    | 0 -> Bei einer Messbereichsunter- oder -überschreitung wird<br>UR oder OR angezeigt (Standard)             |  |  |  |  |
|                                         |                       |                                                                                                    | 1 -> Bei einer Messbereichsunter- oder -überschreitung wird<br>der jeweilige Messbereichsendwert angezeigt |  |  |  |  |
|                                         | Empfangen:<br>Senden: | <ack<br><eng< td=""><td colspan="5"><ack><cr><lf><br/><enq></enq></lf></cr></ack></td></eng<></ack<br> | <ack><cr><lf><br/><enq></enq></lf></cr></ack>                                                              |  |  |  |  |
|                                         | Empfangen:            | a <cr><lf></lf></cr>                                                                                   |                                                                                                    |  |  |  |  |
|                                         |                       |                                                                                                    | Beschreibung                                                                                               |  |  |  |  |
|                                         |                       | а                                                                                                    | Messbereichsendwert                                                                                        |  |  |  |  |
| FMT - Zahlenformat<br>(Messwertausgabe) | Senden:               | FMT [                                                                                                  | ,a] <cr>[<lf>]</lf></cr>                                                                                   |  |  |  |  |
| (                                       |                       |                                                                                                    | Beschreibung                                                                                               |  |  |  |  |
|                                         |                       | а                                                                                                    | Zahlenformat (Messwert), a =                                                                               |  |  |  |  |
|                                         |                       |                                                                                                    | 0 -> Gleitkommazahl, wenn darstellbar (Standard)                                                           |  |  |  |  |
|                                         |                       |                                                                                                    | 1 -> Exponentialdarstellung                                                                                |  |  |  |  |
|                                         | Empfangen:<br>Senden: | <ack><cr><lf><br/><enq></enq></lf></cr></ack>                                                          |                                                                                                    |  |  |  |  |
|                                         | Empfangen:            | n: a <cr><lf></lf></cr>                                                                                |                                                                                                    |  |  |  |  |
|                                         |                       |                                                                                                    | Beschreibung                                                                                               |  |  |  |  |
|                                         |                       | а                                                                                                    | Zahlenformat                                                                                               |  |  |  |  |
| LNG - Sprache<br>(Bedienoberfläche)     | Senden:               | LNG [                                                                                                  | [,a] <cr>[<lf>]</lf></cr>                                                                                  |  |  |  |  |
| · · ·                                   |                       |                                                                                                    | Beschreibung                                                                                               |  |  |  |  |
|                                         |                       | а                                                                                                    | Sprache, a =                                                                                               |  |  |  |  |
|                                         |                       |                                                                                                    | 0 -> Englisch (Standard)                                                                                   |  |  |  |  |
|                                         |                       |                                                                                                    | 1 -> Deutsch                                                                                               |  |  |  |  |
|                                         |                       |                                                                                                    | 2 -> Französisch                                                                                           |  |  |  |  |
|                                         | Empfangen:<br>Senden: | <ack><cr><lf><br/><enq></enq></lf></cr></ack>                                                          |                                                                                                    |  |  |  |  |
|                                         | Empfangen:            | a <cf< td=""><td>₹&gt;<lf></lf></td></cf<>                                                             | ₹> <lf></lf>                                                                                               |  |  |  |  |
|                                         |                       |                                                                                                    | Beschreibung                                                                                               |  |  |  |  |
|                                         |                       | а                                                                                                    | Sprache                                                                                                    |  |  |  |  |

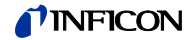

| PRE - Pirani-Bereichser-<br>weiterung      | Senden:               | PRE [,a                                                                      | a] <cr>[<lf>]</lf></cr>                                     |  |
|--------------------------------------------|-----------------------|------------------------------------------------------------------------------|-------------------------------------------------------------|--|
| henerang                                   |                       |                                                                              | Beschreibung                                                |  |
|                                            |                       | а                                                                            | Pirani-Bereichserweiterung, a =                             |  |
|                                            |                       |                                                                              | $0 \rightarrow \text{Aus}$ (Standard)                       |  |
|                                            |                       |                                                                              | 1 -> Ein                                                    |  |
|                                            |                       | '                                                                            |                                                             |  |
|                                            | Empfangen:<br>Senden: | <ack<br><enq< td=""><td>&gt;<cr><lf><br/>&gt;</lf></cr></td></enq<></ack<br> | > <cr><lf><br/>&gt;</lf></cr>                               |  |
|                                            | Empfangen:            | a <cr< td=""><td>&gt;<lf></lf></td></cr<>                                    | > <lf></lf>                                                 |  |
|                                            |                       |                                                                              | Beschreibung                                                |  |
|                                            |                       | а                                                                            | Status Pirani-Bereichserweiterung                           |  |
|                                            | Nu                    | ır PCG-                                                                      | und PSG-Messröhren, Messbereich bis 5×10 <sup>-5</sup> hPa. |  |
|                                            |                       |                                                                              |                                                             |  |
| SAV - Standard-Werte<br>speichern (EEPROM) | Senden:               | SAV [,                                                                       | a] <cr>[<lf>]</lf></cr>                                     |  |
|                                            |                       |                                                                              | Beschreibung                                                |  |
|                                            |                       | а                                                                            | Speichern der Parameter im EEPROM. a =                      |  |
|                                            |                       |                                                                              | 0 -> speichern Standard-Parameter (default)                 |  |
|                                            |                       |                                                                              | 1 –> speichern Benutzer-Parameter (user)                    |  |
|                                            |                       |                                                                              |                                                             |  |
|                                            | Empfangen:            | <ack< td=""><td>&gt;<cr><lf></lf></cr></td></ack<>                           | > <cr><lf></lf></cr>                                        |  |
|                                            |                       |                                                                              |                                                             |  |
| UNI - Maßeinheit                           | Senden:               | <mark>UNI</mark> [,a                                                         | a] <cr>[<lf>]</lf></cr>                                     |  |
|                                            |                       |                                                                              | Beschreibung                                                |  |
|                                            |                       | а                                                                            | Maßeinheit. a =                                             |  |
|                                            |                       |                                                                              | 0 –> mbar/bar                                               |  |
|                                            |                       |                                                                              | 1 –> Torr                                                   |  |
|                                            |                       |                                                                              | 2 -> Pascal                                                 |  |
|                                            |                       |                                                                              | 3 -> Micron                                                 |  |
|                                            |                       |                                                                              | 4 –> hPascal (Standard)                                     |  |
|                                            |                       |                                                                              | 5> Volt                                                     |  |
|                                            | Empfangen:<br>Senden: | <ack<br><enq< td=""><td>&gt;<cr><lf><br/>&gt;</lf></cr></td></enq<></ack<br> | > <cr><lf><br/>&gt;</lf></cr>                               |  |
|                                            | Empfangen:            | a <cr><lf></lf></cr>                                                         |                                                             |  |
|                                            |                       | I                                                                            | De estas itama                                              |  |
|                                            |                       |                                                                              | Beschreibung                                                |  |
|                                            |                       | a                                                                            | Waiseimieit                                                 |  |

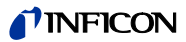

| 5.9 | Gruppe Daten Logger                     |                       | liese Gruppe i<br>lateisystem (F<br>venden.       | st nur verfügbar, wenn ein USB-Speicherstick mit FAT-<br>AT32) eingesteckt ist. Speichersticks mit ≤32 GB ver-      |
|-----|-----------------------------------------|-----------------------|---------------------------------------------------|----------------------------------------------------------------------------------------------------|
|     | DAT - Datum                             | Senden:               | <b>DAT</b> [,уууу-ı                               | nm-dd] <cr>[<lf>]</lf></cr>                                                                                         |
|     |                                         | Empfangen:<br>Senden: | <pre><ack><cr <enq=""></cr></ack></pre>           | > <lf></lf>                                                                                                    |
|     |                                         | Empfangen:            | yyyy-mm-do                                        | I <cr><lf></lf></cr>                                                                                                |
|     |                                         |                       |                                                   | Beschreibung                                                                                                    |
|     |                                         |                       | yyyy-mm-                                          | dd Datum im Format yyyy-mm-dd                                                                                       |
|     | LCM – Daten Logger starten /<br>stoppen | F<br>E<br>(f          | ür eine weiter<br>xcel), achten S<br>Komma oder F | e Verarbeitung der aufgezeichneten Messdaten (z. B. mit<br>Sie auf das entsprechende Dezimaltrennzeichen<br>Punkt). |
|     |                                         | Senden:               | LCM [,a,b,c                                       | .ddddddd] <cr>[<lf>]</lf></cr>                                                                                      |
|     |                                         | Empfangen:<br>Senden: | <pre><ack><cr <enq=""></cr></ack></pre>           | > <lf></lf>                                                                                                    |
|     |                                         | Empfangen:            | a,b,c,ddddd                                       | dd <cr><lf></lf></cr>                                                                                               |
|     |                                         |                       |                                                   | Beschreibung                                                                                                    |
|     |                                         |                       | а                                                 | Datenlogger-Befehl, a =                                                                                             |
|     |                                         |                       |                                                   | 0 -> Stopp / Aufzeichnung gestoppt                                                                                  |
|     |                                         |                       |                                                   | 1 –> Start / Aufzeichnung läuft                                                                                     |
|     |                                         |                       |                                                   | 2 -> Löschen / Messdatendatei vom USB-Speicher-<br>stick löschen                                                    |
|     |                                         |                       | b                                                 | Speicherintervall, b =                                                                                              |
|     |                                         |                       |                                                   | 0 -> Aufzeichnungsintervall 1/s                                                                                     |
|     |                                         |                       |                                                   | 1 –> Aufzeichnungsintervall 1/10 s                                                                                  |
|     |                                         |                       |                                                   | 2 -> Aufzeichnungsintervall 1/30 s                                                                                  |
|     |                                         |                       |                                                   | 3 -> Aufzeichnungsintervall 1/60 s                                                                                  |
|     |                                         |                       |                                                   | 4 –> Aufzeichnungsintervall: Bei Messwert-<br>änderungen ≥1%                                                        |
|     |                                         |                       |                                                   | 5 –> Aufzeichnungsintervall: Bei Messwert-<br>änderungen ≥5%                                                        |
|     |                                         |                       | С                                                 | Dezimal-Trennzeichen, c =                                                                                           |
|     |                                         |                       |                                                   | 0 –> , (Komma)                                                                                                    |
|     |                                         |                       |                                                   | 1 -> . (Punkt)                                                                                                    |
|     |                                         |                       | dddddd                                            | Dateiname (max. 7 Zeichen)                                                                                          |
|     | TIM - Zeit                              | Senden:               | TIM [,hh:mn                                       | ı] <cr>[<lf>]</lf></cr>                                                                                             |
|     |                                         | Empfangen:<br>Senden: | <ack><cr<br><enq></enq></cr<br></ack>             | > <lf></lf>                                                                                                    |
|     |                                         | Empfangen:            | hh:mm <cr< td=""><td>&gt;<lf></lf></td></cr<>     | > <lf></lf>                                                                                                    |
|     |                                         |                       |                                                   | Beschreibung                                                                                                    |
|     |                                         |                       | hh:mm                                             | Zeit im Format hh:mm [24 Stunden]                                                                                   |
|     |                                         |                       | 1                                                 |                                                                                                    |

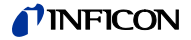

| 5.10 | Gruppe Parameter-<br>transfer |                                                | Diese Gru<br>Dateisyste<br>wenden.                                                                  | ppe ist nu<br>em (FAT32                        | r verfügbar, wenn ein USB-Speicherstick mit FAT-<br>2) eingesteckt ist. Speichersticks mit ≤32 GB ver- |  |  |  |
|------|-------------------------------|------------------------------------------------|----------------------------------------------------------------------------------------------------|------------------------------------------------|----------------------------------------------------------------------------------------------------|--|--|--|
|      | SCM - Parameter speichern /   | Senden:                                        | SCM [                                                                                               | SCM [,a,bb] <cr>[<lf>]</lf></cr>               |                                                                                                    |  |  |  |
|      | zurücksetzen (USB)            | Empfange<br>Senden:                            | n: <ack><br/><enq< td=""><td>&gt;<cr><lf<br>&gt;</lf<br></cr></td><td>=&gt;</td></enq<></ack>       | > <cr><lf<br>&gt;</lf<br></cr>                 | =>                                                                                                    |  |  |  |
|      |                               | Empfange                                       | n: a <cr< td=""><td>&gt;<lf></lf></td><td></td></cr<>                                               | > <lf></lf>                                    |                                                                                                    |  |  |  |
|      |                               |                                                |                                                                                                    | Beschre                                        | ibung                                                                                                  |  |  |  |
|      |                               |                                                | а                                                                                                   | Setup-P                                        | arameter, a =                                                                                          |  |  |  |
|      |                               |                                                |                                                                                                    | 0 -> Sp                                        | eicherung abgeschlossen (nur lesen)                                                                    |  |  |  |
|      |                               |                                                |                                                                                                    | 2 -> Pa                                        | rameter vom USB-Speicherstick auf das Gerät<br>eichern                                                 |  |  |  |
|      |                               |                                                |                                                                                                    | 3 -> US                                        | B-Speicherstick wird formatiert                                                                        |  |  |  |
|      |                               |                                                |                                                                                                    | 4 ->  Pa<br>Sp                                 | rameterdateien (Endung .CSV) werden vom USB-<br>eicherstick gelöscht                                   |  |  |  |
|      |                               |                                                | bb                                                                                                  | Numme                                          | r im Dateinamen (0 … 99)                                                                               |  |  |  |
| 5.11 | Gruppe Test-Parameter         | (für Servicetechniker)                         |                                                                                                    |                                                |                                                                                                    |  |  |  |
|      | ADC - A/D-Wandler-Test        | ADC entsp                                      | oricht dem                                                                                          | TAD-Befe                                       | hl                                                                                                    |  |  |  |
|      | CDA - Re-Kalibration          | Senden: CDA [,yyyy-mm-dd] <cr>[<lf>]</lf></cr> |                                                                                                    |                                                |                                                                                                    |  |  |  |
|      |                               | Empfange<br>Senden:                            | n: <ack<br><enq< td=""><td>&gt;<cr><lf<br>&gt;</lf<br></cr></td><td>=&gt;</td></enq<></ack<br>      | > <cr><lf<br>&gt;</lf<br></cr>                 | =>                                                                                                    |  |  |  |
|      |                               | Empfange                                       | n: yyyy-m                                                                                           | nm-dd <cl< td=""><td>₹&gt;<lf></lf></td></cl<> | ₹> <lf></lf>                                                                                           |  |  |  |
|      |                               |                                                |                                                                                                    |                                                | Beschreibung                                                                                           |  |  |  |
|      |                               |                                                | уууу                                                                                                | -mm-dd                                         | Datum der nächsten Re-Kalibration.<br>Wurde das Datum erreicht, wird eine Warnung<br>angezeigt.        |  |  |  |
|      | CPT - Kompatibilität          | Senden:                                        | CPT [.a                                                                                             | a] <cr>[&lt;</cr>                              | LF>1                                                                                                   |  |  |  |
|      |                               | Empfange<br>Senden:                            | n: <ack><br/><enq< td=""><td><br/>&gt;<cr><lf<br>&gt;</lf<br></cr></td><td>-<br/></td></enq<></ack> | <br>> <cr><lf<br>&gt;</lf<br></cr>             | -<br>                                                                                                  |  |  |  |
|      |                               | Empfange                                       | n: a <cr< td=""><td>&gt;<lf></lf></td><td></td></cr<>                                               | > <lf></lf>                                    |                                                                                                    |  |  |  |
|      |                               |                                                |                                                                                                    | Beschrei                                       | bung                                                                                                   |  |  |  |
|      |                               |                                                | а                                                                                                   | a =                                            |                                                                                                    |  |  |  |
|      |                               |                                                |                                                                                                    | 0> INF<br>1> OL'                               | TCON-Messröhren (Standard)<br>V Transmitter                                                            |  |  |  |
|      | DIS - Anzeige-Test            | DIS entspri                                    | icht dem T                                                                                          | DI-Befehl                                      |                                                                                                    |  |  |  |
|      | EEP - EEPROM-Test             | EEP entspr                                     | icht dem T                                                                                          | EE-Befeh                                       | Ι                                                                                                    |  |  |  |

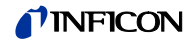

| EPR - FLASH-Test           | EPR entsprich         | R entspricht dem TEP-Befehl                                    |                                                   |                                                     |                                                                          |  |
|----------------------------|-----------------------|----------------------------------------------------------------|---------------------------------------------------|-----------------------------------------------------|--------------------------------------------------------------------------|--|
| HDW - Hardwareversion      | Senden:               | HDW <(                                                         | CR>                                               | >[ <lf>]</lf>                                       |                                                                          |  |
|                            | Empfangen:<br>Senden: | <ack>&lt;<br/><enq></enq></ack>                                | <ack><cr><lf><br/><enq></enq></lf></cr></ack>     |                                                     |                                                                          |  |
|                            | Empfangen:            | a.a <cf< td=""><td>&gt;&lt;</td><td>LF&gt;</td><td></td></cf<> | ><                                                | LF>                                                 |                                                                          |  |
|                            |                       |                                                                | E                                                 | Beschreibung                                        |                                                                          |  |
|                            |                       | a.a                                                            | Г                                                 | Hardwarevers                                        | Sion, Z. B. 1.0                                                          |  |
| IOT - I/O-Test             | IOT entsprich         | it dem TI                                                      | O-E                                               | Befehl                                              |                                                                          |  |
| LOC - Eingabesperre        | Senden:               | LOC [,a                                                        | ]<(                                               | CR>[ <lf>]</lf>                                     |                                                                          |  |
|                            |                       |                                                                | Bes                                               | schreibung                                          |                                                                          |  |
|                            |                       | a                                                              | Ein                                               | gabesperre,<br>> Aus (Stan                          | a =                                                                      |  |
|                            |                       |                                                                | -<br>1 –∶                                         | > Ein                                               |                                                                          |  |
|                            | Empfangen:<br>Senden: | <ack><br/><enq></enq></ack>                                    | <cf< td=""><td>₹&gt;<lf></lf></td><td></td></cf<> | ₹> <lf></lf>                                        |                                                                          |  |
|                            | Empfangen:            | a <cr></cr>                                                    | <lf< td=""><td>F&gt;</td><td></td></lf<>          | F>                                                  |                                                                          |  |
|                            |                       |                                                                | Bes                                               | schreibung                                          |                                                                          |  |
|                            |                       | a                                                              | Ein                                               | gabesperre-                                         | Status                                                                   |  |
| MAC - Ethernet MAC-Adresse | Senden:               | MAC <                                                          | CR                                                | >[ <lf>]</lf>                                       |                                                                          |  |
|                            | Empfangen:<br>Senden: | <ack><br/><enq></enq></ack>                                    | <cf< td=""><td>R&gt;<lf></lf></td><td></td></cf<> | R> <lf></lf>                                        |                                                                          |  |
|                            | Empfangen:            | aa-aa-a                                                        | a-a                                               | a-aa-aa <cf< td=""><td>&lt;&gt;<lf></lf></td></cf<> | <> <lf></lf>                                                             |  |
|                            |                       |                                                                |                                                   |                                                     | Beschreibung                                                             |  |
|                            |                       | aa-aa                                                          | -aa                                               | -aa-aa-aa                                           | Ethernet MAC-Adresse des Gerätes:<br>00-A0-41-0A-00-00 00-A0-41-0B-FF-FF |  |
| PNR - Firmwareversion      | Senden:               | PNR <c< td=""><td>R&gt;</td><td>[<lf>]</lf></td><td></td></c<> | R>                                                | [ <lf>]</lf>                                        |                                                                          |  |
|                            | Empfangen:<br>Senden: | <ack>&lt;<br/><enq></enq></ack>                                | <cf< td=""><td>₹&gt;<lf></lf></td><td></td></cf<> | ₹> <lf></lf>                                        |                                                                          |  |
|                            | Empfangen:            | a.aa <c< td=""><td>R&gt;</td><td><lf></lf></td><td></td></c<>  | R>                                                | <lf></lf>                                           |                                                                          |  |
|                            |                       |                                                                |                                                   | Beschreibu                                          | ng                                                                       |  |
|                            |                       | a.aa                                                           |                                                   | Firmwareve                                          | ersion, z. B. 1.00                                                       |  |

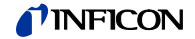

| RHR - Betriebsstunden    | Senden:                             | RHR <cf< th=""><th>₹&gt;[<lf>]</lf></th></cf<>      | ₹>[ <lf>]</lf>                                                                        |
|--------------------------|-------------------------------------|-----------------------------------------------------|---------------------------------------------------------------------------------------|
|                          | Empfangen:<br>Senden:               | <ack>&lt;<br/><enq></enq></ack>                     | CR> <lf></lf>                                                                         |
|                          | Empfangen:                          | a <cr>&lt;</cr>                                     | :LF>                                                                                  |
|                          |                                     | В                                                   | eschreibung                                                                           |
|                          |                                     | a B                                                 | etriebsstunden, z. B. 24 [Stunden]                                                    |
|                          |                                     |                                                     |                                                                                       |
| RST - Betriebsstunden    | <b>RST</b> entsprich                | t dem TR                                            | S-Befehl                                                                              |
| TAD - Test A/D-Wandler   | Senden:                             | TAD <cf< td=""><td>R&gt;[<lf>]</lf></td></cf<>      | R>[ <lf>]</lf>                                                                        |
|                          | Empfangen:<br>Senden:               | <ack>&lt;<br/><enq></enq></ack>                     | CR> <lf></lf>                                                                         |
|                          | Empfangen:                          | aa.aaaa,                                            | bb.bbbb,cc.cccc <cr><lf></lf></cr>                                                    |
|                          |                                     |                                                     | Beschreibung                                                                          |
|                          |                                     | aa.aaa                                              | a A/D-Wandler Kanal 1<br>Messsianal [0.0000 11.0000 V]                                |
|                          |                                     | bb.bbb                                              | b A/D-Wandler Kanal 2<br>Massaignel [0.0000 11.0000 \/]                               |
|                          |                                     | cc.ccc                                              | c A/D-Wandler Kanal 3                                                                 |
|                          |                                     |                                                     | Messsignal [0.0000 11.0000 V]                                                         |
|                          |                                     |                                                     |                                                                                       |
| TAI - Test ID-Widerstand | Senden:                             | TAI <cr< td=""><td>&gt;[<lf>]</lf></td></cr<>       | >[ <lf>]</lf>                                                                         |
|                          | Empfangen:<br>Senden:               | <ack>&lt;<br/><enq></enq></ack>                     | CR> <lf><br/>startet den Test (sehr kurz)</lf>                                        |
|                          | Empfangen:                          | a.aa,b.bb                                           | p,c.cc <cr><lf></lf></cr>                                                             |
|                          |                                     |                                                     | Beschreibung                                                                          |
|                          |                                     | a.aa                                                | Identifikationswiederstand Messröhre 1 [kOhm]                                         |
|                          |                                     | b.bb<br>c.cc                                        | Identifikationswiederstand Messröhre 2 [kOhm]                                         |
|                          |                                     | 0.00                                                |                                                                                       |
| TDI - Anzeige-Test       | Senden:                             | <mark>TDI</mark> [,a] <                             | CR>[ <lf>]</lf>                                                                       |
|                          |                                     | В                                                   | eschreibung                                                                           |
|                          |                                     | a A                                                 | nzeige-Test, a =                                                                      |
|                          |                                     | 0                                                   | <ul> <li>&gt; Test stoppen - Anzeige entspricht Betriebsart<br/>(Standard)</li> </ul> |
|                          |                                     | 1                                                   | -> Test starten - alle Segmente ein                                                   |
|                          |                                     |                                                     |                                                                                       |
|                          | Empfangen:<br>Senden:               | <ack>&lt;<br/><enq></enq></ack>                     |                                                                                       |
|                          | Empfangen:<br>Senden:<br>Empfangen: | <ack>&lt;<br/><enq><br/>x <cr>&lt;</cr></enq></ack> | :LF>                                                                                  |
|                          | Empfangen:<br>Senden:<br>Empfangen: | <ack>&lt;<br/><enq><br/>x <cr>&lt;</cr></enq></ack> | CK> <lf></lf>                                                                         |

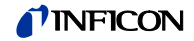

| TEE - EEPROM-Test | Test des Parameterspeichers.                                    |                                                                                                    |                                                                                                    |  |  |  |  |
|-------------------|-----------------------------------------------------------------|----------------------------------------------------------------------------------------------------|----------------------------------------------------------------------------------------------------|--|--|--|--|
|                   | Sondon:                                                         |                                                                                                    | >.<br><1                                                                                                    |  |  |  |  |
|                   | Senden.                                                         |                                                                                                    | ~]                                                                                                    |  |  |  |  |
|                   | Empfangen:<br>Senden:                                           | <ack><cr>&lt;<br/><enq> star</enq></cr></ack>                                                                                         | LF><br>et den Test (Dauer <1 s)                                                                               |  |  |  |  |
|                   | Te                                                              | Test nicht dauernd wiederholen (EEPROM-Lebensdauer).                                                                                  |                                                                                                    |  |  |  |  |
|                   | Empfangen:                                                      | aaaa <cr><l< td=""><td>=&gt;</td></l<></cr>                                                                                           | =>                                                                                                    |  |  |  |  |
|                   |                                                                 | Bes                                                                                                    | chreibung                                                                                                    |  |  |  |  |
|                   |                                                                 |                                                                                                    |                                                                                                    |  |  |  |  |
|                   |                                                                 | aaaa Erro                                                                                                    | pr-Wort                                                                                                    |  |  |  |  |
|                   |                                                                 | aaaa Erro                                                                                                    | or-Wort                                                                                                    |  |  |  |  |
| TEP - FLASH-Test  | Test des Pro                                                    | aaaa                                                                                                    | or-Wort<br>5.                                                                                                 |  |  |  |  |
| TEP - FLASH-Test  | Test des Proo<br>Senden:                                        | aaaa   Erro<br>grammspeicher<br>TEP <cr>[<lf< td=""><td>or-Wort<br/>S.<br/>&gt;]</td></lf<></cr>                                      | or-Wort<br>S.<br>>]                                                                                           |  |  |  |  |
| TEP - FLASH-Test  | Test des Prog<br>Senden:<br>Empfangen:<br>Senden:               | aaaa   Erro<br>grammspeicher<br>TEP <cr>[<lf<br><ack><cr>&lt;<br/><enq> star</enq></cr></ack></lf<br></cr>                            | or-Wort<br>s.<br>>]<br>LF><br>et den Test (sehr kurz)                                                         |  |  |  |  |
| TEP - FLASH-Test  | Test des Prog<br>Senden:<br>Empfangen:<br>Senden:<br>Empfangen: | aaaa   Erro<br>grammspeicher<br>TEP <cr>[<lf<br><ack><cr>&lt;<br/><enq> star<br/>aaaa,bbbbbbb</enq></cr></ack></lf<br></cr>           | or-Wort<br>5.<br>>]<br>LF><br>et den Test (sehr kurz)<br>b <cr><lf></lf></cr>                                 |  |  |  |  |
| TEP - FLASH-Test  | Test des Prog<br>Senden:<br>Empfangen:<br>Senden:<br>Empfangen: | aaaa   Erro<br>grammspeicher<br>TEP <cr>[<lf<br><ack><cr>&lt;<br/><enq> star<br/>aaaa,bbbbbbb</enq></cr></ack></lf<br></cr>           | or-Wort<br>>]<br>LF><br>et den Test (sehr kurz)<br>b <cr><lf><br/>Beschreibung</lf></cr>                      |  |  |  |  |
| TEP - FLASH-Test  | Test des Prog<br>Senden:<br>Empfangen:<br>Senden:<br>Empfangen: | aaaa   Erro<br>grammspeicher<br>TEP <cr>[<lf<br><ack><cr>&lt;<br/><enq> star<br/>aaaa,bbbbbbbb<br/>aaaa</enq></cr></ack></lf<br></cr> | or-Wort<br>S.<br>>]<br>LF><br>et den Test (sehr kurz)<br>b <cr><lf><br/>Beschreibung<br/>Error-Wort</lf></cr> |  |  |  |  |

TIO - I/O-Test

# Vorsicht

| Relais schalten druckunabhängig                                                                                                    |
|----------------------------------------------------------------------------------------------------|
| Der Start des Testprogrammes kann zu unbeabsichtigten Ergebnissen an angeschlossenen Steuerungen führen.                                  |
| Verhindern Sie die Auslösung von falschen Steuerbefehlen oder<br>Meldungen. Stecken Sie die angeschlossenen Mess- und Steuerkabel<br>aus. |

### Senden: **TIO** [,a,b] <CR>[<LF>]

|                       |                                                                              | Beschreibung                       |
|-----------------------|------------------------------------------------------------------------------|------------------------------------|
|                       | а                                                                            | Status Test, a =                   |
|                       |                                                                              | 0 -> Aus                           |
|                       |                                                                              | 1 –> Ein                           |
|                       | b                                                                            | Status Relais (in Hexformat), bb = |
|                       |                                                                              | 00 -> Alle Relais aus              |
|                       |                                                                              | 01 -> Relais Schaltfunktion 1 ein  |
|                       |                                                                              | 02 -> Relais Schaltfunktion 2 ein  |
|                       |                                                                              | 04 -> Relais Schaltfunktion 3 ein  |
|                       |                                                                              | 08 -> Relais Schaltfunktion 4 ein  |
|                       |                                                                              | 10 -> Relais Schaltfunktion 5 ein  |
|                       |                                                                              | 20 -> Relais Schaltfunktion 6 ein  |
|                       |                                                                              | 40> Fehler-Relais ein              |
|                       |                                                                              | 4F -> Alle Relais ein              |
| Empfangen:<br>Senden: | <ack<br><enq< td=""><td>&gt;<cr><lf><br/>&gt;</lf></cr></td></enq<></ack<br> | > <cr><lf><br/>&gt;</lf></cr>      |
| Empfangen:            | a,b <c< td=""><td>R&gt;<lf></lf></td></c<>                                   | R> <lf></lf>                       |
|                       |                                                                              | Beschreibung                       |
|                       | а                                                                            | Status I/O-Test                    |
|                       | b                                                                            | Status Relais                      |

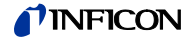

| TKB - Bedientasten-Test              | Senden:                          | TKB <cr>[<lf>]</lf></cr>                                                                                                    |  |  |
|--------------------------------------|----------------------------------|----------------------------------------------------------------------------------------------------|--|--|
|                                      | Empfangen:<br>Senden:            | <ack><cr><lf><br/><enq></enq></lf></cr></ack>                                                                                                    |  |  |
|                                      | Empfangen:                       | abcd <cr><lf></lf></cr>                                                                                                    |  |  |
|                                      |                                  | Beschreibung                                                                                                    |  |  |
|                                      |                                  | <ul> <li>a Taste 1, a =</li> <li>0 -&gt; Nicht gedrückt</li> <li>1 -&gt; Gedrückt</li> <li>b Taste 2, b =</li> <li>0 -&gt; Nicht gedrückt</li> </ul>                           |  |  |
|                                      |                                  | <ul> <li>1 -&gt; Gedruckt</li> <li>Taste 3, c =</li> <li>0 -&gt; Nicht gedrückt</li> <li>1 -&gt; Gedrückt</li> <li>d Taste 4, d =</li> </ul>                                   |  |  |
|                                      |                                  | 0 –> Nicht gedrückt<br>1 –> Gedrückt                                                                                                    |  |  |
| TLC - Torrsperre                     | Senden:                          | <b>TLC</b> [,a] <cr>[<lf>]</lf></cr>                                                                                                    |  |  |
|                                      |                                  | Beschreibung<br>a Torrsperre, a =<br>0 -> Aus (Standard)<br>1 -> Ein                                                                                                    |  |  |
|                                      | Empfangen:<br>Senden:            | <ack><cr><lf><br/><enq></enq></lf></cr></ack>                                                                                                    |  |  |
|                                      | Empfangen:                       | a <cr><lf></lf></cr>                                                                                                    |  |  |
|                                      |                                  | Beschreibung                                                                                                    |  |  |
|                                      |                                  | a Torrsperre-Status                                                                                                    |  |  |
| TMP - Innentemperatur Gerät          | Senden:                          | TMP <cr>[<lf>]</lf></cr>                                                                                                    |  |  |
|                                      | Empfangen:<br>Senden:            | <ack><cr><lf><br/><enq></enq></lf></cr></ack>                                                                                                    |  |  |
|                                      | Empfangen:                       | aa <cr><lf></lf></cr>                                                                                                    |  |  |
|                                      |                                  | BeschreibungaaTemperatur (±2 °C) [°C]                                                                                                    |  |  |
| TRS - Test serielle<br>Schnittstelle | Senden:<br>Empfangen:<br>Senden: | TRS <cr>[<lf>]<br/><ack><cr><lf><br/><enq> Startet den Test (wiederholt jedes eingegebene Zeichen,<br/>Abbruch des Tests mit <ctrl> C).</ctrl></enq></lf></cr></ack></lf></cr> |  |  |

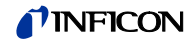

|   | WDT - Watchdog-<br>Fehlerverhalten | Senden:               | WDT [                                                                        | ,a] <cr>[<lf>]</lf></cr>                                                          |
|---|------------------------------------|-----------------------|------------------------------------------------------------------------------|-----------------------------------------------------------------------------------|
|   |                                    |                       |                                                                              | Beschreibung                                                                      |
|   |                                    |                       | а                                                                            | Watchdog-Fehlerverhalten, a =                                                     |
|   |                                    |                       |                                                                              | 0 -> Fehlerbestätigung manuell                                                    |
|   |                                    |                       |                                                                              | 1 –> Fehlerbestätigung automatisch <sup>1)</sup> (Standard)                       |
|   |                                    | 1)<br>m               | Hat de<br>atisch b                                                           | r Watchdog angesprochen, wird der Fehler nach 2 s auto-<br>estätigt und gelöscht. |
|   |                                    | Empfangen:<br>Senden: | <ack<br><enq< th=""><th>&gt;<cr><lf><br/>&gt;</lf></cr></th></enq<></ack<br> | > <cr><lf><br/>&gt;</lf></cr>                                                     |
|   |                                    | Empfangen:            | a <cf< th=""><th>&lt;&gt;<lf></lf></th></cf<>                                | <> <lf></lf>                                                                      |
|   |                                    |                       |                                                                              | Beschreibung                                                                      |
|   |                                    |                       | а                                                                            | Watchdog-Fehlerverhalten                                                          |
|   |                                    |                       |                                                                              |                                                                                   |
| 2 | Weitere                            |                       |                                                                              |                                                                                   |
|   | AYT - Geräteidentifikation         | Senden:               | <u> </u>                                                                     | CR>I <i f="">1</i>                                                                |

|                              | Senden.               | ATIS                                                                                  |                                                                                             |                                                                                                    |
|------------------------------|-----------------------|---------------------------------------------------------------------------------------|---------------------------------------------------------------------------------------------|----------------------------------------------------------------------------------------------------|
|                              | Empfangen:<br>Senden: | <ack<br><enq< td=""><td>&gt;<cr><lf><br/>&gt;</lf></cr></td><td></td></enq<></ack<br> | > <cr><lf><br/>&gt;</lf></cr>                                                               |                                                                                                    |
|                              | Empfangen:            | a,b,c,c                                                                               | d,e <cr><lf></lf></cr>                                                                      |                                                                                                    |
|                              |                       | a<br>b<br>c<br>d<br>e                                                                 | Beschreibung<br>Bezeichnung<br>Artikelnumme<br>Serialnummer<br>Firmwarevers<br>Hardwarevers | des Messgerätes, z. B. VGC503<br>er des Messgerätes, z. B. 398-483<br>r des Messgerätes, z. B. 100<br>ion des Messgerätes, z. B. 1.00<br>sion des Messgerätes, z. B. 1.0 |
| ETH - Ethernet Konfiguration | Senden:               | ETH [,a<br><cr></cr>                                                                  | a,bbb.bbb.bbb.l<br>[ <lf>]</lf>                                                             | bbb,ccc.ccc.ccc,ddd.ddd.ddd]                                                                                                    |
|                              | Empfangen:<br>Senden: | <ack<br><enq< td=""><td>&gt;<cr><lf><br/>&gt;</lf></cr></td><td></td></enq<></ack<br> | > <cr><lf><br/>&gt;</lf></cr>                                                               |                                                                                                    |
|                              | Empfangen:            | a,bbb.                                                                                | .bbb.bbb.bbb,co                                                                             | cc.ccc.ccc.ccc,ddd.ddd.ddd.ddd <cr><lf></lf></cr>                                                                                                    |
|                              |                       |                                                                                       |                                                                                             | Beschreibung                                                                                                    |
|                              |                       | а                                                                                     |                                                                                             | DHCP (dynamic host configuration protocol), a =                                                                                                    |
|                              |                       |                                                                                       |                                                                                             | 0 -> Statisch                                                                                                    |
|                              |                       |                                                                                       |                                                                                             | 1 –> Dynamisch                                                                                                    |
|                              |                       | bbb.                                                                                  | bbb.bbb.bbb                                                                                 | IP-Adresse                                                                                                    |
|                              |                       | CCC.                                                                                  |                                                                                             | Subnetz-Adresse                                                                                                    |
|                              |                       | ddd.                                                                                  | .aaa.aad.ddd                                                                                | Gateway-Adresse                                                                                                    |

5.1

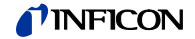

#### 5.13 Beispiel Mnemonics

"Senden (S)" und "Empfangen (E)" sind auf den Host bezogen.

| S:                                                                                                    | TID <cr> [<lf>]</lf></cr>                                                                                                    | Aufruf der M                                                                                              |
|----------------------------------------------------------------------------------------------------|----------------------------------------------------------------------------------------------------|----------------------------------------------------------------------------------------------------|
| E:                                                                                                    | <ack> <cr> <lf></lf></cr></ack>                                                                                                    | positive Rüc                                                                                              |
| S:                                                                                                    | <enq></enq>                                                                                                    | Abfrage                                                                                                   |
| E:                                                                                                    | PSG <cr> <lf></lf></cr>                                                                                                    | Ausgabe de                                                                                                |
| S:                                                                                                    | SP1 <cr> [<lf>]</lf></cr>                                                                                                    | Aufruf der F                                                                                              |
| E:                                                                                                    | <ack> <cr> <lf></lf></cr></ack>                                                                                                    | positive Rüc                                                                                              |
| S:                                                                                                    | <enq></enq>                                                                                                    | Abfrage                                                                                                   |
| E:                                                                                                    | 1,1.0000E-09,9.0000E-07 <cr> <lf></lf></cr>                                                                                                    | Ausgabe de                                                                                                |
| S:                                                                                                    | <b>SP1</b> ,1,6.80E-3,9.80E-3 <cr> [<lf>]</lf></cr>                                                                                                    | Ändern der                                                                                                |
| E:                                                                                                    | <ack> <cr> <lf></lf></cr></ack>                                                                                                    | positive Rüc                                                                                              |
| S: E: S: E: | FOL,2 <cr> [<lf>]<br/><nak> <cr> <lf><br/><enq><br/>0001 <cr> <lf><br/>FIL,2 <cr> [<lf>]<br/><ack> <cr> <lf><br/><enq><br/>2 <cr> <lf></lf></cr></enq></lf></cr></ack></lf></cr></lf></cr></enq></lf></cr></nak></lf></cr> | Ändern der<br>negative Rü<br>Abfrage<br>Ausgabe de<br>Ändern der<br>positive Rüd<br>Abfrage<br>Ausgabe de |
| S:<br>E:<br>S:<br>E;                                                                                                    | PR1 <cr> [<lf>]<br/><ack> <cr> <lf><br/><enq><br/>0,+8.3400E-03 <cr> <lf><br/><fno></fno></lf></cr></enq></lf></cr></ack></lf></cr>                                                                                        | Druckmesse<br>positive Rüc<br>Abfrage<br>Ausgabe de<br>Abfrage                                            |

- S
- E: 1,+8.0000E-04 <CR> <LF>

**Messröhrenidentifikation** ckmeldung er Messröhrentypen

Parameter der Schaltfunktion 1 ckmeldung

er Schwellwerte

Schwellwerte der Schaltfunktion 1 ckmeldung

Filterung (Syntaxfehler) ückmeldung es ERROR-Wortes Filterung ckmeldung er Filterungsstufen

ung ckmeldung es Status und Druckes Abtrage Ausgabe des Status und Druckes

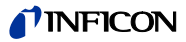

### 6 Instandhaltung

#### VGC50x reinigen

Für die äußere Reinigung reicht im Normalfall ein leicht feuchtes Tuch. Benutzen Sie keine aggressiven oder scheuernden Reinigungsmittel.

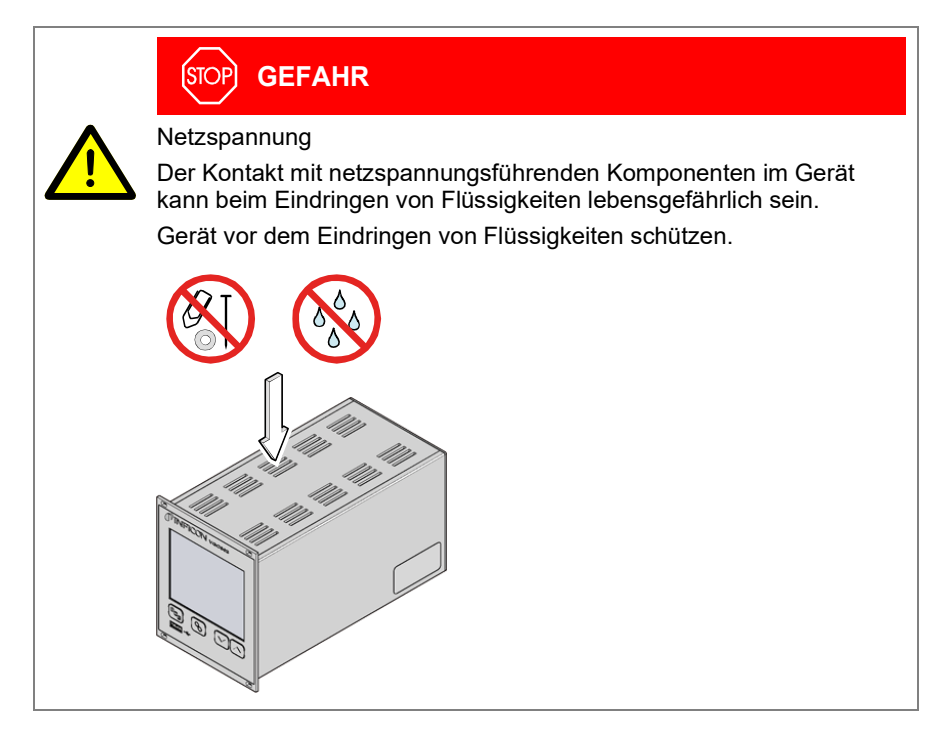

#### Batterie wechseln

Das Produkt enthält eine Batterie (Typ CR2032, Lebensdauer >10 Jahre), um die Datenintegrität der Echtzeituhr zu erhalten. Ein Batteriewechsel ist erforderlich, wenn die Echtzeituhr wiederholt ein falsches Datum zeigt. Nehmen Sie bitte mit Ihrer nächstgelegenen INFICON-Servicestelle Kontakt auf.

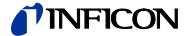

| 7 Störungsbehebung           |                         |                                                                                                    |
|------------------------------|-------------------------|----------------------------------------------------------------------------------------------------|
| Signalisierung von Störungen | Die Störung wird in der | DotMatrix angezeigt und das Fehlerrelais öffnet (→ 🖹 23).                                                                                                    |
| Art der Störung              |                         | Mögliche Ursache und deren Behebung/Quittierung                                                                                                    |
|                              | SENSOR FEHLER           | Unterbrechung oder Störung in der Verbindung zur<br>Messröhre (Sensor-Error).<br>⇔ Quittieren mit der Taste .                                                                                                    |
|                              | WATCHDOG FEHLER         | <ul> <li>Nach dem Ausschalten wurde das VGC50x zu schnell wieder eingeschaltet.</li> <li>⇒ Quittieren mit der Taste .<br/>Ist die Einstellung des Watchdog auf Auto, quittiert das VGC50x nach 2 s selbst (→</li></ul> |
|                              | DATEN KORRUPT           | Fehler des Parameterspeichers (EEPROM).<br>⇒ Quittieren mit der Taste .                                                                                                    |
|                              |                         |                                                                                                    |

Hilfe bei Störungen

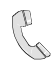

Liegt die Störung auch nach mehrmaligem quittieren und/oder austauschen der Messröhre an, nehmen Sie bitte mit Ihrer nächstgelegenen INFICON-Servicestelle Kontakt auf.

# 8 Instandsetzung

Defekte Produkte sind zur Instandsetzung an Ihre nächstgelegene INFICON-Servicestelle zu senden.

INFICON übernimmt keine Verantwortung und Gewährleistung, falls der Betreiber oder Drittpersonen Instandsetzungsarbeiten selber ausführen.

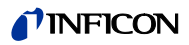

| 9 | Zubehör    |                                                      |              |
|---|------------|------------------------------------------------------|--------------|
|   |            |                                                      | 1            |
|   | Nur VGC501 |                                                      | Bestellnumme |
|   |            | Adapterplatte für Einbau in Rackeinschübe der Höhe 3 | 398-499      |
|   |            |                                                      |              |

### 10 Produkt lagern

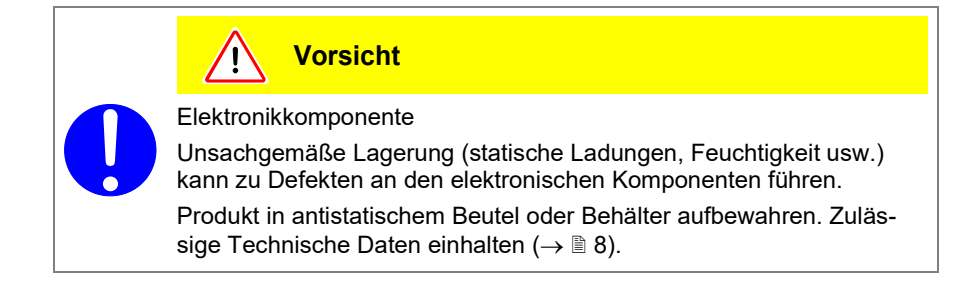

### 11 Produkt entsorgen

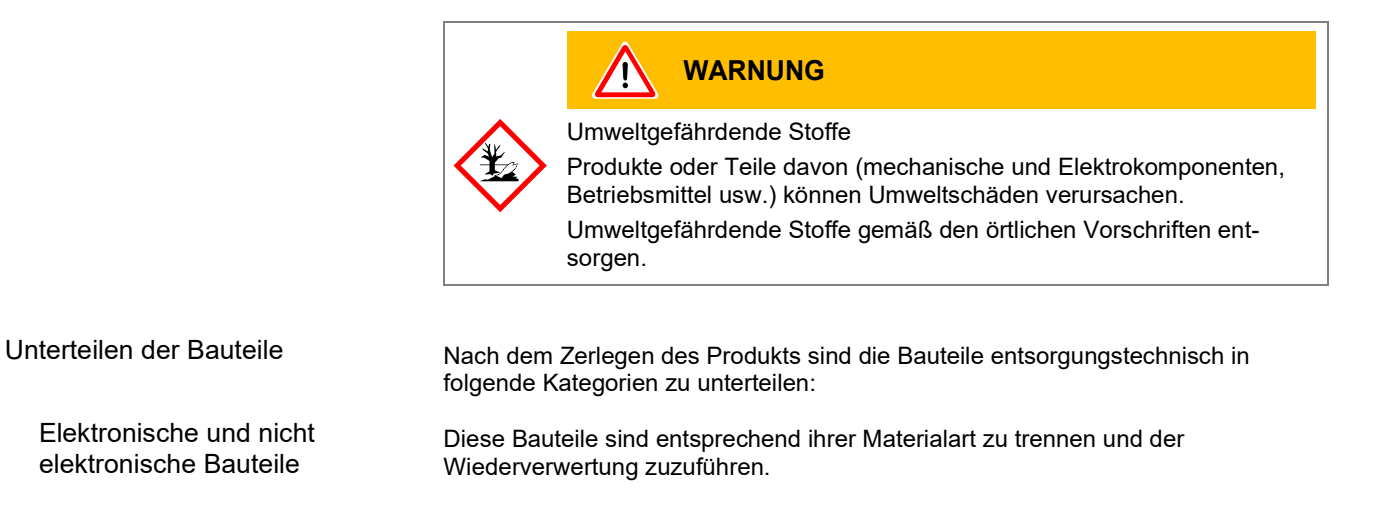

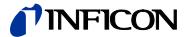

# Anhang

### A: Umrechnungstabellen

Masse

|      | kg                      | lb                    | slug                    | oz      |
|------|-------------------------|-----------------------|-------------------------|---------|
| kg   | 1                       | 2.205                 | 68.522×10 <sup>-3</sup> | 35.274  |
| lb   | 0.454                   | 1                     | 31.081×10 <sup>-3</sup> | 16      |
| slug | 14.594                  | 32.174                | 1                       | 514.785 |
| oz   | 28.349×10 <sup>-3</sup> | 62.5×10 <sup>-3</sup> | 1.943×10 <sup>-3</sup>  | 1       |

Druck

|           | N/m², Pa                | Bar                    | mBar, hPa             | Torr                     | at                     |
|-----------|-------------------------|------------------------|-----------------------|--------------------------|------------------------|
| N/m², Pa  | 1                       | 10×10⁻ <sup>6</sup>    | 10×10 <sup>-3</sup>   | 7.5×10 <sup>-3</sup>     | 9.869×10 <sup>-6</sup> |
| Bar       | 100×10 <sup>3</sup>     | 1                      | 10 <sup>3</sup>       | 750.062                  | 0.987                  |
| mBar, hPa | 100                     | 10 <sup>-3</sup>       | 1                     | 750.062×10 <sup>-3</sup> | 0.987×10 <sup>-3</sup> |
| Torr      | 133.322                 | 1.333×10 <sup>-3</sup> | 1.333                 | 1                        | 1.316×10 <sup>-3</sup> |
| at        | 101.325×10 <sup>3</sup> | 1.013                  | 1.013×10 <sup>3</sup> | 760                      | 1                      |

#### Druckeinheiten der Vakuumtechnik

|               | mBar              | Bar                    | Ра                | hPa               | kPa                | Torr<br>mm HG        |
|---------------|-------------------|------------------------|-------------------|-------------------|--------------------|----------------------|
| mBar          | 1                 | 1×10 <sup>-3</sup>     | 100               | 1                 | 0.1                | 0.75                 |
| Bar           | 1×10 <sup>3</sup> | 1                      | 1×10 <sup>5</sup> | 1×10 <sup>3</sup> | 100                | 750                  |
| Ра            | 0.01              | 1×10 <sup>-5</sup>     | 1                 | 0.01              | 1×10 <sup>-3</sup> | 7.5×10 <sup>-3</sup> |
| hPa           | 1                 | 1×10 <sup>-3</sup>     | 100               | 1                 | 0.1                | 0.75                 |
| kPa           | 10                | 0.01                   | 1×10 <sup>3</sup> | 10                | 1                  | 7.5                  |
| Torr<br>mm HG | 1.332             | 1.332×10 <sup>-3</sup> | 133.32            | 1.3332            | 0.1332             | 1                    |

 $1 Pa = 1 N/m^2$ 

Länge

|      | mm              | m                     | inch                   | ft                     |
|------|-----------------|-----------------------|------------------------|------------------------|
| mm   | 1               | 10 <sup>-3</sup>      | 39.37×10 <sup>-3</sup> | 3.281×10 <sup>-3</sup> |
| m    | 10 <sup>3</sup> | 1                     | 39.37                  | 3.281                  |
| inch | 25.4            | 25.4×10 <sup>-3</sup> | 1                      | 8.333×10 <sup>-2</sup> |
| ft   | 304.8           | 0.305                 | 12                     | 1                      |

Temperatur

|            | Kelvin       | Celsius         | Fahrenheit      |
|------------|--------------|-----------------|-----------------|
| Kelvin     | 1            | °C+273.15       | (°F+459.67)×5/9 |
| Celsius    | K-273.15     | 1               | 5/9×°F-17.778   |
| Fahrenheit | 9/5×K-459.67 | 9/5×(°C+17.778) | 1               |

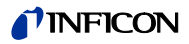

| В: | Firmware-Update                                   | <ul> <li>Benötigt Ihr VGC50x eine aktuellere Firmware-Version, um z. B. neue<br/>Messröhren ebenfalls zu unterstützen, nehmen Sie bitte mit Ihrer nächst-<br/>gelegenen INFICON-Servicestelle Kontakt auf.</li> <li>Ein Firmware-Update ist möglich über</li> <li>einen USB-Speicherstick (Typ A auf der Vorderseite des Gerätes), oder</li> <li>mit dem USB Update Tool über den USB Typ B-Anschluss auf der Rückseite<br/>des Gerätes.</li> </ul> |
|----|---------------------------------------------------|----------------------------------------------------------------------------------------------------|
|    | User-Parameter                                    | Die von Ihnen im Parameter-Modus geänderten Einstellungen stehen in den meisten Fällen auch nach dem Firmware-Update zur Verfügung. Wir empfehlen aber, die Parameter vor einem Update zu speichern ( $\rightarrow$ 🗎 65).                                                                                                    |
|    | Firmware-Update mit USB-<br>Speicherstick (Typ A) | Es werden nicht alle USB-Speichersticks automatisch vom VGC50x<br>erkannt, wenn diese z. B. nicht der USB-Norm entsprechen (vor allem<br>Billigprodukte). Versuchen Sie einen anderen Speicherstick, bevor Sie<br>mit Ihrer nächstgelegenen INFICON-Servicestelle Kontakt aufnehmen.                                                                                                    |
|    |                                                   | Zwei Dateien mit Endung ".S19" und ".CNF" von unserer Internetseite<br>"www.inficon.com" auf einen USB-Speicherstick herunterladen.                                                                                                    |
|    |                                                   | <b>2</b> Gerät ausschalten.                                                                                                    |
|    |                                                   | <b>B</b> Speicherstick einstecken und Gerät einschalten.                                                                                                    |
|    |                                                   | Der Update erfolgt automatisch in folgenden Schritten:                                                                                                    |
|    |                                                   | BOOTI NG Sehr kurz.                                                                                                    |
|    |                                                   | BOOTLOADER V1. x Sehr kurz.                                                                                                    |
|    |                                                   | ERASI NG FW Alte Firmware wird vom Gerät gelöscht.                                                                                                    |
|    |                                                   | UPDATI NG FW Neue Firmware wird auf das Gerät geladen.                                                                                                    |
|    |                                                   | UPDATE COMPLETE Update ist fertig.                                                                                                    |
|    |                                                   | <b>S</b> peicherstick entfernen, das Gerät startet automatisch neu.                                                                                                    |
|    |                                                   | <b>6</b> Bei Bedarf die vor dem Update gespeicherten kundenspezifischen Einstellungen auf das Gerät zurück speichern ( $\rightarrow B$ 65).                                                                                                    |
|    | Firmware-Update mit USB                           | Voraussetzung: Betriebssystem Microsoft Windows XP, 7, 8 oder 10                                                                                                    |
|    |                                                   | Wir empfehlen vor Beginn des Firmware-Updates ein Update des Be-<br>triebssystems durchzuführen. Außerdem benötigen Sie Administrator-<br>rechte.                                                                                                    |
|    |                                                   | Während des Firmware-Updates darf kein USB-Speicherstick auf der<br>Vorderseite des Gerätes angeschlossen sein.                                                                                                    |
|    |                                                   | Wird nicht automatisch eine virtuelle serielle Schnittstelle (COM) einge-<br>richtet, können Sie den Treiber von "www.ftdichip.com/drivers/vcp.htm"<br>herunterladen und anschließend installieren.                                                                                                    |
|    |                                                   | Das USB UpdateTool von der CD-ROM oder von unserer Internetseite "www.inficon.com" herunterladen.                                                                                                    |

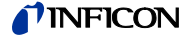

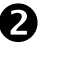

Gerät mit einem USB-Kabel Typ A/B mit dem Computer verbinden.

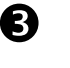

USB UpdateTool starten, in der Auswahlliste die COM-Schnittstelle wählen und <Connect> anklicken.

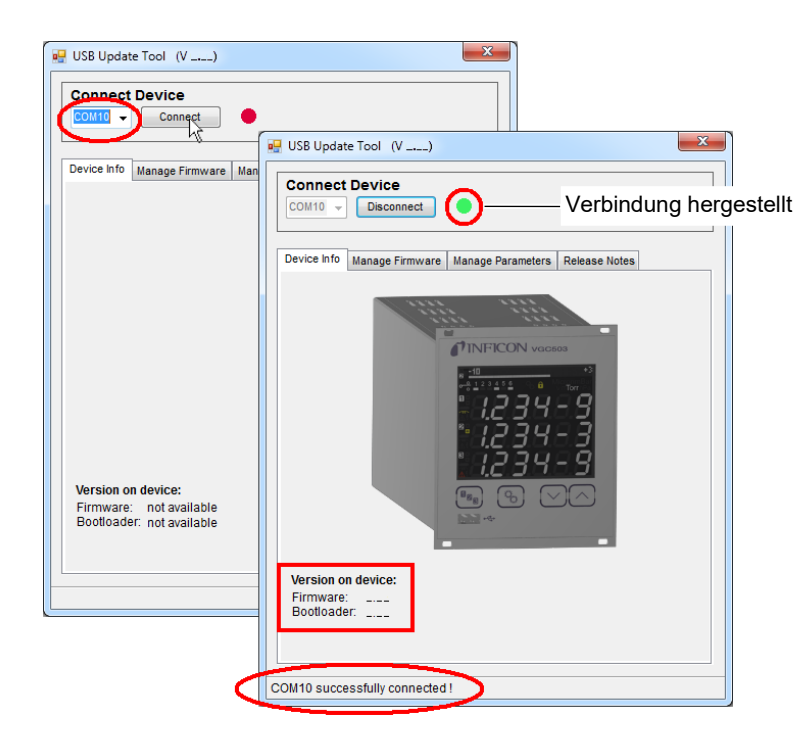

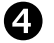

Im Register <Release Notes> finden Sie das Änderungsprotokoll.

| Connect Device                                                |    |
|---------------------------------------------------------------|----|
| COM10 - Disconnect                                            |    |
|                                                               |    |
| Device Info   Manage Firmware   Manage Parameters Release Not | es |
|                                                               | *  |
| INFICON                                                       |    |
|                                                               |    |
| VGC501                                                        |    |
| VGC502                                                        |    |
| VGC503                                                        |    |
| Software Release Notes                                        |    |
|                                                               |    |
| for the VGC501, VGC502 and VGC503.                            |    |
| V0.04 - PROTOTYPE RELEASE                                     |    |
|                                                               |    |
| Release Date : 2015-01-16                                     |    |
| Filename : INF_VGCSDX_V004.S19                                |    |
| Known Problems                                                |    |
|                                                               |    |
| -                                                             |    |
|                                                               | -  |
|                                                               |    |
| 4                                                             | F. |
| •                                                             | Þ  |

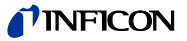

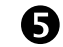

Register < Manage Firmware > öffnen, die Firmware wählen ...

- Option <Load from disk>: Eine Kopie der Firmware von unserer Webseite "www.inficon.com" herunter laden. Anschließend im Update-Tool den entsprechenden Ordner öffnen.
- Option <Load from server>: Das Update-Tool stellt eine Verbindung zum Server her. In der Auswahlliste die gewünschte Firmwareversion wählen.

| Connect     | Device           |                   |               |  |
|-------------|------------------|-------------------|---------------|--|
| COM10 -     | Disconnect       | •                 |               |  |
| Device Info | Manage Firmware  | Manage Parameters | Release Notes |  |
| 1. Selec    | トズ<br>t Firmware |                   |               |  |
|             | from diek        |                   |               |  |
| िट्व        | Select           |                   |               |  |
|             |                  |                   |               |  |
|             |                  |                   |               |  |
| Load        | l from server 🍓  |                   |               |  |

... und <Update> anklicken: Die Firmware wird aktualisiert.

| 2. Update Device Firmware |                     |
|---------------------------|---------------------|
| 2. Update Device Firmware | Fortschrittsanzeige |
|                           |                     |

War die Aktualisierung nicht erfolgreich, versuchen Sie es noch einmal.

| 2. Uj  | pdate Device Firmware |
|--------|-----------------------|
|        | 1 Update              |
|        | New Version:          |
|        | Firmware:             |
| ERROR: | Update failed !       |
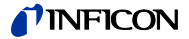

C: Ethernet-Konfiguration

Das Anwenderprogramm (z. B. Terminalprogramm, LabView, etc.) muss serielle Schnittstellen unterstützen. Unter Microsoft Windows Betriebssystemen erscheint das VGC50x als virtuelle COM-Schnittstelle.

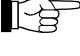

Nehmen Sie mit Ihrem Netzwerk-Administrator Kontakt auf, bevor sie mit der Konfiguration beginnen.

Wir empfehlen vor Beginn der Ethernet-Konfiguration ein Update des Betriebssystems durchzuführen. Außerdem benötigen Sie Administratorrechte.

### C 1: VGC50x an ein Netzwerk anschließen

Netzwerk mit Registrierung

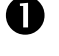

MAC-Adresse des VGC50x auslesen ( $\rightarrow \blacksquare 60$ ).

Das VGC50x durch den Netzwerk-Administrator im Netzwerk registrieren lassen und die Ethernet-Parameter erfragen (IP ADDRESS, GATEWAY, NETMASK und DHCP).

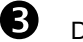

Das VGC50x konfigurieren:

- In der gespeicherten Parameterdatei (Dateiendung: CSV) die Ethernet-Parameter (IP ADDRESS, GATEWAY, NETMASK und DHCP) einstellen.
- Das VGC50x mit einem Ethernet-Patchkabel ans Netzwerk anschließen.

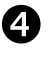

Mit dem Ethernet Configuration Tool das VGC50x im Netzwerk suchen und eine virtuelle COM-Schnittstelle zuweisen ( $\rightarrow \square$  110).

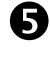

Das Programm zur Kommunikation mit dem VGC50x starten und mit der zugewiesenen COM-Schnittstelle verbinden.

Netzwerk ohne Registrierung

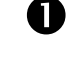

Falls nicht bekannt, die Daten für die Ethernet-Konfiguration (IP ADDRESS, GATEWAY, NETMASK und DHCP) beim Netzwerk-Administrator erfragen.

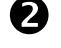

Das VGC50x konfigurieren:

- Die VGC50x-Parameter auf einen USB-Speicherstick speichern ("SAVE SETUP",  $\rightarrow$   $\cong$  65).
- In der gespeicherten Parameterdatei (Dateiendung: CSV) die erfragten Ethernet-Parameter (IP ADDRESS, GATEWAY, NETMASK und DHCP) einstellen.
- Das VGC50x mit einem Ethernet-Patchkabel ans Netzwerk anschließen.

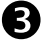

Mit dem Ethernet Configuration Tool das VGC50x im Netzwerk suchen und eine virtuelle COM-Schnittstelle zuweisen ( $\rightarrow \square$  110).

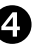

Das Programm zur Kommunikation mit dem VGC50x starten und mit der zugewiesenen COM-Schnittstelle verbinden.

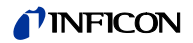

### C 2: VGC50x an einen Computer anschließen

|    |                                | 0                         | Das VGC50x am Computer anschließen …                                                                                                    |
|----|--------------------------------|---------------------------|----------------------------------------------------------------------------------------------------|
|    |                                |                           | • mit einem Crossover Ethernet-Kabel,                                                                                                    |
|    |                                |                           | über einen Switch, oder                                                                                                    |
|    |                                |                           | <ul> <li>mit einem Ethernet-Patchkabel (Voraussetzung: die Schnittstelle ist Auto<br/>MDI-X f\u00e4hig).</li> </ul>                                                                                 |
|    |                                | 2                         | Der DHCP-Server vergibt automatisch eine Adresse.<br>Voraussetzung: DHCP = ON (ab Werk)                                                                                                    |
|    |                                | ₿                         | Mit dem Ethernet Configuration Tool das VGC50x im Netzwerk suchen und eine virtuelle COM-Schnittstelle zuweisen ( $\rightarrow \square$ 110).                                                       |
|    |                                | 4                         | Das Programm zur Kommunikation mit dem VGC50x starten und mit der zugewiesenen COM-Schnittstelle verbinden.                                                                                         |
|    | Computer ohne DHCP-Server      | 0                         | Die VGC50x-Parameter auf einen USB-Speicherstick speichern ("SAVE SETUP", $\rightarrow$ 🖹 65).                                                                                                    |
|    |                                | 2                         | In der gespeicherten Parameterdatei (Dateiendung: CSV) folgende<br>Ethernet-Parameter einstellen:                                                                                                   |
|    |                                |                           | IP ADDRESS:       192.168.0.1 (192.168.0.2 bei einem zweiten Gerät, usw.)         NETMASK:       255.255.0.0         DHCP:       OFF                                                                |
|    |                                | ₿                         | Die geänderten Parameter zurück auf das VGC50x laden ("RESTORE SETUP", $\rightarrow$ 🖹 65).                                                                                                    |
|    |                                | 4                         | Das VGC50x am Computer anschließen …                                                                                                    |
|    |                                |                           | mit einem Crossover Ethernet-Kabel,                                                                                                    |
|    |                                |                           | über einen Switch, oder                                                                                                    |
|    |                                |                           | <ul> <li>mit einem Ethernet-Patchkabel (Voraussetzung: die Schnittstelle ist Auto<br/>MDI-X f\u00e4hig).</li> </ul>                                                                                 |
|    |                                | 6                         | Mit dem Ethernet Configuration Tool das VGC50x im Netzwerk suchen und eine virtuelle COM-Schnittstelle zuweisen ( $\rightarrow \square$ 110).                                                       |
|    |                                | 6                         | Das Programm zur Kommunikation mit dem VGC50x starten und mit der zugewiesenen COM-Schnittstelle verbinden.                                                                                         |
| 3: | Ethernet Configuration<br>Tool | Mit de<br>Schni<br>net-Se | em Ethernet Configuration Tool kann einer IP-Adresse eine virtuelle serielle<br>ttstelle (COM) zugeordnet werden. Zusätzlich ist die Konfiguration der Ether-<br>chnittstelle via Computer möglich. |
|    |                                | Vorau<br>Windo            | ussetzung: Betriebssystem Microsoft Windows 7, 8 oder 10 (läuft nicht unter<br>ows XP)                                                                                                    |
|    |                                | 0                         | Das Ethernet Configuration Tool von der CD-ROM oder von unserer                                                                                                    |

Internetseite "www.inficon.com" herunterladen.

С

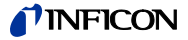

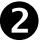

Ethernet Configuration Tool starten und <Search Devices> anklicken: Das Tool durchsucht das lokale Netzwerk nach angeschlossenen Geräten und listet die gefundenen Geräte im Auswahlfenster. Das Register <Device Info> zeigt Grundinformationen über das ausgewählte Gerät.

| Search Devices (local Network) |                                                            |  |  |  |  |  |
|--------------------------------|------------------------------------------------------------|--|--|--|--|--|
| Search Devices                 | 🖳 Ethernet Configuration Tool (V)                          |  |  |  |  |  |
|                                | Describ Describes (level Mathematic)                       |  |  |  |  |  |
|                                | Search Devices (local Network)                             |  |  |  |  |  |
|                                | 192 169 0.2 V/CC 502 001                                   |  |  |  |  |  |
| Device Info Network Settin     | 132.160.0.2 • VGC 502 • 001<br>192.168.0.1 • VGC 503 • 002 |  |  |  |  |  |
|                                | 192100.0.5-VGC 905-001                                     |  |  |  |  |  |
|                                |                                                            |  |  |  |  |  |
|                                | Device Info Network Settings Virtual Serial Port           |  |  |  |  |  |
|                                |                                                            |  |  |  |  |  |
|                                | and the second                                             |  |  |  |  |  |
|                                | ATINEICON VOCERS                                           |  |  |  |  |  |
|                                | ×-10                                                       |  |  |  |  |  |
|                                |                                                            |  |  |  |  |  |
|                                |                                                            |  |  |  |  |  |
|                                | <i>1.2 3 4 5 5</i>                                         |  |  |  |  |  |
|                                | * <i>H234E9</i>                                            |  |  |  |  |  |
| Serialnumber:                  |                                                            |  |  |  |  |  |
| MAC Address:                   |                                                            |  |  |  |  |  |
|                                |                                                            |  |  |  |  |  |
|                                |                                                            |  |  |  |  |  |

B

Im Register <Network Settings> erfolgt die automatische oder die manuelle Netzwerkeinstellung.

| 🛃 Ethernet Configuration Tool (V)                                                                                                    |                                                                                                |
|----------------------------------------------------------------------------------------------------|------------------------------------------------------------------------------------------------|
| Search Devices (local Network)         Search Devices         192,168,02-VGC 502-001         192,168,01-VGC 502-001         192,168,01-VGC 503-001         Device Info         Waturn Vect Solution         Waturn Vect Solution         Vect Solution         Vect Solution | Automatische Netzwerkeinstellung<br>(DHCP-Server erforderlich)<br>Manuelle Netzwerkeinstellung |

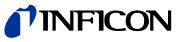

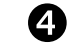

Im Register <Virtual Serial Port> kann jedem Gerät ein eigenes COM-Port zugewiesen, und/oder ...

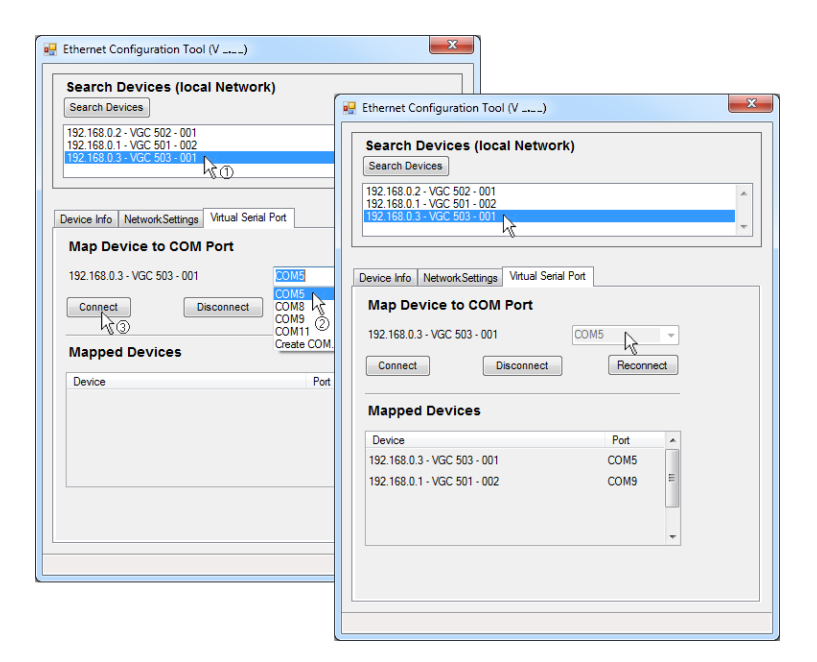

... ein neues COM-Port erzeugt werden.

| 🖳 Ethernet Configuration Tool (V)                                                                                                    | ×                                            |  |  |  |
|----------------------------------------------------------------------------------------------------|----------------------------------------------|--|--|--|
| Search Devices (local Network)           Search Devices           192.168.0.2 - VGC 502 - 001           192.168.0.1 - VGC 501 - 002           192.168.0.3 - VGC 503 - 001 |                                              |  |  |  |
| Device Info NetworkSettings Vitual Serial Port                                                                                                    |                                              |  |  |  |
| 192.168.0.3 - VGC 503 - 001<br>Connect Disconnect C<br>Mapped Devices                                                                                                    | DMS<br>DM5<br>DM8<br>DM9<br>DM11<br>este COM |  |  |  |
| Device                                                                                                    | Pot                                          |  |  |  |
|                                                                                                    |                                              |  |  |  |

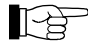

Die neu erzeugte virtuelle COM-Schnittstelle erscheint im Listenfeld und im Windows Gerätemanager.

D: Literatur

| 🕮 [1]  | www.inficon.com<br>Gebrauchsanleitung<br>Pirani Standard Gauge PSG400, PSG400-S<br>tina04d1<br>INFICON AG, LI–9496 Balzers, Liechtenstein                                                                        |
|--------|----------------------------------------------------------------------------------------------------|
| 🚨 [2]  | www.inficon.com<br>Gebrauchsanleitung<br>Compact Pirani Gauge PSG500/-S, PSG502-S, PSG510-S, PSG512-S<br>tina44d1<br>INFICON AG, LI–9496 Balzers, Liechtenstein                                                  |
| 🖽 [3]  | www.inficon.com<br>Gebrauchsanleitung<br>Pirani Standard Gauge PSG100-S, PSG101-S<br>tina17d1<br>INFICON AG, LI–9496 Balzers, Liechtenstein                                                                      |
| 🚇 [4]  | www.inficon.com<br>Gebrauchsanleitung<br>Pirani Standard Gauge PSG550, PSG552, PSG554<br>tina60d1<br>INFICON AG, LI–9496 Balzers, Liechtenstein                                                                  |
| 🚨 [5]  | www.inficon.com<br>Gebrauchsanleitung<br>Penning Gauge PEG100<br>tina14d1<br>INFICON AG. LI–9496 Balzers. Liechtenstein                                                                                          |
| 🖾 [6]  | www.inficon.com<br>Gebrauchsanleitung<br>Cold Cathode Gauge MAG500, MAG504, MAG550, MAG554<br>Cold Cathode Pirani Gauge MPG500, MPG504, MPG550, MPG554<br>tina83d1<br>INFICON AG, LI–9496 Balzers, Liechtenstein |
| 🛱 [7]  | www.inficon.com<br>Gebrauchsanleitung<br>Bayard-Alpert Pirani Gauge BPG400<br>tina03d1<br>INFICON AG, LI–9496 Balzers, Liechtenstein                                                                             |
| 🚇 [8]  | www.inficon.com<br>Gebrauchsanleitung<br>Capacitance Diaphragm Gauge CDG025<br>tina01d1<br>INFICON AG, LI–9496 Balzers, Liechtenstein                                                                            |
| 🚇 [9]  | www.inficon.com<br>Gebrauchsanleitung<br>Capacitance Diaphragm Gauge CDG045, CDG045-H<br>tina07d1<br>INFICON AG, LI–9496 Balzers, Liechtenstein                                                                  |
| 🚇 [10] | www.inficon.com<br>Gebrauchsanleitung<br>Capacitance Diaphragm Gauge CDG100<br>tina08d1<br>INFICON AG, LI–9496 Balzers, Liechtenstein                                                                            |
| 🚇 [11] | www.inficon.com<br>Gebrauchsanleitung<br>Pirani Capacitance Diaphragm Gauge PCG400, PCG400-S<br>tina28d1<br>INFICON AG, LI–9496 Balzers, Liechtenstein                                                           |
| û [12] | www.inficon.com<br>Gebrauchsanleitung<br>Pirani Capacitance Diaphragm Gauge PCG550, PCG552, PCG554<br>tina56d1<br>INFICON AG, LI–9496 Balzers, Liechtenstein                                                     |

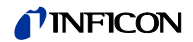

| 🚨 [13] | www.inficon.com<br>Gebrauchsanleitung<br>High Pressure / Pirani Gauge HPG400<br>tina31d1<br>INFICON AG, LI–9496 Balzers, Liechtenstein            |
|--------|----------------------------------------------------------------------------------------------------|
| 🚇 [14] | www.inficon.com<br>Gebrauchsanleitung<br>TripleGauge <sup>®</sup> BCG450<br>tina40d1<br>INFICON AG, LI–9496 Balzers, Liechtenstein                |
| 🖽 [15] | www.inficon.com<br>Gebrauchsanleitung<br>Inverted Magnetron Pirani Gauge MPG400, MPG401<br>tina48d1<br>INFICON AG, LI–9496 Balzers, Liechtenstein |
| 🚨 [16] | www.inficon.com<br>Gebrauchsanleitung<br>Cold Cathode Pirani Gauge MPG500, MPG504<br>tina83d1<br>INFICON AG, LI–9496 Balzers, Liechtenstein       |
| 🚨 [17] | www.inficon.com<br>Gebrauchsanleitung<br>Bayard-Alpert Pirani Gauge BPG402<br>tina46d1<br>INFICON AG, LI–9496 Balzers, Liechtenstein              |
| 🚇 [18] | www.inficon.com<br>Gebrauchsanleitung<br>Capacitance Diaphragm Gauge CDG020D<br>tina80d1<br>INFICON AG, LI–9496 Balzers, Liechtenstein            |
| 🚨 [19] | www.inficon.com<br>Gebrauchsanleitung<br>Capacitance Diaphragm Gauge CDG025D<br>tina49d1<br>INFICON AG, LI–9496 Balzers, Liechtenstein            |
| 🚨 [20] | www.inficon.com<br>Gebrauchsanleitung<br>Capacitance Diaphragm Gauge CDG025D-X3<br>tina57d1<br>INFICON AG, LI–9496 Balzers, Liechtenstein         |
| 00.041 |                                                                                                    |

- [21] www.inficon.com Gebrauchsanleitung Capacitance Diaphragm Gauge CDG045D tina51d1 INFICON AG, LI–9496 Balzers, Liechtenstein
- [22] www.inficon.com Gebrauchsanleitung Capacitance Diaphragm Gauge CDG045D2 tina86d1 INFICON AG, LI–9496 Balzers, Liechtenstein
- [23] www.inficon.com Gebrauchsanleitung Capacitance Diaphragm Gauge CDG045Dhs tina84d1 INFICON AG, LI–9496 Balzers, Liechtenstein
- [24] www.inficon.com Gebrauchsanleitung Capacitance Diaphragm Gauge CDG100D tina52d1 INFICON AG, LI–9496 Balzers, Liechtenstein
- [25] www.inficon.com Gebrauchsanleitung Capacitance Diaphragm Gauge CDG100D2 tina86d1 INFICON AG, LI–9496 Balzers, Liechtenstein

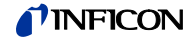

| www.inficon.com                            |
|--------------------------------------------|
| Gebrauchsanleitung                         |
| Capacitance Diaphragm Gauge CDG100Dhs      |
| 1029201                                    |
| INFICON AG, LI–9496 Balzers, Liechtenstein |
|                                            |

- [27] www.inficon.com Gebrauchsanleitung Capacitance Diaphragm Gauge CDG160D, CDG200D tina53d1 INFICON AG, LI–9496 Balzers, Liechtenstein
- [28] www.inficon.com
   Gebrauchsanleitung
   SingleGauge BAG552
   tinb87e1
   INFICON AG, LI–9496 Balzers, Liechtenstein
- [29] www.inficon.com Gebrauchsanleitung DualGauge BPG552 tinb80e1 INFICON AG, LI–9496 Balzers, Liechtenstein
- [30] www.inficon.com Gebrauchsanleitung TripleGauge<sup>®</sup> BCG552 tinb77e1 INFICON AG, LI–9496 Balzers, Liechtenstein
- [31] www.inficon.com
   Gebrauchsanleitung
   MEMS Pirani & Piezo Diaphragm Gauge PPG550
   tinb85e1
   INFICON AG, LI–9496 Balzers, Liechtenstein
- [32] www.inficon.com
   Gebrauchsanleitung
   MEMS Pirani & Piezo Diaphragm Gauge PPG570
   tinb86e1
   INFICON AG, LI–9496 Balzers, Liechtenstein
- [33] www.inficon.com Gebrauchsanleitung Capacitance Diaphragm Gauge CDG160Dhs, CDG200Dhs tinb45d1 INFICON AG, LI–9496 Balzers, Liechtenstein

## **ETL-Zertifikat**

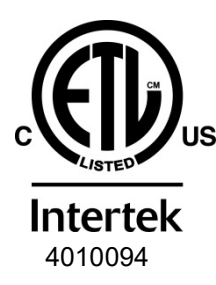

#### ETL LISTED

The products VGC501, VGC502 and VGC503

- conform to the UL Standards UL 61010-1 and UL 61010-2-030
- are certified to the CSA Standards CSA C22.2 # 61010-1 and CSA C22.2 # 61010-2-030

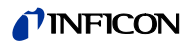

# EU-Konformitätserklärung

| " | Hersteller:                                                                                                    | INFICON    | I AG, Alte Landstraße 6, LI-9496 Balzers                             |  |  |
|---|----------------------------------------------------------------------------------------------------|------------|----------------------------------------------------------------------|--|--|
|   | Die alleinige Verantwortung für die Ausstellung dieser Konformitätserklärung trägt der Hersteller.                                                                                             |            |                                                                      |  |  |
|   | Produkte:                                                                                                    | VGC501, VG | SC502, VGC503                                                        |  |  |
|   | Die oben genannten Produkte der Erklärung erfüllen folgende Harmonisierungsvor-<br>schriften der Union:                                                                                        |            |                                                                      |  |  |
|   | <ul> <li>2014/35/EU, Abl. L 96/357, 29.3.2014<br/>(NS-Richtlinie; Richtlinie über elektrische Betriebsmittel zur Verwendung innerhalb bestimmter<br/>Spannungsgrenzen)</li> </ul>              |            |                                                                      |  |  |
|   | <ul> <li>2014/30/EU, Abl. L 96/79, 29.3.2014<br/>(EMV-Richtlinie; Richtlinie über die elektromagnetische Verträglichkeit)</li> </ul>                                                           |            |                                                                      |  |  |
|   | <ul> <li>2011/65/EU, Abl. L 174/88, 1.7.2011<br/>(RoHS-Richtlinie; Richtlinie zur Beschränkung der Verwendung bestimmter gefährlicher Stoffe in<br/>Elektro- und Elektronikgeräten)</li> </ul> |            |                                                                      |  |  |
|   | Harmonisierte und internationale/nationale Normen sowie Spezifikationen:                                                                                                    |            |                                                                      |  |  |
|   | <ul> <li>EN 61000-3-2:2006 + A1:2009 + A2:2009<br/>(EMV: Oberschwingungsströme)</li> </ul>                                                                                                    |            |                                                                      |  |  |
|   | • EN 61000-3-3:2013<br>(EMV: Begrenzung von Spannungsänderungen, Spannungsschwankungen und Flicker)                                                                                            |            |                                                                      |  |  |
|   | EN 61000-6-1:2007     (EMV: Störfestigkeit für Wohn-, Geschäfts- und Gewerbebereiche)                                                                                                    |            |                                                                      |  |  |
|   | • EN 61000-6-2:2005<br>(EMV: Störfestigkeit für Industriebereich)                                                                                                    |            |                                                                      |  |  |
|   | • EN 61000-6-3:2007 + A1:2011<br>(EMV: Störaussendung für Wohn-, Geschäfts- und Gewerbebereiche)                                                                                               |            |                                                                      |  |  |
|   | • EN 61000-6-4:2007 + A1:2011<br>(EMV: Störaussendung für Industriebereich)                                                                                                    |            |                                                                      |  |  |
|   | • EN 61010-1:2010 + A1:2019 + A1:2019/AC:2019<br>(Sicherheitsbestimmungen für elektrische Mess- und Steuereinrichtungen)                                                                       |            |                                                                      |  |  |
|   | EN 61326-1:2013     (EMV-Anforderungen für elektrische Mess- und Steuereinrichtungen)                                                                                                    |            |                                                                      |  |  |
|   | EN IEC 63000:2018     (RoHS: Technische Dokumentation zur<br>Beschränkung gefährlicher Stoffe)                                                                                                 |            | n zur Beurteilung von Elektro- und Elktronikgeräten hinsichtlich der |  |  |
|   | Unterzeichnet<br>Namen von:                                                                                                    | für und im | INFICON AG, Alte Landstraße 6, LI-9496 Balzers                       |  |  |
|   | Balzers, 2024-1                                                                                                    | 1-07       | Balzers, 2024-11-07                                                  |  |  |
|   | 10                                                                                                    |            | Dens Im                                                              |  |  |
|   | ,<br>William Opie<br>Managing Direc                                                                                                    | tor        | Denis Hari<br>Product Manager                                        |  |  |
|   |                                                                                                    |            |                                                                      |  |  |

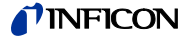

## **UKCA-Konformitätserklärung**

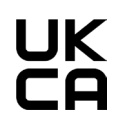

INFICON AG, Alte Landstraße 6, LI-9496 Balzers

Die alleinige Verantwortung für die Ausstellung dieser Konformitätserklärung trägt der Hersteller.

#### Produkte: VGC501, VGC502, VGC503

Hersteller:

Die oben genannten Produkte der Erklärung erfüllen die relevanten britischen Rechtsinstrumente:

- S.I. 2016/1101, 11.2016 (Verordnung zu Elektrogeräten (Sicherheit) 2016)
- S.I. 2016/1091, 11.2016 (Verordnung über die elektromagnetische Verträglichkeit 2016)
- S.I. 2012/3032, 12.2012 (Verordnung zur Beschränkung der Verwendung bestimmter gefährlicher Stoffe in Elektro- und Elektronikgeräten 2012)

Harmonisierte und internationale/nationale Normen sowie Spezifikationen:

- EN 61000-3-2:2006 + A1:2009 + A2:2009 (EMV: Oberschwingungsströme)
- EN 61000-3-3:2013 (EMV: Begrenzung von Spannungsänderungen, Spannungsschwankungen und Flicker)
   EN 61000-6-1:2007
- (EMV: Störfestigkeit für Wohn-, Geschäfts- und Gewerbebereiche)
- EN 61000-6-2:2005
   (EMV: Störfestigkeit für Industriebereich)
- EN 61000-6-3:2007 + A1:2011
  - (EMV: Störaussendung für Wohn-, Geschäfts- und Gewerbebereiche)
- EN 61000-6-4:2007 + A1:2011 (EMV: Störaussendung für Industriebereich)
- EN 61010-1:2010 + A1:2019 + A1:2019/AC:2019 (Sicherheitsbestimmungen für elektrische Mess- und Steuereinrichtungen)
- EN 61326-1:2013 (EMV-Anforderungen für elektrische Mess- und Steuereinrichtungen)
- EN IEC 63000:2018 (RoHS: Technische Dokumentation zur Beurteilung von Elektro- und Elktronikgeräten hinsichtlich der Beschränkung gefährlicher Stoffe)

## Unterzeichnet für und im Namen von:

INFICON AG, Alte Landstraße 6, LI-9496 Balzers

Balzers, 2024-11-07

William Opie Managing Director

Balzers, 2024-11-07

Denis Hari Product Manager

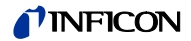

Notizen

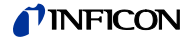

Notizen

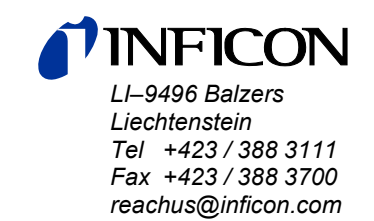

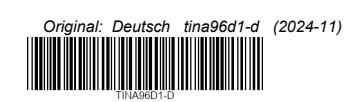

www.inficon.com